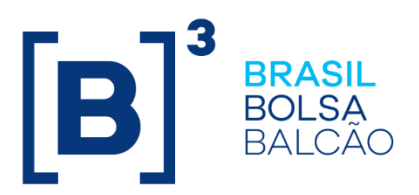

# CICLO DE LIQUIDAÇÃO EM D+2 E IMERCADO

Roteiro de Certificação

INFORMAÇÃO DE USO PÚBLICO

**B3.COM.BR** 

#### **SUMÁRIO**

| CONTATOS                             |
|--------------------------------------|
| HISTÓRICO DE REVISÃO6                |
| 1 INTRODUÇÃO7                        |
| 2 PRÉ-REQUISITOS                     |
| 3 DADOS DE REFERENCIA PARA TESTE     |
| 4 CAPÍTULO 1: TESTES GERAIS D+2 13   |
| 4.1 Alocação13                       |
| 4.1.1 Consulta Negócio Realizado13   |
| 4.1.2 Inclusão de Alocação 15        |
| 4.1.3 Repasse do Negócio 18          |
| 4.1.4 Alocação Fora da Grade 20      |
| 4.1.5 Repasse Fora da Grade          |
| 4.1.6 Exclusão de Alocação21         |
| 4.1.7 Aceitação de Repasse           |
| 4.1.8 Reprovação de Repasse          |
| 4.1.9 Cancelamento de Repasse        |
| 4.1.10 Cancelamento de Negócio 25    |
| 4.1.11 Arquivo                       |
| 4.2 Liquidação Financeira 28         |
| 4.2.1 Liquidação Financeira - Testes |

| 4.3 Liquidação de Ativos                                          |
|-------------------------------------------------------------------|
| 4.3.1 Glossário                                                   |
| 4.3.2 Liquidação de Ativos - Testes                               |
| 4.4 Posições                                                      |
| 4.4.1 Mercado à Vista 34                                          |
| 4.4.2 Empréstimo de Ativos                                        |
| 4.4.3 Exercício de Opção 39                                       |
| 4.4.4 Contrato a Termo                                            |
| 4.4.5 Cobertura de Opção 41                                       |
| 4.4.6 PNP, PL e CST                                               |
| 4.4.7 Eventos Corporativos                                        |
| 4.4.8 Renda fixa                                                  |
| 4.5 Garantias                                                     |
| 4.6 Risco                                                         |
| 4.7 iMercado                                                      |
| 4.7.1 Tabela Resumo de Cenários por Assunto 52                    |
| 4.7.2 Captura, Alocação e Repasse de Negócios - Cenário de Testes |
| 4.7.3 Pré-Matching - Cenário de Testes                            |
| 4.7.4 Ficha Cadastral - Cenário de Testes                         |
| 4.7.5 IMBARQ005 - Cenário de Testes                               |
| 4.7.6 IMBARQ005 - Observação                                      |

| 5 CAPÍTULO 2: TESTES ESPECÍFICOS DIA L                     | 92 |
|------------------------------------------------------------|----|
| 5.1 Liquidação Financeira                                  | 92 |
| 5.1.1 Liquidação Financeira – Testes                       | 92 |
| 5.1.2 Arquivos e Mensageria - Grupo X (PNP/PL, ACST e MCs) | 93 |
| 5.2 Liquidação de Ativos                                   | 94 |
| 5.2.1 Glossário                                            | 94 |
| 5.2.2 Liquidação de Ativos – Teste                         | 94 |
| 5.3 Risco                                                  | 98 |

## **[B**]<sup>3</sup>

#### CONTATOS

CTC – Centro de Testes e Certificação B3

- cert.d2@b3.com.br
- +55 (11) 2565-4400

Atendimento e Suporte SINACOR IPN

- sinacor@b3.com.br
- +55 (11) 2565-5000 opção 5 Grupo 4

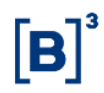

### HISTÓRICO DE REVISÃO

| Data       | Versão | Descrição                                                                  |
|------------|--------|----------------------------------------------------------------------------|
| 19/10/2018 | 1.0    | Versão inicial                                                             |
| 04/12/2018 | 1.1    | Inclusão de informação para certificação de itens relacionados ao SINACOR. |

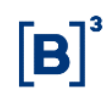

#### 1 INTRODUÇÃO

O Roteiro de Certificação tem a finalidade de guiar a execução dos testes direcionados ao projeto de D + 2 e iMercado.

Os cenários apresentados cobrem os cenários de testes gerais a serem executados durante o período de certificação e os cenários direcionados aos testes do "Dia L".

#### 2 PRÉ-REQUISITOS

Os pré-requisitos necessários ao ambiente são os seguintes:

- Acesso a infraestrutura do ambiente de Certificação;
- Usuários comuns e de serviço do ambiente de Certificação válidos e ativos;
- Sessões de SMP-ISO, SMP-ISO de Risco, SMP Legado e SMP Flash (iMercado) para envio e recebimento de Mensagens;
- Secure Client Clearing, Secure Client de Risco e MTA para envio e recebimento de Arquivos;

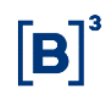

#### **3 DADOS DE REFERENCIA PARA TESTE**

Foram criados instrumentos específicos para a utilização durante a certificação do projeto D+2 e iMercado para fim de controle.

#### Instrumentos:

Os instrumentos disponíveis para os testes de D+2 estão listados abaixo:

Vista

| Símbolo | SecId        | ISIN         | Distribuição |
|---------|--------------|--------------|--------------|
| PSEG4   | 200000066845 | BRPSEGACNPR1 | 128          |
| PTNT3   | 200000135015 | BRPTNTACNOR6 | 36           |
| PTNT4   | 200000135012 | BRPTNTACNPR3 | 41           |
| RANI3   | 20000086249  | BRRANIACNOR5 | 50           |
| RANI4   | 200000086291 | BRRANIACNPR2 | 51           |
| RAPT3   | 200000113153 | BRRAPTACNOR7 | 147          |
| RAPT4   | 100000100623 | BRRAPTACNPR4 | 148          |
| RCSL3   | 200000134069 | BRRCSLACNOR4 | 128          |
| TCNO3   | 20000035925  | BRTCNOACNOR5 | 159          |
| TCNO4   | 20000035914  | BRTCNOACNPR2 | 159          |

Termo

| Símbolo | SecId       | ISIN         | Distribuição |
|---------|-------------|--------------|--------------|
| PSEG4T  | 10000054435 | BRPSEGTNP003 | 128          |
| PTNT3T  | 10000055301 | BRPTNTTNO008 | 36           |
| PTNT4T  | 10000053721 | BRPTNTTNP005 | 41           |
| RANI3T  | 10000054222 | BRRANITNO007 | 50           |
| RANI4T  | 10000054373 | BRRANITNP004 | 51           |
| RAPT3T  | 10000054490 | BRRAPTTNO009 | 147          |
| RAPT4T  | 10000054269 | BRRAPTTNP006 | 148          |
| RCSL3T  | 10000053733 | BRRCSLTNO006 | 128          |
| TCNO3T  | 10000055168 | BRTCNOTNO007 | 159          |
| TCNO4T  | 10000054903 | BRTCNOTNP004 | 159          |

 $[\mathbf{B}]$ 

### CICLO DE LIQUIDAÇÃO EM D+2 E IMERCADO Roteiro de Certificação

#### Empréstimo de Ativos

| Símbolo | SecId        | ISIN         | Distribuição |
|---------|--------------|--------------|--------------|
| EUCA3   | 20000096782  | BREUCAACNOR1 | 149          |
| EUCA4   | 100000100981 | BREUCAACNPR8 | 36           |
| FIGE3   | 200000097407 | BRFIGEACNOR6 | 123          |
| FIGE4   | 200000097374 | BRFIGEACNPR3 | 123          |
| GPCP3   | 200000082815 | BRGPCPACNOR4 | 108          |

#### Derivativos

| Código de Negociação | ld do Ativo   | Código Isin  | Data Final das Negociações |
|----------------------|---------------|--------------|----------------------------|
| DI1N23               | 702190        | BRBMEFD1I454 | 30/06/2023                 |
| DI1F24               | DI1F24 701820 |              | 28/12/2023                 |
| DI1N24               | 702208        | BRBMEFD1I462 | 28/06/2024                 |
| DI1F25               | 701770        | BRBMEFD1I2Z4 | 30/12/2024                 |
| DI1F26               | 702299        | BRBMEFD1I4F2 | 30/12/2025                 |
| DI1F27               | 409606        | BRBMEFD1I4Z0 | 30/12/2026                 |
| DI1F28               | 100000071818  | BRBMEFD1I4Y3 | 30/12/2027                 |
| DI1F29               | 146687        | BRBMEFD1I4K2 | 28/12/2028                 |
| DI1F30               | 320100        | BRBMEFD1I504 | 28/12/2029                 |

Exercícios

| Ativo Objeto | Símbolo  | Data de<br>Vencimento | Security Id  | Código Distribuição |
|--------------|----------|-----------------------|--------------|---------------------|
| RAPT3        | RAPTA01E | 09/01/2019            | 100000103737 | 147                 |
| RAPT3        | RAPTA02E | 09/01/2019            | 100000103734 | 147                 |
| RAPT4        | RAPTA11E | 09/01/2019            | 100000103754 | 148                 |
| RAPT4        | RAPTA12E | 09/01/2019            | 100000103761 | 148                 |
| RAPT3        | RAPTL03E | 19/12/2018            | 100000103752 | 147                 |
| RAPT3        | RAPTL04E | 19/12/2018            | 100000103730 | 147                 |
| RAPT4        | RAPTL11E | 19/12/2018            | 100000103745 | 148                 |
| RAPT4        | RAPTL12E | 19/12/2018            | 100000103714 | 148                 |
| RAPT3        | RAPTM01E | 09/01/2019            | 100000103707 | 147                 |
| RAPT3        | RAPTM02E | 09/01/2019            | 100000103709 | 147                 |
| RAPT4        | RAPTM11E | 09/01/2019            | 100000103741 | 148                 |
| RAPT4        | RAPTM12E | 09/01/2019            | 100000103755 | 148                 |
| RAPT3        | RAPTX03E | 19/12/2018            | 100000103719 | 147                 |
| RAPT3        | RAPTX04E | 19/12/2018            | 100000103711 | 147                 |
| RAPT4        | RAPTX11E | 19/12/2018            | 100000103743 | 148                 |
| RAPT4        | RAPTX12E | 19/12/2018            | 100000103727 | 148                 |
| RCSL3        | RCSLA01E | 09/01/2019            | 100000103728 | 128                 |
| RCSL3        | RCSLA02E | 09/01/2019            | 100000103717 | 128                 |
| RCSL3        | RCSLL03E | 19/12/2018            | 100000103729 | 128                 |
| RCSL3        | RCSLL04E | 19/12/2018            | 100000103695 | 128                 |
| RCSL3        | RCSLM01E | 09/01/2019            | 100000103758 | 128                 |
| RCSL3        | RCSLM02E | 09/01/2019            | 100000103736 | 128                 |
| RCSL3        | RCSLX03E | 19/12/2018            | 100000103726 | 128                 |
| RCSL3        | RCSLX04E | 19/12/2018            | 100000103742 | 128                 |
| TCNO3        | TCNOA01E | 09/01/2019            | 100000103750 | 159                 |
| TCNO3        | TCNOA02E | 09/01/2019            | 100000103760 | 159                 |
| TCNO4        | TCNOA11E | 09/01/2019            | 100000103716 | 159                 |
| TCNO4        | TCNOA12E | 09/01/2019            | 100000103702 | 159                 |
| TCNO3        | TCNOL03E | 19/12/2018            | 100000103764 | 159                 |
| TCNO3        | TCNOL04E | 19/12/2018            | 100000103759 | 159                 |
| TCNO4        | TCNOL11E | 19/12/2018            | 100000103744 | 159                 |
| TCNO4        | TCNOL12E | 19/12/2018            | 100000103721 | 159                 |
| TCNO3        | TCNOM01E | 09/01/2019            | 100000103751 | 159                 |
| TCNO3        | TCNOM02E | 09/01/2019            | 100000103725 | 159                 |
| TCNO4        | TCNOM11E | 09/01/2019            | 100000103704 | 159                 |
| TCNO4        | TCNOM12E | 09/01/2019            | 100000103713 | 159                 |
| TCNO3        | TCNOX03E | 19/12/2018            | 100000103722 | 159                 |
| TCNO3        | TCNOX04E | 19/12/2018            | 100000103762 | 159                 |
| TCNO4        | TCNOX11E | 19/12/2018            | 100000103748 | 159                 |

 $[\mathbf{B}]^{3}$ 

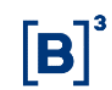

| TCNO4 | TCNOX12E | 19/12/2018 | 100000103749 | 159 |
|-------|----------|------------|--------------|-----|
|       |          |            |              |     |

#### Contas e Vínculos para testes:

#### **PNP** Origem

| PNP - ORIGEM          |              |        |                   |                 |              |               |                 |          |               |               |
|-----------------------|--------------|--------|-------------------|-----------------|--------------|---------------|-----------------|----------|---------------|---------------|
| Tino                  | Conta Master |        | Repasse - Destino |                 |              | Vincul        | o de Custódia   | 1        | Colatorização |               |
| про                   | Conta        | Tipo   | Conta             | Participante    | Conta        | Tipo          | Participante    | Conta    | Tipo          | Golaterização |
| Normal                | Normal A     |        |                   |                 |              |               |                 |          |               | Participante  |
| Normal                | Normal B     |        |                   |                 |              |               |                 |          |               | Participante  |
| Normal                | Normal C     |        |                   |                 |              |               |                 |          |               | Participante  |
| Normal                | Normal D     |        |                   |                 |              |               |                 |          |               | Investidor    |
| Normal                | Normal E     |        |                   |                 |              |               |                 |          |               | Investidor    |
| Normal                | Normal F     |        |                   |                 |              |               |                 |          |               | Investidor    |
| Normal                | Normal G     |        |                   |                 |              |               |                 |          |               |               |
| Normal                | Normal H     |        |                   | Def. pelo part. | Normal J     | Normal        |                 |          |               |               |
| Normal                | Normal I     |        |                   | Def. pelo part. | Master A     | Master        |                 |          |               |               |
| Master                | Master B     |        |                   | Def. pelo part. | Master C     | Master        |                 |          |               |               |
| Master                | Master D     |        |                   |                 |              |               |                 |          |               |               |
| Master                | Master F     |        |                   |                 |              |               |                 |          |               |               |
| Master                | Master G     |        |                   |                 |              |               |                 |          |               |               |
| Filhote Residente     | Filhote A    | Master | Master D          |                 |              |               |                 |          |               |               |
| Filhote Residente     | Filhote B    | Master | Master D          |                 |              |               |                 |          |               |               |
| Filhote Residente     | Filhote C    | Master | Master F          |                 |              |               |                 |          |               | Participante  |
| Filhote Residente     | Filhote D    | Master | Master G          |                 |              |               |                 |          |               | Investidor    |
| Filhote Não Residente | Filhote NR A | Master | Master D          |                 |              |               |                 |          |               |               |
| Filhote Não Residente | Filhote NR B | Master | Master D          | Def. pelo part. | Filhote NR C | Não Residente |                 |          |               |               |
| Normal                | Normal M     |        |                   |                 |              |               |                 |          |               |               |
| Normal                | Normal K     |        |                   |                 |              |               | Def. pelo part. | Normal L | Normal        |               |

#### **PNP** Destino

|                                             | PNP - DESTINO   |           |        |               |                       |           |        |  |  |
|---------------------------------------------|-----------------|-----------|--------|---------------|-----------------------|-----------|--------|--|--|
| Repasse - Origem<br>Participante Conta Tipo |                 |           | Conta  | Тіро          | Máster<br>Conta       | Тіро      |        |  |  |
|                                             | Def. pelo part. | Normal AA | Normal | Master AB     | Master                |           |        |  |  |
|                                             |                 |           |        | Filhote AA    | Filhote Residente     | Master AB | Master |  |  |
|                                             |                 |           |        | Filhote AB    | Filhote Residente     | Master AB | Master |  |  |
|                                             | Def. pelo part. | Normal AB | Normal | Normal AE     | Normal                |           |        |  |  |
|                                             | Def. pelo part. | Master AA | Máster | Master AC     | Master                |           |        |  |  |
|                                             |                 |           |        | Filhote NR AA | Filhote Não Residente | Master AC | Master |  |  |
|                                             | Def. pelo part. | Normal AC | Normal | Filhote AC    | Filhote Residente     | Master AC | Master |  |  |
|                                             | Def. pelo part. | Normal AD | Normal | Normal AF     | Normal                |           |        |  |  |

#### PL e ACST

| PL              |              |        |            |               |       |                     |                 |               |        |               |
|-----------------|--------------|--------|------------|---------------|-------|---------------------|-----------------|---------------|--------|---------------|
| Repas           | sse - Origem | 1      | Tine Conto | Master        |       | Vínculo de Custódia |                 | Colotorizonão |        |               |
| Participante    | Conta        | Tipo   | про        | Conta         | Conta | Tipo                | Participante    | Conta         | Tipo   | Golaterização |
| Def. pelo part. | Normal BA    | Normal | Master     | Master BB     |       |                     |                 |               |        |               |
| Def. pelo part. | Normal BB    | Normal | Master     | Master BC     |       |                     |                 |               |        |               |
|                 |              |        | Residente  | Filhote BA    | BE    | Master              |                 |               |        |               |
|                 |              |        | Residente  | Filhote BB    | BE    | Master              |                 |               |        |               |
|                 |              |        | Residente  | Filhote BC    | BF    | Master              |                 |               |        | Participante  |
|                 |              |        | Residente  | Filhote BD    | BF    | Master              |                 |               |        | Investidor    |
| Def. pelo part. | Normal BC    | Normal | Normal     | Normal BF     |       |                     | Def. pelo part. | Normal BJ     | Normal |               |
| Def. pelo part. | Normal BD    | Normal | Normal     | Normal BG     |       |                     | Def. pelo part. | Normal BK     | Normal | Participante  |
| Def. pelo part. | Normal BE    | Normal | Normal     | Normal BH     |       |                     | Def. pelo part. | Normal BL     | Normal | Investidor    |
| Def. pelo part. | Master BA    | Master | Master     | Master BD     |       |                     |                 |               |        |               |
|                 |              |        | Residente  | Filhote NR BA | BG    | Master              |                 |               |        |               |
| Def. pelo part. | Normal BO    | Normal | Residente  | Filhote BE    | BH    | Master              |                 |               |        |               |
|                 |              |        |            |               |       |                     |                 |               |        |               |
| Custodiante     |              |        |            |               |       |                     |                 |               |        |               |
| Participante    | Conta        | Tipo   |            |               |       |                     |                 |               |        |               |
| Def. pelo part. | Normal BA    | Normal |            |               |       |                     |                 |               |        |               |

#### Telas Pré-Match:

As telas existentes que foram alteradas e as novas telas do pré-matching podem ser localizadas através do caminho:

Tesouraria > Solicitação > Pré-Match >

- Custodiante.
- Clientes por Custodiante.
- Operações do Cliente.
- IMercado.
- Mensagens Pré-Match IMercado.

Para informações mais detalhadas a respeito do processo, configuração e execução do pré-matching, consultar o COOKBOK D+2.

#### 4 CAPÍTULO 1: TESTES GERAIS D+2

#### 4.1 Alocação

#### 4.1.1 Consulta Negócio Realizado

| Passo | Descrição                                                                                                    | Resultado Esperado RTC                                                                                                    | Resultado Esperado<br>SINACOR                                                                                                    |
|-------|----------------------------------------------------------------------------------------------------|----------------------------------------------------------------------------------------------------|----------------------------------------------------------------------------------------------------|
| 1     | <b>Teste</b><br>1. Consulta de operação realizada em<br>conta normal sem vínculo de repasse.                                                                                                    | <ol> <li>Tela: Participante consulta<br/>com sucesso informações de<br/>negócio capturado nas telas<br/>de Alocação.</li> <li>Mensagem: Participante<br/>recebe bvmf.012 com<br/>informação da operação<br/>realizada.</li> <li>Execução obrigatória: PNP.</li> </ol>    | <ol> <li>MOR: Participante<br/>consulta com sucesso<br/>informações do<br/>negócio do cliente,<br/>validado e capturado,<br/>na tela de Manutenção<br/>de Negócios.</li> <li>TES: As<br/>informações de<br/>liquidação do negócio<br/>devem aparecer na<br/>tela de pré-matching<br/>do módulo Tesouraria;</li> </ol>                           |
| 2     | <b>Teste</b><br>1. Consulta de operação realizada<br>sem que a conta seja informada no<br>ambiente de negociação.<br><b>OBS:</b> Neste caso, a operação será<br>capturada na conta Captura do<br>Participante. | <ol> <li>Tela: Participante consulta<br/>com sucesso informações de<br/>negócio capturado nas telas<br/>de Alocação.</li> <li>Mensagem: Participante<br/>recebe bvmf.012 com<br/>informação da operação<br/>realizada.</li> <li>Execução obrigatória: PNP.</li> </ol>    | <ol> <li>MOR: Participante<br/>consulta com sucesso<br/>informações do<br/>negócio da conta<br/>captura, validado e<br/>capturado, na tela de<br/>Manutenção de<br/>Negócios.</li> <li>TES: As<br/>informações de<br/>liquidação do negócio<br/>devem aparecer na<br/>tela de pré-matching.</li> </ol>                                          |
| 3     | <b>Teste</b><br>1. Consulta de operação realizada de<br>operação DMA realizada em conta<br>normal sem vínculo de repasse.                                                                                      | <ol> <li>Tela: Participante consulta<br/>com sucesso informações de<br/>negócio capturado nas telas<br/>de Alocação.</li> <li>Mensagem: Participante<br/>recebe bvmf 012.02 com<br/>informação da operação<br/>realizada.</li> <li>Execução obrigatória: PNP.</li> </ol> | <ol> <li>MOR: Participante<br/>consulta com sucesso<br/>informações do<br/>negócio do cliente,<br/>validado e capturado,<br/>complementado com o<br/>operador "default DMA"<br/>na tela de Manutenção<br/>de Negócios.</li> <li>TES: As<br/>informações de<br/>liquidação do negócio<br/>devem aparecer na<br/>tela de pré-matching.</li> </ol> |
| 4     | <b>Teste</b><br>1. Consulta de operação realizada em<br>conta normal com vínculo de repasse                                                                                                    | 1. <b>Tela:</b> Participante consulta<br>com sucesso informações de<br>negócio capturado nas telas                                                                                                    | 1. MOR: Participante<br>consulta com sucesso<br>informações do                                                                                                    |

| Passo | Descrição                                                                                                    | Resultado Esperado RTC                                                                                                    | Resultado Esperado<br>SINACOR                                                                                                    |
|-------|----------------------------------------------------------------------------------------------------|----------------------------------------------------------------------------------------------------|----------------------------------------------------------------------------------------------------|
|       | (origem) com outra conta normal<br>(destino) sob um PL.                                                                                          | de Alocação.<br>1. <b>Mensagem:</b> Participante<br>origem recebe bvmf.012 e<br>participante destino recebe<br>bvmf.019.<br><b>Execução obrigatória:</b> PNP;<br>PL.                                                                                                    | negócio do cliente,<br>com bloqueio de<br>"repassado total" na<br>tela de Manutenção de<br>Negócios.<br>2. AUM: Participante<br>consulta com sucesso<br>informações do<br>repasse enviado<br>pendente de<br>aprovação na tela de<br>Tratamento de<br>Repasse.<br>3. TES: As<br>informações de<br>liquidação do negócio<br>devem aparecer na<br>tela de pré-matching.                                                                                                    |
| 5     | <b>Teste</b><br>1. Consulta de operação realizada em<br>conta normal com vínculo de repasse<br>(origem) com conta máster (destino)<br>sob um PL. | <ol> <li>Tela: Participante consulta<br/>com sucesso informações de<br/>negócio capturado nas telas<br/>de Alocação.</li> <li>Mensagem: Participante<br/>origem recebe bvmf.012 e<br/>participante destino recebe<br/>bvmf.019.</li> <li>Execução obrigatória: PNP;<br/>PL.</li> </ol> | <ol> <li>MOR: Participante<br/>consulta com sucesso<br/>informações do<br/>negócio do cliente,<br/>com bloqueio de<br/>"repassado total" na<br/>tela de Manutenção de<br/>Negócios.</li> <li>AUM: Participante<br/>consulta com sucesso<br/>informações do<br/>repasse enviado<br/>pendente de<br/>aprovação na tela de<br/>Tratamento de<br/>Repasse.</li> <li>TES: As<br/>informações de<br/>liquidação do negócio<br/>devem aparecer na<br/>tela de pré-matching.</li> </ol> |
| 6     | Teste<br>1. Consulta de operação realizada em<br>conta máster com vínculo de repasse<br>(origem) com conta máster (destino)<br>sob um PL.        | <ol> <li>Tela: Participante consulta<br/>com sucesso informações de<br/>negócio capturado nas telas<br/>de Alocação.</li> <li>Mensagem: Participante<br/>origem recebe bvmf.012 e<br/>participante destino recebe<br/>bvmf.019.</li> <li>Execução obrigatória: PNP;<br/>PL.</li> </ol> | <ol> <li>MOR: Participante<br/>consulta com sucesso<br/>informações do<br/>negócio do cliente,<br/>com bloqueio de<br/>"repassado total" na<br/>tela de Manutenção de<br/>Negócios.</li> <li>AUM: Participante<br/>consulta com sucesso<br/>informações do<br/>repasse enviado<br/>pendente de</li> </ol>                                                                                                    |

| Passo | Descrição                                                                                                    | Resultado Esperado RTC                                                                                                    | Resultado Esperado<br>SINACOR                                                                                                    |
|-------|----------------------------------------------------------------------------------------------------|----------------------------------------------------------------------------------------------------|----------------------------------------------------------------------------------------------------|
|       |                                                                                                    |                                                                                                    | aprovação na tela de<br>Tratamento de<br>Repasse.<br><b>3. TES:</b> As<br>informações de<br>liquidação do negócio<br>devem aparecer na<br>tela de pré-matching.                                                                                                    |
| 7     | <b>Teste</b><br>1. Consulta de operação DMA<br>realizada em conta normal com<br>vínculo de repasse (origem) com<br>outra conta normal (destino) sob um<br>PL. | <ol> <li>Tela: Participante consulta<br/>com sucesso informações de<br/>negócio capturado nas telas<br/>de Alocação.</li> <li>Mensagem: Participante<br/>origem recebe bvmf.012 e<br/>participante destino recebe<br/>bvmf.019.</li> <li>Execução obrigatória: PNP;<br/>PL.</li> </ol> | <ol> <li>MOR: Participante<br/>consulta com sucesso<br/>informações do<br/>negócio do cliente,<br/>com bloqueio de<br/>"repassado total" e<br/>complementado com<br/>operador "default<br/>DMA", na tela de<br/>Manutenção de<br/>Negócios.</li> <li>AUM: Participante<br/>consulta com sucesso<br/>informações do<br/>repasse enviado<br/>pendente de<br/>aprovação na tela de<br/>Tratamento de<br/>Repasse.</li> <li>TES: As<br/>informações de<br/>liquidação do negócio<br/>devem aparecer na<br/>tela de pré-matching.</li> </ol> |

#### 4.1.2 Inclusão de Alocação

| Passo | Descrição                                                                                                    | Resultado Esperado RTC                                                                                                    | Resultado Esperado SINACOR                                                                                                    |
|-------|----------------------------------------------------------------------------------------------------|----------------------------------------------------------------------------------------------------|----------------------------------------------------------------------------------------------------|
| 1     | <ul> <li>Teste</li> <li>1. Inclusão de Alocação<br/>dentro da grade de alocação<br/>permitida.</li> <li>De: Conta Captura.</li> <li>Para: Conta Normal.</li> <li>2. Tela: Participante<br/>seleciona operação na tela<br/>Alocação do sistema RTC e<br/>realiza solicitação de<br/>inclusão de alocação.</li> <li>Mensagem: Participante</li> </ul> | <ol> <li>2. Tela: Participante realiza com<br/>sucesso inclusão de alocação via<br/>tela do sistema RTC.</li> <li>2. Mensagem: Participante recebe<br/>em resposta do RTC mensagem<br/>bvmf.014 com status da alocação.</li> <li>Execução obrigatória: PNP.</li> </ol> | <ol> <li>MOR: Participante altera a<br/>ordem da conta captura para outro<br/>cliente com custódia na casa na<br/>tela de Manutenção de Ordens.</li> <li>AUM: Participante consulta com<br/>sucesso informações da solicitação<br/>de alocação do cliente enviada e<br/>finalizada na tela de Consulta de<br/>Solicitações.</li> <li>TES: As informações de</li> </ol> |

| Passo | Descrição                                                                                                    | Resultado Esperado RTC                                                                                                    | Resultado Esperado SINACOR                                                                                                    |
|-------|----------------------------------------------------------------------------------------------------|----------------------------------------------------------------------------------------------------|----------------------------------------------------------------------------------------------------|
|       | envia bvmf.013 com<br>solicitação de inclusão de<br>alocação.<br><b>OBS:</b> As grades de<br>alocação dos devidos<br>instrumentos e tipos de<br>contas devem ser<br>observadas.                                                                                                    |                                                                                                    | liquidação do negócio devem ser<br>incluídas na tela de pré-matching<br>do módulo Tesouraria.                                                                                                    |
| 2     | <ul> <li>Teste</li> <li>1. Inclusão de Alocação<br/>dentro da grade de alocação<br/>permitida.</li> <li>De: Conta Captura.</li> <li>Para: Conta Normal com<br/>direcionamento de custódia.</li> <li>2. Tela: Participante<br/>seleciona operação na tela<br/>Alocação do sistema RTC e<br/>realiza solicitação de<br/>inclusão de alocação.</li> <li>Mensagem: Participante<br/>envia bvmf.013 com<br/>solicitação de inclusão de<br/>alocação.</li> <li>OBS: As grades de<br/>alocação dos devidos<br/>instrumentos e tipos de<br/>contas devem ser<br/>observadas.</li> </ul> | <ol> <li>2. Tela: Participante realiza com<br/>sucesso inclusão de alocação via<br/>tela do sistema RTC.</li> <li>2. Mensagem: Participante recebe<br/>em resposta do RTC mensagem<br/>bvmf.014 com status da alocação.</li> <li>Execução obrigatória: PNP.</li> </ol>         | <ol> <li>MOR: Participante altera a<br/>ordem da conta captura para outro<br/>cliente com vínculo de custódia na<br/>tela de Manutenção de Ordens.</li> <li>AUM: Participante consulta com<br/>sucesso informações da<br/>solicitação de alocação, com<br/>custódia direcionada, enviada e<br/>finalizada na tela de Consulta de<br/>Solicitações.</li> <li>TES: As informações de<br/>liquidação do negócio devem ser<br/>incluídas na tela de pré-matching<br/>do módulo Tesouraria.</li> </ol> |
| 3     | <ul> <li>Teste</li> <li>1. Inclusão de Alocação</li> <li>Parcial dentro da grade de alocação permitida.</li> <li>De: Conta Captura.</li> <li>Para: Conta Normal.</li> <li>2. Tela: Participante seleciona operação na tela Alocação do sistema RTC e realiza solicitação de inclusão de alocação</li> <li>Parcial.</li> <li>Mensagem: Participante envia bvmf.013 com solicitação de inclusão de alocação de alocação Parcial.</li> <li>OBS: As grades de alocação do servadas.</li> </ul>                                                                                      | <ol> <li>2. Tela: Participante realiza com<br/>sucesso inclusão Parcial de<br/>alocação via tela do sistema RTC.</li> <li>2. Mensagem: Participante recebe<br/>em resposta do RTC mensagem<br/>bvmf.014 com status da alocação.</li> <li>Execução obrigatória: PNP.</li> </ol> | <ol> <li>MOR: Participante desdobra<br/>parcialmente ordem de conta<br/>captura para outro cliente na tela<br/>de Desdobro.</li> <li>AUM: Participante consulta com<br/>sucesso informações da solicitação<br/>de alocação parcial enviada e<br/>finalizada na tela de Consulta de<br/>Solicitações.</li> <li>TES: As informações de<br/>liquidação do negócio devem ser<br/>incluídas na tela de pré-matching<br/>do módulo Tesouraria.</li> </ol>                                               |
| 4     | <b>Teste</b><br>1. Inclusão de Alocação em<br>D+1 do registro do negócio.<br><b>De:</b> Conta Captura.<br><b>Para:</b> Conta Normal Não-<br>Residente.<br>2. Tela: Participante                                                                                                    | <ol> <li>2. Tela: Participante realiza com<br/>sucesso inclusão de alocação via<br/>tela do sistema RTC.</li> <li>2. Mensagem: Participante recebe<br/>em resposta do RTC mensagem<br/>bvmf.014 com status da alocação.</li> </ol>                                             | <ol> <li>MOR: Participante altera ordem<br/>da conta captura para outro cliente<br/>não residente em D+1 na tela de<br/>Manutenção de Ordens.</li> <li>AUM: Participante consulta com<br/>sucesso informações da solicitação</li> </ol>                                                                                                    |

**[B**]<sup>3</sup>

| Passo | Descrição                                                                                                    | Resultado Esperado RTC                                                                                                    | Resultado Esperado SINACOR                                                                                                    |
|-------|----------------------------------------------------------------------------------------------------|----------------------------------------------------------------------------------------------------|----------------------------------------------------------------------------------------------------|
|       | seleciona operação na tela<br>Alocação do sistema RTC e<br>realiza solicitação de<br>inclusão de alocação.<br>Mensagem: Participante<br>envia bvmf.013 com<br>solicitação de inclusão de<br>alocação.<br><b>OBS:</b> As grades de<br>alocação dos devidos<br>instrumentos e tipos de<br>contas devem ser<br>observadas.                                                                                                    | Execução obrigatória: PNP.                                                                                                    | de alocação para os fundos<br>enviada e finalizada na tela de<br>Consulta de Solicitações.<br><b>3. TES:</b> As informações de<br>liquidação do negócio devem ser<br>incluídas na tela de pré-matching<br>do módulo Tesouraria.                                                                                                    |
| 5     | <ul> <li>Teste</li> <li>1. Inclusão de Alocação<br/>dentro da grade de alocação</li> <li>De: Conta Máster.</li> <li>Para: Parcial Conta Normal -<br/>Conta Máster</li> <li>Parcial Conta Normal 2 -<br/>Conta Máster.</li> <li>2. Tela: Participante</li> <li>seleciona operação na tela</li> <li>Alocação do sistema RTC e<br/>realiza solicitação de<br/>inclusão de alocação.</li> <li>Mensagem: Participante</li> <li>envia bvmf.013 com</li> <li>solicitação de inclusão de<br/>alocação.</li> <li>OBS: As grades de<br/>alocação dos devidos<br/>instrumentos e tipos de<br/>contas devem ser<br/>observadas.</li> </ul> | <ol> <li>2. Tela: Participante realiza com<br/>sucesso inclusão de alocação via<br/>tela do sistema RTC.</li> <li>2. Mensagem: Participante recebe<br/>em resposta do RTC mensagem<br/>bvmf.014 com status da alocação.</li> <li>Execução obrigatória: PNP; PL.</li> </ol>                           | <ol> <li>MOR: Participante distribui<br/>operações de conta máster<br/>residente em D+0 na tela de<br/>Distribuição Lote.</li> <li>AUM: Participante consulta com<br/>sucesso informações da solicitação<br/>de alocação para os fundos<br/>enviada e finalizada na tela de<br/>Consulta de Solicitações.</li> <li>TES: As informações de<br/>liquidação do negócio devem ser<br/>ajustadas na tela de pré-matching<br/>do módulo Tesouraria.</li> </ol>                            |
| 6     | Teste<br>1. Inclusão de Alocação com<br>dados de indicação de<br>carteira<br>De: Conta Normal.<br>Para: Conta Normal -<br>Indicação de Carteira (2301-<br>9).<br>2. Tela: Participante<br>seleciona operação na tela<br>Alocação do sistema RTC e<br>realiza solicitação de<br>inclusão de alocação.<br>Mensagem: Participante<br>envia bvmf.013 com<br>solicitação de inclusão de<br>alocação.                                                                                                    | <ol> <li>2. Tela: Participante realiza com<br/>sucesso inclusão de alocação com<br/>dados de carteira via tela do<br/>sistema RTC.</li> <li>2. Mensagem: Participante recebe<br/>em resposta do RTC mensagem<br/>bvmf.014 com status da alocação.</li> <li>Execução obrigatória: PNP; PL.</li> </ol> | <ol> <li>MOR: Participante altera a<br/>carteira de operação à vista na<br/>compra para a carteira 236 na tela<br/>de Consulta de Especificação.</li> <li>AUM: Participante consulta com<br/>sucesso informações da solicitação<br/>de alocação na carteira 2390-6<br/>enviada e finalizada na tela de<br/>Consulta de Solicitações.</li> <li>TES: As informações de<br/>liquidação do negócio devem ser<br/>ajustadas na tela de pré-matching<br/>do módulo Tesouraria.</li> </ol> |
| 7     | Teste<br>1. Inclusão de Alocação em<br>D+1 do registro do negócio.<br>De: Conta Máster.<br>Para: Conta Normal Não-                                                                                                    | <ol> <li>2. Tela: Participante realiza com<br/>sucesso inclusão de alocação via<br/>tela do sistema RTC.</li> <li>2. Mensagem: Participante recebe</li> </ol>                                                                                                    | <ol> <li>MOR: Participante distribui<br/>operações de conta máster não<br/>residente em D+1 na tela de<br/>Distribuição Lote.</li> </ol>                                                                                                    |

### CICLO DE LIQUIDAÇÃO EM D+2 E IMERCADO Roteiro de Certificação

| Passo | Descrição                                                                                                    | Resultado Esperado RTC                                                                                                    | Resultado Esperado SINACOR                                                                                                    |
|-------|----------------------------------------------------------------------------------------------------|----------------------------------------------------------------------------------------------------|----------------------------------------------------------------------------------------------------|
|       | Residente vinculada a conta<br>Máster.<br>2. Tela: Participante<br>seleciona operação na tela<br>Alocação do sistema RTC e<br>realiza solicitação de<br>inclusão de alocação.<br>Mensagem: Participante<br>envia bvmf.013 com<br>solicitação de inclusão de<br>alocação.<br><b>OBS:</b> As grades de<br>alocação dos devidos<br>instrumentos e tipos de<br>contas devem ser<br>observadas.                                                                                                    | em resposta do RTC mensagem<br>bvmf.014 com status da alocação.<br>Execução obrigatória: PNP; PL.                                                                                                    | <ol> <li>AUM: Participante consulta com<br/>sucesso informações da solicitação<br/>de alocação para os fundos<br/>enviada e finalizada na tela de<br/>Consulta de Solicitações.</li> <li>TES: As informações de<br/>liquidação do negócio devem ser<br/>ajustadas na tela de pré-matching<br/>do módulo Tesouraria.</li> </ol>                                                                                                    |
| 8     | <b>Teste</b><br>1. Inclusão de Alocação em<br>D+1 do registro do negócio.<br><b>De:</b> Conta Máster.<br><b>Para:</b> Conta Normal<br>vinculada a conta Máster<br>com vínculo de repasse para<br>outra conta Normal Não<br>Residente sob um PNP.<br>2. Tela: Participante<br>seleciona operação na tela<br>Alocação do sistema RTC e<br>realiza solicitação de<br>inclusão de alocação.<br>Mensagem: Participante<br>envia bvmf.013 com<br>solicitação de inclusão de<br>alocação.<br><b>OBS:</b> As grades de<br>alocação dos devidos<br>instrumentos e tipos de<br>contas devem ser<br>observadas. | <ol> <li>Tela: Participante realiza com<br/>sucesso indicação de repasse<br/>parcial via tela do sistema RTC.</li> <li>Mensagem: Participante Origem<br/>recebe em resposta do RTC<br/>mensagem bvmf.014 com status da<br/>alocação.</li> <li>Execução obrigatória: PNP.</li> </ol> | <ol> <li>MOR: Participante distribui<br/>operações de conta máster não<br/>residente em D+1 para fundos com<br/>vínculo de repasse na tela de<br/>Distribuição Lote.</li> <li>MOR: Participante que não<br/>possui o parâmetro "Liberar Give-<br/>up Automaticamente" ligado na tela<br/>de Parâmetros do Sistema, libera<br/>manualmente o give-up<br/>manualmente na tela de "Liberação<br/>de Repasse, aba Give-up".</li> <li>AUM: Participante consulta com<br/>sucesso informações da solicitação<br/>de alocação para os fundos<br/>enviada e finalizada na tela de<br/>Consulta de Solicitações.</li> <li>AUM: Participante consulta com<br/>sucesso informações do repasse<br/>enviado pendente de aprovação na<br/>tela de Tratamento de Repasse.</li> <li>TES: As informações de<br/>liquidação do negócio devem ser<br/>ajustadas na tela de pré-matching<br/>do módulo Tesouraria.</li> </ol> |

#### 4.1.3 Repasse do Negócio

| Passo | Descrição                 | Resultado Esperado RTC                            | Resultado Esperado SINACOR               |
|-------|---------------------------|---------------------------------------------------|------------------------------------------|
| 1     | <b>Teste</b>              | <ol> <li>Tela: Participante realiza com</li></ol> | <b>1. MOR:</b> Participante altera ordem |
|       | 1. Inclusão de alocação   | sucesso indicação de repasse via                  | da conta captura para outro cliente      |
|       | dentro da grade permitida | tela do sistema RTC.                              | com vínculo de repasse na tela de        |

F

| asso | Descrição                                                                                                    | Resultado Esperado RTC                                                                                                    | Resultado Esperado SINACOR                                                                                                    |
|------|----------------------------------------------------------------------------------------------------|----------------------------------------------------------------------------------------------------|----------------------------------------------------------------------------------------------------|
|      | para indicação de repasse<br>De: conta captura.<br>Para: conta Normal com<br>vínculo de repasse para<br>outra conta Normal sob um<br>PL.<br>2. Tela: Participante<br>seleciona operação na tela<br>Alocação do sistema RTC e<br>realiza solicitação de<br>inclusão de alocação.<br>Mensagem: Participante<br>envia bvmf.013 com<br>solicitação de inclusão de<br>alocação.<br>OBS: As grades de repasse<br>devem ser observadas neste<br>cenário.                                                                                              | <ol> <li>Mensagem: Participante Origem<br/>recebe em resposta do RTC<br/>mensagem bvmf.014 com status<br/>da alocação. Participante destino<br/>recebe mensagem bvmf.019.</li> <li>Execução obrigatória: PNP; PL.</li> </ol>                                                                                                    | <ul> <li>Manutenção de Ordens.</li> <li>2. MOR: Participante que não<br/>possui o parâmetro "Liberar Give-<br/>up Automaticamente" ligado na tela<br/>de Parâmetros do Sistema, libera<br/>manualmente o give-up<br/>manualmente na tela de "Liberação<br/>de Repasse, aba Give-up".</li> <li>3. AUM: Participante consulta com<br/>sucesso informações da solicitação<br/>de alocação para o cliente enviada<br/>e finalizada na tela de Consulta de<br/>Solicitações.</li> <li>4. AUM: Participante consulta com<br/>sucesso informações do repasse<br/>enviado pendente de aprovação na<br/>tela de Tratamento de Repasse.</li> <li>5. TES: As informações de<br/>liquidação do negócio devem ser<br/>incluídas na tela de pré-matching<br/>do módulo Tesouraria.</li> </ul>                                                                                                    |
| 2    | <b>Teste</b><br>1. Inclusão de alocação<br>dentro da grade permitida<br>para indicação de repasse<br><b>De:</b> conta captura.<br><b>Para:</b> conta Normal com<br>vínculo de repasse para<br>outra conta Máster sob um<br>PL.<br>2. Tela: Participante<br>seleciona operação na tela<br>Alocação do sistema RTC e<br>realiza solicitação de<br>inclusão de alocação.<br>Mensagem: Participante<br>envia bvmf.013 com<br>solicitação de inclusão de<br>alocação.<br><b>OBS:</b> As grades de repasse<br>devem ser observadas neste<br>cenário. | <ol> <li>Tela: Participante realiza com<br/>sucesso indicação de repasse via<br/>tela do sistema RTC.</li> <li>Mensagem: Participante<br/>Origem recebe em resposta do<br/>RTC mensagem bvmf.014 com<br/>status da alocação. Participante<br/>destino recebe mensagem<br/>bvmf.019.</li> <li>Execução obrigatória: PNP; PL.</li> </ol> | <ol> <li>MOR: Participante altera ordem<br/>da conta captura para outro cliente<br/>com vínculo de repasse na tela de<br/>Manutenção de Ordens.</li> <li>MOR: Participante que não<br/>possui o parâmetro "Liberar Give-<br/>up Automaticamente" ligado na tela<br/>de Parâmetros do Sistema, libera<br/>manualmente o give-up<br/>manualmente na tela de "Liberação<br/>de Repasse, aba Give-up".</li> <li>AUM: Participante consulta com<br/>sucesso informações da solicitação<br/>de alocação para o cliente enviada<br/>e finalizada na tela de Consulta de<br/>Solicitações.</li> <li>AUM: Participante consulta com<br/>sucesso informações do repasse<br/>enviado pendente de aprovação<br/>na tela de Tratamento de<br/>Repasse.</li> <li>TES: As informações de<br/>liquidação do negócio devem ser<br/>incluídas na tela de pré-matching<br/>do módulo Tesouraria.</li> </ol> |

**[B**]<sup>3</sup>

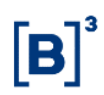

#### 4.1.4 Alocação Fora da Grade

| Passo | Descrição                                                                                                    | Resultado Esperado RTC                                                                                                    | Resultado Esperado SINACOR                                                                                                    |
|-------|----------------------------------------------------------------------------------------------------|----------------------------------------------------------------------------------------------------|----------------------------------------------------------------------------------------------------|
| 1     | Teste<br>1. Inclusão de Alocação fora<br>da grade de alocação<br>permitida.<br>De: Conta Captura.<br>Para: Conta Normal.<br>2. Tela: Participante<br>seleciona operação<br>capturada em Conta Captura<br>e realiza solicitação de<br>inclusão de alocação para<br>Conta Normal. Participante<br>deve informar na tela de<br>alocação Indicação fora da<br>grade e justificativa no<br>momento da alocação.<br>3. Mensagem: Participante<br>envia mensagem<br>bvmf.013com solicitação de<br>alocação para conta Normal.<br>No momento do envio<br>participante incluí Indicação<br>fora da grade e justificativa<br>no momento da alocação.<br>OBS: <i>i) as grades de</i><br><i>alocação dos devidos</i><br><i>instrumentos e tipos de</i><br><i>contas devem ser</i><br><i>observadas e; ii) Inclusão de</i><br><i>alocação fora da grade deve</i><br><i>ser autorizada pela B3.</i> | <ol> <li>Tela: Participante realiza com<br/>sucesso inclusão de alocação fora<br/>da grade via tela do sistema RTC.</li> <li>Execução obrigatória: PNP.</li> </ol>                                                                                                    | <ol> <li>MOR: Participante altera ordem<br/>da conta captura para outro cliente<br/>após a grade na tela de<br/>Manutenção de Ordens.</li> <li>AUM: Participante consulta com<br/>sucesso informações da solicitação<br/>de alocação para o cliente enviada<br/>e finalizada, mas com quebra de<br/>regra na tela de Consulta de<br/>Solicitações.</li> <li>AUM: Participante justifica a<br/>quebra de regra na tela de<br/>"Inconsistências".</li> <li>AUM: Participante consulta com<br/>sucesso informações da solicitação<br/>de alocação para o cliente enviada<br/>e finalizada, na tela de</li> <li>Therma de regra na tela de</li> <li>Sucesso informações da solicitação<br/>de alocação para o cliente enviada<br/>e finalizada na tela de Consulta de<br/>Solicitações.</li> <li>TES: As informações de<br/>liquidação do negócio devem ser<br/>incluídas na tela de pré-matching<br/>do módulo Tesouraria.</li> </ol> |
| 2     | Teste<br>1. Inclusão de Alocação<br>Parcial a partir da conta<br>Erro.<br>De: Conta Erro.<br>Para: Conta Normal.<br>2. Tela: Participante<br>seleciona operação na tela<br>Alocação do sistema RTC e<br>realiza solicitação de<br>inclusão de alocação parcial.<br>Mensagem: Participante<br>envia bvmf.013 com<br>solicitação de inclusão de<br>alocação parcial.<br>OBS: <i>i</i> ) as grades de<br>alocação dos devidos<br>instrumentos e tipos de<br>contas devem ser<br>observadas. <i>ii</i> ) Inclusão de<br>alocação a partir da conta<br>erro são consideradas<br>quebra de regra.                                                                                                    | <ol> <li>2. Tela: Participante realiza com<br/>sucesso inclusão de alocação via<br/>tela do sistema RTC.</li> <li>2. Mensagem: Participante recebe<br/>em resposta do RTC mensagem<br/>bvmf.014 com status da alocação.</li> <li>Execução obrigatória: PNP; PL.</li> </ol> | <ol> <li>MOR: Participante desdobra<br/>ordem da conta erro (ou de cliente<br/>inválido no RTC cuja captura deu-<br/>se na conta erro) para outro cliente<br/>após a grade na tela de<br/>Manutenção de Ordens.</li> <li>AUM: Participante consulta com<br/>sucesso informações da<br/>solicitação de alocação para o<br/>cliente enviada e finalizada na tela<br/>de Consulta de Solicitações.</li> <li>TES: As informações de<br/>liquidação do negócio devem ser<br/>atualizadas na tela de pré-<br/>matching do módulo Tesouraria.</li> </ol>                                                                                                    |

#### 4.1.5 Repasse Fora da Grade

| Passo | Descrição                                                                                                    | Resultado Esperado RTC                                                                                                    | Resultado Esperado SINACOR                                                                                                    |
|-------|----------------------------------------------------------------------------------------------------|----------------------------------------------------------------------------------------------------|----------------------------------------------------------------------------------------------------|
| 1     | <b>Teste</b><br>1. Inclusão de alocação fora<br>da grade permitida para<br>indicação de repasse:<br><b>De:</b> Conta captura.<br><b>Para:</b> Conta normal com<br>vínculo de repasse para<br>outra conta normal sob um<br>PL.<br>2. Tela: Participante<br>seleciona operação<br>capturada em Conta Captura<br>e realiza solicitação de<br>inclusão de alocação para<br>Conta Normal com vínculo<br>de repasse. Participante<br>deve informar Indicação fora<br>da grade, Responsabilidade<br>pelo atraso e justificativa no<br>momento da alocação.<br><b>OBS:</b> As grades de repasse<br>devem ser observadas neste<br>cenário. | 2. <b>Tela:</b> Participante realiza com<br>sucesso inclusão de alocação fora<br>da grade via tela do sistema RTC.<br><b>Execução obrigatória:</b> PNP. | <ol> <li>MOR: Participante altera ordem<br/>da conta captura para outro cliente<br/>com vínculo de repasse após a<br/>grade na tela de Manutenção de<br/>Ordens.</li> <li>AUM: Participante consulta com<br/>sucesso informações da solicitação<br/>de alocação para o cliente enviada<br/>e finalizada, mas com quebra de<br/>regra na tela de Consulta de<br/>Solicitações.</li> <li>AUM: Participante justifica a<br/>quebra de regra na tela de<br/>"Inconsistências".</li> <li>AUM: Participante consulta com<br/>sucesso informações da solicitação<br/>de alocação para o cliente enviada<br/>e finalizada na tela de<br/>"Inconsistências".</li> <li>AUM: Participante consulta com<br/>sucesso informações da solicitação<br/>de alocação para o cliente enviada<br/>e finalizada na tela de Consulta de<br/>Solicitações.</li> <li>AUM: Participante consulta com<br/>sucesso informações do repasse<br/>enviado pendente de aprovação na<br/>tela de Tratamento de Repasse.</li> <li>TES: As informações de<br/>liquidação do negócio devem ser<br/>incluídas na tela de pré-matching<br/>do módulo Tesouraria.</li> </ol> |

#### 4.1.6 Exclusão de Alocação

| Passo | Descrição                                                                                                    | Resultado Esperado RTC                                                                                                    | Resultado Esperado SINACOR                                                                                                    |
|-------|----------------------------------------------------------------------------------------------------|----------------------------------------------------------------------------------------------------|----------------------------------------------------------------------------------------------------|
| 1     | Teste<br>1. Solicitação de exclusão<br>de alocação via mensagem:<br>De: Conta normal.<br>Para: Conta Erro.<br>2. Tela: Participante<br>seleciona operação<br>capturada em Conta Captura | <ol> <li>2. Tela: Participante realiza<br/>solicitação de exclusão de<br/>alocação com sucesso.</li> <li>2. Mensagem: Participante realiza<br/>envio bvmf.015 com informação de<br/>exclusão.</li> </ol> | <ol> <li>MOR: Participante altera ordem<br/>do cliente para conta erro na tela<br/>de Manutenção de Ordens.</li> <li>AUM: Participante consulta com<br/>sucesso informações da solicitação<br/>de alocação para o cliente enviada<br/>e finalizada, mas com quebra de</li> </ol> |

### CICLO DE LIQUIDAÇÃO EM D+2 E IMERCADO Roteiro de Certificação

| Passo | Descrição                                                                                                    | Resultado Esperado RTC                                                                                                    | Resultado Esperado SINACOR                                                                                                    |
|-------|----------------------------------------------------------------------------------------------------|----------------------------------------------------------------------------------------------------|----------------------------------------------------------------------------------------------------|
|       | e realiza solicitação de<br>exclusão de alocação.<br>3. Mensagem: Participante<br>realiza envio bvmf.015 com<br>informação de exclusão.                                                                                                    | Execução obrigatória: PNP; PL.                                                                                                    | regra na tela de Consulta de<br>Solicitações.<br>3. AUM: Participante consulta com<br>sucesso informações da alocação<br>na conta erro na tela de Consulta<br>de Alocação.<br>4. TES: As informações de<br>liquidação do negócio devem ser<br>atualizadas na tela de pré-matching<br>do módulo Tesouraria.                                                                                                    |
| 2     | <ul> <li>Teste</li> <li>1. Solicitação de exclusão de alocação via mensagem:</li> <li>De: Conta Normal vinculada a Conta Máster.</li> <li>Para: Conta Máster.</li> <li>2. Mensagem: Participante realiza envio bvmf.015 com informação de exclusão.</li> <li>OBS: Após a exclusão de alocação, a operação é alocada para a Conta Máster cuja conta normal é vinculada. O processo de exclusão de alocação é submetido à análise de risco por parte da Clearing.</li> </ul> | <ol> <li>Mensagem: Participante recebe<br/>em resposta do RTC mensagem<br/>bvmf.014 com status da alocação.</li> <li>Execução obrigatória: PNP; PL.</li> </ol> | <ol> <li>MOR: Participante cancela a<br/>distribuição na tela de Distribuição<br/>Lote.</li> <li>AUM: Participante consulta com<br/>sucesso informações da<br/>solicitação de alocação de volta<br/>para a Máster, enviada e<br/>finalizada, na tela de Consulta de<br/>Solicitações.</li> <li>TES: As informações de<br/>liquidação do negócio devem ser<br/>atualizadas na tela de pré-<br/>matching do módulo Tesouraria.</li> </ol> |

#### 4.1.7 Aceitação de Repasse

| Passo | Descrição                                                                                                    | Resultado Esperado RTC                                                                               | Resultado Esperado SINACOR                                                                                                    |
|-------|----------------------------------------------------------------------------------------------------|----------------------------------------------------------------------------------------------------|----------------------------------------------------------------------------------------------------|
| 1     | <b>Teste</b><br>1. Aceitação do Participante<br>dentro da grade de repasse<br>realizado para conta normal.<br>2. Tela: Participante<br>seleciona a operação na tela<br>de "Repasses Pendentes e<br>Aprovados" e realiza o<br>aceite do Repasse.<br><b>OBS:</b> As grades de repasse<br>devem ser observadas neste<br>cenário. | 2. <b>Tela:</b> Aceite de Repasse<br>realizado com sucesso.<br><b>Execução obrigatória:</b> PNP; PL. | <ol> <li>AUM: Participante aceita o<br/>recebimento do repasse na tela de<br/>Tratamento de Repasse, aba<br/>Recebidos/Devolvidos e aguarda<br/>por alguns segundos a alteração<br/>do status de "Aprovação<br/>Requisitada (AR)" para "Aceito (A)".</li> <li>MOR: Participante consulta com<br/>sucesso informações do negócio<br/>na tela de Manutenção de<br/>Negócios (aguardar alguns<br/>segundos após o passo 1).</li> <li>TES: As informações de<br/>liquidação do negócio devem ser<br/>incluídas na tela de pré-matching<br/>do módulo Tesouraria.</li> </ol> |

### CICLO DE LIQUIDAÇÃO EM D+2 E IMERCADO Roteiro de Certificação

| Passo | Descrição                                                                                                    | Resultado Esperado RTC                                                                               | Resultado Esperado SINACOR                                                                                                    |
|-------|----------------------------------------------------------------------------------------------------|----------------------------------------------------------------------------------------------------|----------------------------------------------------------------------------------------------------|
| 2     | <b>Teste</b><br>1. Aceitação do Participante<br>dentro da grade de repasse<br>realizado para conta Máster.<br>2. Tela: Participante<br>seleciona a operação na tela<br>de "Repasses Pendentes e<br>Aprovados" e realiza o<br>aceite do Repasse.<br><b>OBS:</b> As grades de repasse<br>devem ser observadas neste<br>cenário. | 2. <b>Tela:</b> Aceite de Repasse<br>realizado com sucesso.<br><b>Execução obrigatória:</b> PNP; PL. | <ol> <li>AUM: Participante aceita o<br/>recebimento do repasse na tela de<br/>Tratamento de Repasse, aba<br/>Recebidos/Devolvidos e aguarda<br/>por alguns segundos a alteração<br/>do status de "Aprovação<br/>Requisitada (AR)" para "Aceito (A)".</li> <li>MOR: Participante consulta com<br/>sucesso informações do negócio<br/>na tela de Manutenção de<br/>Negócios (aguardar alguns<br/>segundos após o passo 1).</li> <li>TES: As informações de<br/>liquidação do negócio devem ser<br/>incluídas na tela de pré-matching<br/>do módulo Tesouraria.</li> </ol> |

#### 4.1.8 Reprovação de Repasse

| Passo | Descrição                                                                                                    | Resultado Esperado RTC                                                                                          | Resultado Esperado SINACOR                                                                                                    |
|-------|----------------------------------------------------------------------------------------------------|----------------------------------------------------------------------------------------------------|----------------------------------------------------------------------------------------------------|
| 1     | <b>Teste</b><br>1. Rejeição do Participante<br>dentro da grade de repasse<br>realizado para conta normal.<br>2. Tela: Participante<br>seleciona a operação na tela<br>de "Repasses Pendentes e<br>Aprovados" e realiza o<br>Rejeite do Repasse.<br><b>OBS:</b> As grades de repasse<br>devem ser observadas neste<br>cenário  | 2. <b>Tela:</b> Rejeite de Repasse<br>realizado com sucesso.<br><b>Execução obrigatória:</b> PNP; PL.           | <ol> <li>AUM: Participante rejeita o<br/>recebimento do repasse na tela de<br/>Tratamento de Repasse, aba<br/>Recebidos/Devolvidos e aguarda<br/>por alguns segundos a alteração<br/>do status de "Rejeição Requisitada<br/>(RR)" para "Rejeitado (R)".</li> <li>MOR: Participante consulta sem<br/>sucesso informações do negócio<br/>na tela de Manutenção de<br/>Negócios (aguardar alguns<br/>segundos após o passo 1), pois<br/>repasse rejeitado no destino não se<br/>torna negócio no MOR.</li> </ol> |
| 2     | <b>Teste</b><br>1. Rejeição do Participante<br>dentro da grade de repasse<br>realizado para conta Máster.<br>2. Tela: Participante<br>seleciona a operação na tela<br>de "Repasses Pendentes e<br>Aprovados" e realiza o<br>Rejeite do Repasse.<br><b>OBS:</b> As grades de repasse<br>devem ser observadas neste<br>cenário. | <ol> <li>Tela: Rejeite de Repasse<br/>realizado com sucesso.</li> <li>Execução obrigatória: PNP; PL.</li> </ol> | <ol> <li>AUM: Participante rejeita o<br/>recebimento do repasse na tela de<br/>Tratamento de Repasse, aba<br/>Recebidos/Devolvidos e aguarda<br/>por alguns segundos a alteração<br/>do status de "Rejeição Requisitada<br/>(RR)" para "Rejeitado (R)".</li> <li>MOR: Participante consulta sem<br/>sucesso informações do negócio<br/>na tela de Manutenção de<br/>Negócios (aguardar alguns<br/>segundos após o passo 1), pois<br/>repasse rejeitado no destino não se<br/>torna negócio no MOR.</li> </ol> |

#### 4.1.9 Cancelamento de Repasse

| Passo | Descrição                                                                                                    | Resultado Esperado RTC                                                                                   | Resultado Esperado SINACOR                                                                                                    |
|-------|----------------------------------------------------------------------------------------------------|----------------------------------------------------------------------------------------------------|----------------------------------------------------------------------------------------------------|
| 1     | <ul> <li>Teste</li> <li>1. Rejeição fora da grade de repasse realizado para conta normal.</li> <li>2. Tela: Participante seleciona a operação na tela de "Repasses Pendentes e Aprovados" e realiza o rejeite do Repasse após 40 minutos do recebimento do repasse.</li> <li>OBS: Caso a indicação de repasse seja realizada dentro da grade e o participante destino não se manifeste até 40 min da execução da operação, o repasse seja realizada fora da grade e o participante destino não se manifeste até 40 min da indicação do repasse, o repasse é automaticamente aceito. Caso a indicação do repasse, o repasse é automaticamente destino não se manifeste até 40 min da indicação do repasse, o repasse é automaticamente rejeitado.</li> </ul> | 2. <b>Tela</b> : Rejeite de Repasse<br>realizado com sucesso.<br><b>Execução obrigatória</b> : PNP; PL.  | <ol> <li>AUM: Participante rejeita o<br/>recebimento do repasse já<br/>aprovado na tela de Tratamento de<br/>Repasse, aba<br/>Recebidos/Devolvidos e aguarda<br/>por alguns segundos a alteração<br/>do status de "Rejeição Requisitada<br/>(RR)" para "Devolução Aceita (DA)",<br/>a depender do que o participante<br/>origem vai fazer com seu pedido de<br/>devolução (que são os cenários 2 e<br/>3 abaixo).</li> <li><u>Obs.1:</u> Para que o status se altere,<br/>deve haver participação do<br/>participante origem para aprovação<br/>da devolução do repasse.</li> <li><u>Obs.2:</u> O repasse recebido e agora<br/>devolvido deve ter sido<br/>previamente aprovado no AUM por<br/>aceite ou decurso de prazo e<br/>entrado para o MOR.</li> <li><b>MOR:</b> Participante consulta com<br/>ou sem sucesso informações do<br/>negócios (aguardar alguns<br/>segundos após o passo 1), a<br/>depender se estiver executando o<br/>cenário 2 ou 3 abaixo<br/>respectivamente.</li> <li><b>TES:</b> As informações de<br/>liquidação do negócio devem ser<br/>excluídas na tela de pré-matching<br/>do módulo Tesouraria.</li> </ol> |
| 2     | Teste<br>Cancelamento de repasse –<br>reprovado pelo Origem<br>1. Cancelamento de<br>Rejeição que foi enviada<br>fora da grade de repasse<br>realizado para conta Normal.<br>2. Tela: Participante origem<br>do repasse seleciona<br>operação de repasse<br>rejeitada fora da grade na<br>consulta de "Repasses<br>Pendentes e Aprovados" e<br>realiza o cancelamento de<br>rejeição do repasse.                                                                                                    | <ol> <li>Cancelamento de Repasse é rejeitado com sucesso.</li> <li>Execução obrigatória: PNP.</li> </ol> | <ol> <li>AUM: Participante rejeita a<br/>devolução do repasse na tela de<br/>Tratamento de Repasse, aba<br/>Recebidos/Devolvidos, flag<br/>"Devolvido" marcada, e aguarda<br/>por alguns segundos a alteração<br/>do status de "Rejeição Requisitada<br/>(RR)" para "Rejeitado (DR)".</li> <li>MOR: Participante consulta com<br/>sucesso informações do negócio<br/>na tela de Manutenção de<br/>Negócios (aguardar alguns<br/>segundos após o passo 1) com</li> </ol>                                                                                                    |

### CICLO DE LIQUIDAÇÃO EM D+2 E IMERCADO Roteiro de Certificação

| Passo | Descrição                                                                                                    | Resultado Esperado RTC                                                                                      | Resultado Esperado SINACOR                                                                                                    |
|-------|----------------------------------------------------------------------------------------------------|----------------------------------------------------------------------------------------------------|----------------------------------------------------------------------------------------------------|
|       | <b>OBS:</b> Caso a indicação de<br>repasse seja realizada<br>dentro da grade e o<br>participante destino não se<br>manifeste até 40 min da<br>execução da operação, o<br>repasse é automaticamente<br>aceito. Caso a indicação de<br>repasse seja realizada fora<br>da grade e o participante<br>destino não se manifeste até<br>40 min da indicação do<br>repasse, o repasse é<br>automaticamente rejeitado.                                                                                                    |                                                                                                    | bloqueio de "Repassado Total".                                                                                                    |
| 3     | Teste<br>Cancelamento de repasse –<br>aprovado pelo Origem.<br>OBS: Para execução deste<br>cenário, previamente à<br>rejeição fora da grade, o<br>participante destino deve ter<br>aceitado o repasse dentro<br>da grade.<br>1. Mensagem: Participante<br>destino envia a mensagem<br>bvmf.016 rejeitando o<br>repasse fora da Grade.<br>2. Mensagem: Participante<br>origem recebe a mensagem<br>bvmf.019 com solicitação de<br>aceite/rejeite de repasse.<br>3. Mensagem: Participante<br>origem envia a mensagem<br>bvmf.016 aprovando o<br>cancelamento do repasse<br>fora da Grade | 3. <b>Mensagem:</b> Cancelamento de<br>Repasse é aprovado com sucesso.<br><b>Execução obrigatória:</b> PNP. | <ol> <li>AUM: Participante aceita a<br/>devolução do repasse na tela de<br/>Tratamento de Repasse, aba<br/>Recebidos/Devolvidos, flag<br/>"Devolvido" marcada, e aguarda<br/>por alguns segundos a alteração<br/>do status de "Aprovação<br/>Requisitada (AR)" para "Devolução<br/>Aceita (DA)".</li> <li>MOR: Participante consulta com<br/>sucesso informações do negócio<br/>na tela de Manutenção de<br/>Negócios (aguardar alguns<br/>segundos após o passo 1) sem<br/>nenhum bloqueio.</li> <li>TES: As informações de<br/>liquidação do negócio devem ser<br/>excluídas na tela de pré-matching<br/>do módulo Tesouraria.</li> </ol> |

#### 4.1.10 Cancelamento de Negócio

| Passo    | Descrição                                                                                      | Resultado Esperado RTC                                                                                                    | Resultado Esperado                                                                                                    |
|----------|------------------------------------------------------------------------------------------------|----------------------------------------------------------------------------------------------------|----------------------------------------------------------------------------------------------------|
| SINACOR1 | <b>Teste</b><br>1. Consulta de<br>cancelamento de operação<br>que não tenha sido<br>repassada. | <ol> <li>Tela: Consulta de operação<br/>cancelada realizada com<br/>sucesso.</li> <li>Mensagem: Participante<br/>recebe com sucesso mensagem<br/>bvmf.017 de Cancelamento de<br/>operação.</li> <li>Execução obrigatória: PNP; PL.</li> </ol> | <ol> <li>AUM: Participante consulta<br/>com sucesso informações do<br/>negócio cancelado na tela de<br/>Consulta de Alocação (grid de<br/>cima mostra quantidade 0).</li> <li>MOR: Participante consulta<br/>com sucesso informações do<br/>negócio na tela de Manutenção<br/>de Negócios com o filtro<br/>"Cancelados" (o registro da grid<br/>retornará na cor cinza).</li> </ol> |

| Passo | Descrição                                                                               | Resultado Esperado RTC                                                                                                    | Resultado Esperado                                                                                                    |
|-------|-----------------------------------------------------------------------------------------|----------------------------------------------------------------------------------------------------|----------------------------------------------------------------------------------------------------|
|       |                                                                                         |                                                                                                    | 3. TES: As informações de<br>liquidação do negócio devem ser<br>incluídas na tela de pré-matching<br>do módulo Tesouraria.                                                                                                    |
| 2     | <b>Teste</b><br>1. Consulta de<br>cancelamento de operação<br>que tenha sido repassada. | <ol> <li>Tela: Consulta de operação<br/>cancelada realizada com<br/>sucesso.</li> <li>Mensagem: Participante<br/>recebe com sucesso mensagem<br/>bvmf.017 de Cancelamento de<br/>operação.</li> <li>Execução obrigatória: PNP; PL.</li> </ol> | <ol> <li>AUM: Participante consulta<br/>com sucesso informações do<br/>negócio cancelado na tela de<br/>Consulta de Alocação (grid de<br/>cima mostra quantidade 0).</li> <li>MOR: Participante consulta<br/>com sucesso informações do<br/>negócio na tela de Manutenção<br/>de Negócios com o filtro<br/>"Cancelados" (o registro da grid<br/>retornará na cor cinza).</li> <li>TES: As informações de<br/>liquidação do negócio devem ser<br/>incluídas na tela de pré-matching<br/>do módulo Tesouraria.</li> </ol> |

#### 4.1.11 Arquivo

| Passo | Descrição                                                                                                    | Resultado Esperado                                                                                                    | Resultado Esperado SINACOR                                                                                                    |
|-------|----------------------------------------------------------------------------------------------------|----------------------------------------------------------------------------------------------------|----------------------------------------------------------------------------------------------------|
| 1     | <b>Teste</b><br>1. Mensagem: Participante<br>solicita arquivo BVBG.081<br>(AllocationHashResponse).<br>Usuário realiza solicitação do<br>arquivo através da mensagem<br>bvmf.186.01<br>2. Mensagem: Participante<br>solicita arquivo BVBG.081<br>(AllocationHashResponse)<br>através da mensagem de<br>solicitação bvmf.186,<br>preenchendo os seguintes<br>filtros obrigatórios:<br>1) Report Type =<br>SecuritiesAllocationDetails<br>2) Participant ID (Código do<br>Participante)<br>3) Participant Category<br>(Categoria do Participante)<br>4) Trade Date (Data do<br>Pregão) | <ol> <li>Mensagem: Solicitação e<br/>geração de arquivos realizada<br/>com sucesso.</li> <li>Execução obrigatória: PNP;<br/>PL.</li> </ol> | <ol> <li>AUM: Participante solicita o<br/>hash ao clicar no botão "Conciliar"<br/>na tela de Conciliação de<br/>Alocações, marcando os filtros<br/>"Data Atual do Pregão" e<br/>segmento "Equities". Acompanhe<br/>o andamento pela grid inferior.</li> <li>Obs.: Para que os arquivos<br/>bvmf.013 e bvmf.015 sejam<br/>solicitados, é necessário que uma<br/>operação casa e uma de repasse<br/>recebido sejam realocadas<br/>diretamente nas telas do RTC<br/>previamente a fim de obter<br/>divergências no hash.</li> </ol> |
| 2     | <b>Teste</b><br>1. Participante solicita os<br>arquivos BVBG.012                                                                                                    | <ol> <li>Mensagem: Solicitação e<br/>geração de arquivos realizada<br/>com sucesso.</li> </ol>                                             | <ol> <li>AUM: Os arquivos são<br/>solicitados automaticamente após<br/>execução do teste 1 acima.</li> </ol>                                                                                                    |

| Passo | Descrição                                                                                                    | Resultado Esperado                                                                                                    | Resultado Esperado SINACOR                                                                                                    |
|-------|----------------------------------------------------------------------------------------------------|----------------------------------------------------------------------------------------------------|----------------------------------------------------------------------------------------------------|
|       | (TradeLegNotification),<br>BVBG.013<br>(SecuritiesAllocationDetails),<br>BVBG.014<br>(GiveUpTradeDetails),<br>BVBG.015<br>(TakeUpTradeDetails). Usuário<br>realiza solicitação dos arquivos<br>através de mensagens<br>bvmf.018.<br><b>OBS:</b> Participante deve<br>realizar a solicitação dos<br>arquivos após a utilização do<br>arquivo hash para identificação<br>das divergências de alocação.<br><b>OBS2:</b> PL's estão<br>dispensados de solicitar o<br>arquivo BVBG.012, pois este é<br>pertinente apenas a PNP's.<br>2. Participante solicita arquivos<br>BVBG.012, BVBG.013,<br>BVBG.014 e BVBG.015<br>através da mensagem de<br>solicitação bvmf.018,<br>preenchendo os seguintes<br>filtros obrigatórios:<br>1) Report Type =<br>SecuritiesAllocationDetails<br>2) Participant ID (Código do<br>Participante)<br>3) Participant Category<br>(Categoria do Participante)<br>4) Trade Date (Data do<br>Pregão)<br>5) Account ID (Conta do<br>Investidor) | Execução obrigatória: PNP.                                                                                                    | Obs.: A recepção dos arquivos<br>bvmf.012 e bvmf.014 requerem<br>manipulação do ambiente<br>SINACOR a fim de simular queda<br>de serviços, que não faz parte do<br>escopo de testes. |
| 3     | <b>Teste</b><br>Arquivo – Custodiante<br>1. Participante Custodiante<br>recebe automaticamente<br>arquivo BVBG.013 no<br>fechamento da alocação em<br>D+1 (por volta de 15h).<br>2. Participante Custodiante<br>efetua a importação do arquivo<br>em seu sistema interno.                                                                                                    | <ol> <li>Participante efetua a<br/>importação em seu sistema.</li> <li>Verificar os direcionamentos<br/>de custodia recebidos das<br/>corretoras e PL's.</li> <li>Execução obrigatória: PNP;<br/>PL; ACST.</li> </ol> | Não faz parte do escopo de teste<br>do SINACOR.                                                                                                    |

## **[B]**<sup>3</sup>

#### 4.2 Liquidação Financeira

#### 4.2.1 Liquidação Financeira - Testes

| Passo | Descrição                                                                                                    | Resultado Esperado RTC                                                                                                    | Resultado Esperado SINACOR                                                                                                    |
|-------|----------------------------------------------------------------------------------------------------|----------------------------------------------------------------------------------------------------|----------------------------------------------------------------------------------------------------|
| 1     | Homologação D+2<br>Verifique resultado<br>financeiro de posição a vista<br>de ações (D2/Líquido):<br>1. Acessar Consulta<br>Financeiro Pós Negociação,<br>detalhando por Tipo de<br>Movimento SPB 1 –<br>Resultado Multilateral.                                                                                                    | De D+0 até o dia da liquidação em<br>D+2, consultar no sistema SLF o<br>lançamento financeiro gerado por<br>posição em aberto no mercado a<br>vista de ações.<br>1. <b>Arquivo:</b> Verificar o resultado no<br>arquivo BVBG.021.                                                                                                    | TES –<br>1º verificar o resultado após<br>importação de Arquivo BVBG.018<br>2º verificar a tela de Conciliação<br>Financeiro. |
| 2     | Homologação D+2<br>Verifique o resultado<br>financeiro de posição de<br>termo de ações:<br>1. Acessar Consulta<br>Financeiro Pós Negociação,<br>detalhando por Tipo de<br>Movimento SPB 1 –<br>Resultado Multilateral.                                                                                                    | No dia da liquidação do contrato<br>de termo de ações, consultar no<br>sistema SLF o lançamento<br>financeiro gerado.<br>1. <b>Arquivo:</b> Verificar o resultado<br>no arquivo BVBG.021.                                                                                                    | TES –<br>1º verificar o resultado após<br>importação de Arquivo BVBG.018<br>2º Verificar a tela de Conciliação<br>Financeiro. |
| 3     | Homologação D+2<br>Verifique resultado<br>financeiro de posição de<br>falha de entrega do mercado<br>à vista:<br>1. Após a janela das 11h:<br>Acessar Consulta Financeiro<br>Pós Negociação, detalhando<br>por Tipo de Movimento SPB<br>1 – Resultado Multilateral.                                                                                                    | <ul> <li>Consulta no sistema SLF do<br/>lançamento financeiro de estorno<br/>gerado pela falha de entrega das<br/>instruções de D-2 e lançamento<br/>financeiro de regularização para<br/>D+3.</li> <li>a) Caso não possua posição de<br/>falha, entrar em contato com a<br/>equipe de suporte CTC para<br/>geração do cenário.</li> <li>1. Arquivo: Verificar o resultado no<br/>arquivo BVBG.021 gerado após a<br/>janela das 11h.</li> </ul> | TES –<br>1º verificar o resultado após<br>importação de Arquivo BVBG.018<br>2º verificar a tela de Conciliação<br>Financeiro. |
| 4     | <ul> <li>Homologação D+2</li> <li>Verifique resultado<br/>financeiro de posição de<br/>recompra no mercado a<br/>vista de ações</li> <li>1. Solicitar Cancelamento de<br/>Recompra.</li> <li>2. Acessar Consulta</li> <li>Financeiro Pós Negociação,<br/>detalhando por Tipo de<br/>Movimento SPB 1 –</li> <li>Resultado Multilateral.</li> <li>3. Após a abertura da<br/>recompra em D+3, até o<br/>D+6, o devedor em ativos<br/>(vendedor) efetua o<br/>cancelamento da recompra<br/>no sistema GRC.</li> </ul> | <ul> <li>Verificar no sistema SLF. O<br/>lançamento financeiro terá data de<br/>efetivação em D+1 da solicitação<br/>de cancelamento.</li> <li>a) Caso não possua posição de<br/>falha, entrar em contato com a<br/>equipe de suporte CTC, pois<br/>excepcionalmente será criada<br/>uma posição de recompra<br/>independente do resultado da<br/>liquidação</li> <li>3. Arquivo: Verificar o resultado no<br/>arquivo BVBG.021.</li> </ul>     | TES –<br>1º verificar o resultado após<br>importação de Arquivo BVBG.018<br>2º verificar a tela de Conciliação<br>Financeiro. |

| Passo | Descrição                                                                                                    | Resultado Esperado RTC                                                                                                    | Resultado Esperado SINACOR                                                                                                    |
|-------|----------------------------------------------------------------------------------------------------|----------------------------------------------------------------------------------------------------|----------------------------------------------------------------------------------------------------|
| 5     | <ul> <li>Homologação D+2</li> <li>Verifique o resultado<br/>financeiro de posição de<br/>recompra no mercado a<br/>vista de ações (reversão de<br/>recompra):</li> <li>1. Em D+7, consulta de<br/>lançamento financeiro<br/>gerado pela reversão de<br/>recompra.</li> <li>Acessar Consulta</li> <li>Financeiro Pós Negociação,<br/>detalhando por Tipo de<br/>Movimento SPB 1 –<br/>Resultado Multilateral.</li> </ul> | <ul> <li>Consulta no sistema SLF do lançamento financeiro gerado com sucesso.</li> <li>a) Caso não possua posição de falha, entrar em contato com a equipe de suporte CTC, pois excepcionalmente será criada uma posição de recompra independente do resultado da liquidação.</li> <li>1. Arquivo: Verificar o resultado no arquivo BVBG.021.</li> </ul> | TES –<br>1º verificar o resultado após<br>importação de Arquivo BVBG.018<br>2º verificar a tela de Conciliação<br>Financeiro. |
| 6     | Homologação D+2<br>Verificar os lançamentos<br>financeiros de tarifação dos<br>mercados à vista, a termo,<br>leilões e exercícios de<br>opções para efetivação em<br>D+2 no sistema SLF e<br>arquivo BVBG.021.                                                                                                    | Consulta no sistema SLF e arquivo<br>BVBG.021 do lançamento<br>financeiro gerado com sucesso.                                                                                                    | TES –<br>1º verificar o resultado após<br>importação de Arquivo BVBG.018<br>2º verificar a tela de Conciliação<br>Financeiro. |

#### 4.3 Liquidação de Ativos

#### 4.3.1 Glossário

| L-3   | Último dia de negociação para liquidação em D+3.                                                                               |
|-------|----------------------------------------------------------------------------------------------------|
| L-2   | 1º dia de negociação para liquidação em D+2.                                                                                   |
| L-1   | Um dia antes da primeira liquidação da negociação de D+2 / D+2 da última negociação de<br>D+3.                                 |
| Dia L | 1º dia de liquidação das operações contratadas para liquidação em D+2 / liquidação do último<br>pregão para liquidação em D+3. |

 $[\mathbf{B}]^{3}$ 

#### 4.3.2 Liquidação de Ativos - Testes

| Pass<br>o | Descrição                                                                                                    | Resultado Esperado                                                                                                    | Resultado Esperado SINACOR                                                                                     |
|-----------|----------------------------------------------------------------------------------------------------|----------------------------------------------------------------------------------------------------|----------------------------------------------------------------------------------------------------|
| 1         | <ul> <li>Homologação D+2</li> <li>Aceite do custodiante</li> <li>1. Posição a vista de ações.</li> <li>2. Custodiante aceita total<br/>uma instrução de liquidação<br/>durante o período de<br/>alocação.</li> <li>3. Custodiante pode<br/>aceitar/rejeitar as instruções<br/>que estiverem direcionadas a<br/>partir da data de negociação.</li> </ul> | <ul> <li>Tela Gestão de Liquidação:<br/>Custodiante consulta com sucesso a<br/>coluna de "quantidade aceita pelo<br/>custodiante".</li> <li>Tela Gestão de Liquidação: Na<br/>data da liquidação, após o fim do<br/>período do aceite do custodiante em<br/>D+2 (9h30), a instrução com aceite<br/>parcial/ rejeite será atualizada.</li> <li>Tela Previsão de Falhas:<br/>custodiante realiza a consulta na tela<br/>de previsão de falhas</li> </ul>  |                                                                                                    |
| 2         | Homologação D+2<br>Aceite do custodiante<br>1. Posição a vista de ações.<br>2. Custodiante aceita parcial<br>uma instrução de liquidação<br>após o fim do período de<br>alocação em D+1.                                                                                                    | <ul> <li>Tela Gestão de Liquidação:<br/>Custodiante consulta com sucesso a<br/>coluna de "quantidade aceita pelo<br/>custodiante".</li> <li>Tela Gestão de Liquidação: Na<br/>data da liquidação, após o fim do<br/>período do aceite do custodiante em<br/>D+2 (9h30), a instrução com aceite<br/>parcial/ rejeite será atualizada.</li> <li>Tela Previsão de Falhas:<br/>custodiante realiza a consulta na<br/>tela de previsão de falhas.</li> </ul> |                                                                                                    |
| 3         | Homologação D+2<br>Previsão de Falhas<br>1. A partir da data da<br>negociação, consultar a<br>previsão de falhas.<br>OBS: em caso de realocação,<br>o resultado da consulta de<br>previsão de falhas poderá<br>sofrer atualizações.                                                                                                    | <b>Tela Previsão de Falhas:</b><br>custodiante realiza a consulta na tela<br>de previsão de falhas.                                                                                                    |                                                                                                    |
| 4         | Homologação D+2<br>Arquivo<br>1. Receber o arquivo<br>BVBG.019.02, disponibilizado<br>ao fim do prazo de alocação e<br>após a janela de<br>processamento de arquivos<br>intradia. Este arquivo conterá<br>as instruções a liquidar no dia<br>útil seguinte.                                                                                             | <b>Arquivo:</b> Custodiante e PNP/PL<br>recebem o arquivo com todas as<br>instruções a liquidar.<br><b>Mensagem:</b> Custodiante e PNP/PL<br>podem solicitar o BVBG.019 pela<br>BVMF.054                                                                                                    | <b>TES –</b><br>Na nova tela de Pré-Match haverá a<br>opção para solicitação do envio da<br>mensagem BVMF.054. |
| 5         | Homologação D+2<br>Alteração de Conta de<br>custódia em D+1<br>1. Posição a vista de ações.                                                                                                    | <b>Tela Gestão de Liquidação:</b><br>Atualiza a instrução na tela.                                                                                                    |                                                                                                    |

| Pass<br>o | Descrição                                                                                                    | Resultado Esperado                                                                                                    | Resultado Esperado SINACOR                                                                                     |
|-----------|----------------------------------------------------------------------------------------------------|----------------------------------------------------------------------------------------------------|----------------------------------------------------------------------------------------------------|
|           | <ol> <li>2. Em D+1, após o<br/>encerramento da alocação,<br/>PNP/PL solicita alteração de<br/>conta de custódia.</li> <li>3. É necessário que a<br/>operação tenha sido<br/>direcionada a um custodiante<br/>previamente na alocação.</li> </ol>                                                                                                |                                                                                                    |                                                                                                    |
| 6         | Homologação D+2<br>Consulta de negócio<br>1. A partir da data da<br>negociação, consultar as<br>instruções de liquidação<br>liquida (instruções alocadas<br>em contas finais).                                                                                                    | <b>Tela Gestão de Liquidação:</b><br>Consulta as instruções de liquidação<br>na tela.                                                                                                    |                                                                                                    |
| 7         | Homologação D+2<br>Arquivo<br>1. No início do dia, receber o<br>arquivo BVBG.019.02 gerado<br>no processamento noturno,<br>com a previsão das instruções<br>a liquidar.<br>2. Verifique as instruções a<br>liquidar no arquivo.                                                                                                    | <b>Arquivo:</b> Custodiante e PNP/PL<br>recebem o arquivo com todas as<br>instruções a liquidar.<br><b>Mensagem:</b> Custodiante e PNP/PL<br>podem solicitar o BVBG.019 pela<br>BVMF.054                                 | <b>TES –</b><br>Na nova tela de Pré-Match haverá a<br>opção para solicitação do envio da<br>mensagem BVMF.054. |
| 8         | Homologação D+2<br>Troca de Carteira nas<br>instruções de liquidação<br>1. Posição a vista de ações.<br>2. Na data da liquidação,<br>Custodiante troca a carteira,<br>dentro do horário permitido<br>para troca de carteira,<br>referente a uma instrução de<br>débito.<br>3. Troca para carteira de<br>garantias para atender a<br>liquidação. | <b>Tela Gestão de Liquidação:</b><br>Custodiante consulta com sucesso a<br>instrução atualizada para a nova<br>carteira.<br><b>Tela Previsão de Falhas:</b> A coluna<br>"Collateral Deficit" fica com o status<br>False. |                                                                                                    |
| 9         | Homologação D+2<br>Troca de Carteira nas<br>instruções de liquidação<br>1. Liquidação<br>Antecipada/Vencimento de<br>empréstimo de Ativos.<br>2. Na data da liquidação,<br>Custodiante troca a carteira<br>na instrução de liquidação.<br>3. Troca para carteira de<br>garantias para atender a<br>liquidação.                                  | <b>Tela Gestão de Liquidação:</b><br>Custodiante consulta com sucesso a<br>instrução atualizada para a nova<br>carteira.<br><b>Tela Previsão de Falhas:</b> A coluna<br>Collateral Deficit fica com o status<br>"False". |                                                                                                    |
| 10        | Homologação D+2<br>Consulta de negocio<br>1. Consultar as instruções de<br>liquidação liquida, antes da<br>janela de entrega dos ativos                                                                                                    | <b>Tela Gestão de Liquidação:</b><br>Consulta as instruções de liquidação<br>na tela.                                                                                                    |                                                                                                    |

| Pass<br>o | Descrição                                                                                                    | Resultado Esperado                                                                                                    | Resultado Esperado SINACOR |
|-----------|----------------------------------------------------------------------------------------------------|----------------------------------------------------------------------------------------------------|----------------------------|
|           | (SPB11).                                                                                                    |                                                                                                    |                            |
| 11        | Homologação D+2<br>Consulta de negocio<br>1. Consultar as instruções de<br>liquidação liquida, após da<br>janela de entrega dos ativos<br>(SPB11).                                  | Tela Gestão de Liquidação:<br>Consulta as instruções de liquidação<br>na tela. As instruções de liquidação<br>estarão com o status atualizado.                                                                                       |                            |
| 12        | Homologação D+2<br>Arquivo<br>1. Após as janelas de débito e<br>crédito de ativos, receber o<br>arquivo BVBG.018.02 com o<br>resultado do processamento<br>da janela de liquidação. | <b>Arquivo:</b> Custodiante e PNP/PL<br>recebem o arquivo com as<br>instruções atualizadas após a janela.                                                                                                    |                            |
| 13        | Homologação D+2<br>Restrição de Ativos<br>1. Na data de liquidação,<br>dentro da grade permitida<br>para restrição de ativos, MC<br>restringe um PNP/PL.                            | Tela Restrição de Ativos: MC<br>consulta as instruções restritas com<br>sucesso.<br>Mensagem: MC, PNP/PL e CST<br>recebem a bvmf.060                                                                                                 |                            |
| 14        | Homologação D+2<br>Restrição de Ativos<br>1. Na data de liquidação,<br>dentro da grade de restrição<br>de ativos, PNP/PL restringe<br>alguns clientes.                              | Tela Restrição de Ativos: PNP/PL<br>consulta as instruções restritas com<br>sucesso.<br>Mensagem: PNP/PL e CST<br>recebem a bvmf.060.                                                                                                |                            |
| 15        | Homologação D+2<br>Restrição de Ativos<br>1. CST restringe alguns<br>clientes, dentro da grade de<br>restrição de ativos.                                                           | Tela Restrição de Ativos: CST<br>consulta as instruções restritas com<br>sucesso.<br>Mensagem: CST recebe a bvmf.060                                                                                                    |                            |
| 16        | Homologação D+2<br>Consulta de negocio<br>1. Consultar as instruções de<br>liquidação liquida de credito,<br>após a janela de recebimento<br>dos ativos (SPB15).                    | <b>Tela Gestão de Liquidação:</b><br>Consulta as instruções de<br>liquidação. As instruções restritas<br>continuarão com a quantidade a<br>liquidar.                                                                                 |                            |
| 17        | Homologação D+2<br>Restrição de Ativos<br>1. Liberar as instruções de<br>ativos que foram restritas pelo<br>PNP/PL – após o SPB15                                                   | Tela Restrição de Ativos: Após<br>liberar não aparecem mais na tela.<br>Tela Gestão de Liquidação: A<br>quantidade que estava a liquidar vai<br>para coluna de quantidade liquidada.<br>Mensagem: PNP/PL e CST<br>recebem a bvmf.060 |                            |
| 18        | Homologação D+2<br>Restrição de Ativos<br>1. Liberar as instruções de                                                                                                    | Tela Restrição de Ativos: Após liberar não aparecem mais na tela.                                                                                                    |                            |

Pass o

19

20

21

próximo dia útil.

| Descrição                                                                                                    | Resultado Esperado                                                                                                    | Resultado Esperado SINACOR |
|----------------------------------------------------------------------------------------------------|----------------------------------------------------------------------------------------------------|----------------------------|
| ativos que foram restritas pelo<br>MC – após o SPB15                                                                                                    | <b>Tela Gestão de Liquidação:</b> A quantidade que estava a liquidar vai para coluna de quantidade liquidada.                                                             |                            |
|                                                                                                    | Mensagem: MC, PNP/PL e CST recebem a bvmf.060                                                                                                    |                            |
| Homologação D+2                                                                                                    | Tela Restrição de Ativos: Após liberar não aparecem mais na tela.                                                                                                    |                            |
| Restrição de Ativos<br>1. Liberar as instruções de<br>ativos que foram restritas pelo<br>CST – após o SPB15                                                                                    | <b>Tela Gestão de Liquidação:</b> A quantidade que estava a liquidar vai para coluna de quantidade liquidada.                                                             |                            |
|                                                                                                    | Mensagem: CST recebe a bvmf.060                                                                                                    |                            |
| Homologação D+2<br>Justificativa de falha de<br>entrega<br>1. Justificar uma falha de<br>entrega de uma instrução de<br>liquidação.                                                            | Tela Monitor de Falha de<br>Justificativa de Entrega: Incluir<br>qualquer justificativa manual (prazo<br>para inclusão de justificativa no<br>sistema RTC: de D+3 a D+5). |                            |
| Homologação D+2<br>Cancelamento de Recompra<br>1. Após SPB11, vendedor<br>solicita o cancelamento de<br>uma recompra, no sistema<br>GRC. Verifica a geração de<br>instrução para liquidação no | <b>Tela Gestão de Liquidação:</b><br>verificar instrução de liquidação a<br>liquidar no próximo dia útil.                                                                 |                            |

 $[\mathbf{B}]^{3}$ 

## **[B]**<sup>3</sup>

#### 4.4 Posições

#### 4.4.1 Mercado à Vista

| Passo | Descrição                                                                                                    | Resultado Esperado RTC                                                                                | Resultado Esperado SINACOR                 |
|-------|----------------------------------------------------------------------------------------------------|----------------------------------------------------------------------------------------------------|--------------------------------------------|
| 1     | <b>Consulta de Posição</b><br>Pré-condição: que existem<br>posições no mercado à vista<br>em aberto para liquidação.<br>1. Em D+0, consulta das<br>informações de posição em<br>aberto no mercado à vista.<br>Validar atributos.                                                                              | 1. <b>Tela:</b> Consultas realizadas com sucesso.                                                     | Validar projeções no módulo de<br>Custódia |
| 2     | Consulta de Posição<br>Pré-condição: que existem<br>posições no mercado à vista<br>de ações.<br>1. Em D+0, consulta de<br>lançamento financeiro<br>gerado por posição em<br>aberto no mercado à vista.                                                                                                    | 1. <b>Tela:</b> Consultas realizadas com sucesso.                                                     | Validar projeções no módulo de<br>Custódia |
| 3     | Consulta de Posição<br>Pré-condição: que existem<br>posições no mercado à vista<br>em aberto para liquidação.<br>1. Em D+1, consulta das<br>informações de posição em<br>aberto no mercado à vista.<br>Validar atributos.                                                                                     | 1. <b>Tela:</b> Consultas realizadas com sucesso.                                                     | Validar projeções no módulo de<br>Custódia |
| 4     | <b>Consulta de Posição</b><br>Pré-condição: que existem<br>posições no mercado à vista<br>em aberto para liquidação.<br>1. Em D+1, consulta das<br>informações de posição em<br>aberto no mercado à vista.<br>Informação de carteira e<br>custodiante não são mais<br>disponibilizadas. Validar<br>atributos. | 1. <b>Tela:</b> Consultas realizadas com sucesso.                                                     | Validar projeções no módulo de<br>Custódia |
| 5     | Consulta de Posição<br>Pré-condição: que existem<br>posições no mercado à vista<br>em aberto para liquidação.<br>1. Em D+2, verificar se após<br>a janela de liquidação, as<br>posições desaparecem.                                                                                                    | 1. <b>Tela:</b> Posições desapareceram.                                                               | Validar projeções no módulo de<br>Custódia |
| 6     | <b>Consulta de Posição</b><br>Pré-condição: que existem<br>posições no mercado à vista<br>em aberto para liquidação, e<br>algumas posições que<br>gerarão falha na liquidação.<br>1. Em D+2, verificar se as                                                                                                  | <ol> <li>Tela: Posições de falha geradas.</li> <li>Tela: Posições de recompra<br/>geradas.</li> </ol> | Validar projeções no módulo de<br>Custódia |

| Passo | Descrição                                                                                                    | Resultado Esperado RTC                                                                                              | Resultado Esperado SINACOR                |
|-------|----------------------------------------------------------------------------------------------------|----------------------------------------------------------------------------------------------------|-------------------------------------------|
|       | posições não liquidadas<br>geraram posição de falha de<br>liquidação. Validar atributos.<br>2. Em D+3, verificar se as<br>posições de falha não<br>liquidadas geraram posição<br>de recompra. Validar<br>atributos.                                                                                                    |                                                                                                    |                                           |
| 7     | <ul> <li>Consulta de Posição</li> <li>Pré-condição: que existem posições de recompra no mercado à vista em aberto.</li> <li>1. Recompra é cancelada.</li> <li>Verificar se a posição é atualizada.</li> <li>2. Recompra é executada.</li> <li>Verificar se a posição é atualizada.</li> <li>3. Recompra é revertida.</li> <li>Verificar se a posição é atualizada.</li> <li>3. Recompra é revertida.</li> <li>Verificar se a posição é atualizada.</li> <li>3. Recompra é revertida.</li> <li>Verificar se a posição é atualizada.</li> <li>3. Recompra é revertida.</li> <li>Verificar se a posição é atualizada.</li> <li>OBS: As posições de mercado à vista a liquidar, falha de entrega e recompra podem ser verificadas também no arquivo BVBG.017.02</li> <li>PositionReportAccountLevel.</li> </ul> | <ol> <li>Tela: Posição atualizada.</li> <li>Tela: Posição atualizada.</li> <li>Tela: Posição atualizada.</li> </ol> | Não há validação no módulo de<br>Custódia |

#### 4.4.2 Empréstimo de Ativos

| Passo | Descrição                                                                                                    | Resultado Esperado RTC                                                                                                    | Resultado Esperado SINACOR                                                                                                    |
|-------|----------------------------------------------------------------------------------------------------|----------------------------------------------------------------------------------------------------|----------------------------------------------------------------------------------------------------|
| 1     | Consulta de Posição<br>Pré-condição: que existem<br>posições de empréstimo de<br>ativos em aberto.<br>1. Em D+0, consulta das<br>informações de posição de<br>empréstimo de ativos em<br>aberto. Validar atributos na<br>tela.                                  | 1. <b>Tela:</b> Consultas realizadas com sucesso.                                                                                                    | Validar se as posições de<br>empréstimo existentes na Clearing<br>se encontram também no módulo<br>de Custódia                                                                                       |
| 2     | Manutenção de<br>Empréstimo de Ativos<br>Pré-condição: que existe<br>posição de empréstimo<br>como tomador.<br>1. Efetua uma alteração de<br>contrato em um dos<br>seguintes atributos: data de<br>carência, reversibilidade ao<br>doador ou reversibilidade ao | <ol> <li>Tela: Alteração efetuada com<br/>sucesso.</li> <li>Tela: Aprovação efetuada com<br/>sucesso.</li> <li>Tela: Alteração realizada com<br/>sucesso.</li> <li>Mensagem bvmf.133.01 com</li> </ol> | Em D+1, após importação do<br>arquivo BVBG.017, validar se as<br>alterações das posições são<br>apontadas na conciliação no<br>módulo de Custódia e se são<br>acatadas após solicitação de<br>acerto |

| Passo | Descrição                                                                                                    | Resultado Esperado RTC                                                                                                    | Resultado Esperado SINACOR                                                                                                    |
|-------|----------------------------------------------------------------------------------------------------|----------------------------------------------------------------------------------------------------|----------------------------------------------------------------------------------------------------|
|       | doador em caso de OPA. –<br>Tela ou por mensagem<br>bvmf.129.01<br>2. Solicita ao PNP doador<br>que efetue no RTC a<br>aprovação da alteração. –<br>Tela ou por mensagem<br>bvmf.138.01.<br>3. Validar se a alteração foi<br>realizada.                                                                                                    | status.                                                                                                    |                                                                                                    |
| 3     | Manutenção de<br>Empréstimo de Ativos<br>Pré-condição: que existe<br>posição de empréstimo<br>como doador.<br>1. Solicita a liquidação<br>antecipada do contrato até<br>as 09:30hs. – Tela ou por<br>mensagem bvmf.131.01<br>2. Valida se pedido de<br>liquidação foi para D+2. –<br>Tela<br>3. Em D+2, validar o <i>netting</i><br>de liquidação de ativos e o<br>cálculo de taxas. – Tela                                                   | <ol> <li>Tela: Alteração efetuada com<br/>sucesso.</li> <li>Tela: Instruções geradas com<br/>sucesso.</li> <li>Tela: Netting e cálculo de taxas<br/>validados.</li> <li>Mensagem bvmf.133.01 com<br/>status.</li> </ol>                                    | Importação do arquivo BVBG.063<br>em D+1 e BVBG.062 em D+2.<br>Validar:<br>- Se os lançamentos financeiros<br>obedecem a projeção de liquidação<br>do contrato no módulo<br>Faturamento BTB;<br>- Se a nota de movimentação é<br>gerada corretamente no módulo<br>Faturamento BTB;<br>- Se a posição no módulo de<br>Custódia é baixada com a<br>liquidação.          |
| 4     | Manutenção de<br>Empréstimo de Ativos<br>Pré-condição: que existe<br>posição de empréstimo<br>como doador.<br>1. Solicita a liquidação<br>antecipada do doador após<br>as 09:30hs. – Tela ou por<br>mensagem bvmf.131.01<br>2. Valida se as instruções de<br>liquidação são geradas para<br>D+3 Tela<br>3. Em D+3, validar o netting<br>de liquidação de ativos e o<br>cálculo de taxas Tela                                                  | <ol> <li>Tela: Alteração efetuada com<br/>sucesso.</li> <li>Tela: Instruções geradas com<br/>sucesso.</li> <li>Tela: Netting e cálculo de taxas<br/>validados.</li> <li>Mensagem bvmf.133.01 com<br/>status.</li> </ol>                                    | Importação do arquivo BVBG.063<br>em D+1 e D+2 e BVBG.062 em<br>D+3.<br>Validar:<br>- Se os lançamentos financeiros<br>obedecem a projeção de liquidação<br>do contrato no módulo<br>Faturamento BTB;<br>- Se a nota de movimentação é<br>gerada corretamente no módulo<br>Faturamento BTB;<br>- Se a posição no módulo de<br>Custódia é baixada com a<br>liquidação. |
| 5     | Manutenção de<br>Empréstimo de Ativos<br>Pré-condição: que existe<br>posição de empréstimo<br>como tomador.<br>1. Solicita a liquidação<br>antecipada do contrato. Se<br>custodiante diferente, este<br>deve efetuar a aprovação. –<br>Tela ou por mensagem<br>bvmf.131.01<br>2. Valida se as instruções de<br>liquidação são geradas para<br>D+1 Tela<br>3. Validar o <i>netting</i> de<br>liquidação de ativos e o<br>cálculo de taxas Tela | <ol> <li>Tela: Alteração efetuada com<br/>sucesso.</li> <li>Tela: Instruções geradas com<br/>sucesso.</li> <li>Tela: Netting e cálculo de taxas<br/>validados.</li> <li>Mensagem bvmf.133.01 com<br/>status. E bvmf.136.01 para<br/>custodiante</li> </ol> | Importação do arquivo BVBG.062<br>em D+1.<br>Validar:<br>- Se os lançamentos financeiros<br>obedecem a projeção de liquidação<br>do contrato no módulo<br>Faturamento BTB;<br>- Se a nota de movimentação é<br>gerada corretamente no módulo<br>Faturamento BTB;<br>- Se a posição no módulo de<br>Custódia é baixada com a<br>liquidação.                            |
| Passo | Descrição                                                                                                    | Resultado Esperado RTC                                                                                                    | Resultado Esperado SINACOR                                                                                                    |
|-------|----------------------------------------------------------------------------------------------------|----------------------------------------------------------------------------------------------------|----------------------------------------------------------------------------------------------------|
| 6     | Manutenção de<br>Empréstimo de Ativos<br>Pré-condição: que existe<br>posição de empréstimo<br>como tomador.<br>1. Solicita a liquidação<br>antecipada do contrato. –<br>Tela ou por mensagem<br>bvmf.131.01<br>2. Se custodiante diferente,<br>este deve efetuar a<br>reprovação da solicitação. –<br>Tela ou por mensagem<br>bvmf.138.01                                                                                                    | <ol> <li>Tela: Liquidação antecipada<br/>solicitada com sucesso.</li> <li>Tela: Processo cancelado.</li> <li>Mensagem bvmf.133.01 com<br/>status.</li> </ol>                                                                                                    | Importação do arquivo BVBG.062<br>em D+1. O contrato não pode ter<br>sido liquidado no módulo de<br>Custódia, não devem haver<br>lançamentos financeiros e nem<br>nota de movimentação no módulo<br>Faturamento BTB                                                                                                    |
| 7     | Manutenção de<br>Empréstimo de Ativos<br>Pré-condição: que existe<br>posição de empréstimo<br>como tomador com<br>direcionamento de custódia.<br>1. Solicita a liquidação<br>antecipada do contrato. –<br>Tela ou por mensagem<br>bvmf.131.01<br>2. Antes da aprovação do<br>custodiante, efetuar o<br>cancelamento do pedido. –<br>Tela ou por mensagem<br>bvmf.132.01<br>3. Validar se a liquidação do<br>contrato foi cancelada. –<br>Tela ou por mensagem<br>bvmf.133.01.                                                                                                    | <ol> <li>Tela: Liquidação antecipada<br/>solicitada com sucesso.</li> <li>Tela: Pedido cancelado.</li> <li>Tela: Liquidação do contrato<br/>cancelada.</li> <li>Mensagem bvmf.133.01 com<br/>status.</li> </ol>                                                                                                    | Importação do arquivo BVBG.062<br>em D+1. O contrato não pode ter<br>sido liquidado no módulo de<br>Custódia, não devem haver<br>lançamentos financeiros e nem<br>nota de movimentação no módulo<br>Faturamento BTB.                                                                                                    |
| 8     | Manutenção de<br>Empréstimo de Ativos<br>Pré-condição: que existe<br>posição direta de<br>empréstimo, ou seja, como<br>tomador e doador.<br>1. Solicita a liquidação<br>antecipada do contrato como<br>doador depois das 9:30hs. –<br>Tela ou por mensagem<br>bvmf.131.01<br>2. Valida se pedido de<br>liquidação é gerado para<br>D+3 Tela<br>3. Em D+1, no papel de<br>tomador, atender a<br>liquidação antecipada<br>solicitada pelo doador. –<br>Tela ou por mensagem<br>bvmf.138.01<br>4. Valida se as instruções de<br>liquidação foram geradas<br>para D+2 Tela<br>5. Validar o <i>netting</i> de<br>liquidação de ativos e o | <ol> <li>Tela: Liquidação antecipada<br/>solicitada com sucesso.</li> <li>Tela: Instruções geradas com<br/>sucesso.</li> <li>Tela: Liquidação antecipada<br/>atendida.</li> <li>Tela: Instruções geradas com<br/>sucesso.</li> <li>Tela: Netting e cálculo de taxas<br/>validados.</li> <li>Mensagem bvmf.133.01 com<br/>status.</li> </ol> | Importação do arquivo BVBG.063<br>em D+1 e D+2 e BVBG.062 em<br>D+3.<br>Validar:<br>- Se os lançamentos financeiros<br>obedecem a projeção de liquidação<br>do contrato em ambos os lados no<br>módulo Faturamento BTB;<br>- Se a nota de movimentação é<br>gerada corretamente para ambos<br>os lados no módulo Faturamento<br>BTB;<br>- Se a posição no módulo de<br>Custódia é baixada para ambos os<br>lados com a liquidação. |

**[B]**<sup>3</sup>

| Passo | Descrição                                                                                                    | Resultado Esperado RTC                                                                                                    | Resultado Esperado SINACOR                                                                                                    |
|-------|----------------------------------------------------------------------------------------------------|----------------------------------------------------------------------------------------------------|----------------------------------------------------------------------------------------------------|
|       | cálculo de taxas em D+2<br>Tela                                                                                                    |                                                                                                    |                                                                                                    |
| 9     | Manutenção de<br>Empréstimo de Ativos<br>Pré-condição: que existe<br>posição de empréstimo<br>como tomador e que exista<br>ao menos um contrato, cujo<br>vencimento seja superior a 3<br>dias.<br>1. Solicita renovação de<br>contrato, alterando no<br>contrato os seguintes<br>atributos: quantidade, data<br>de carência, data de<br>vencimento, reversibilidade<br>ao doador, reversibilidade<br>em caso de OPA e taxas. –<br>Tela ou por mensagem<br>bvmf. 130.01<br>2. Solicita que o doador que<br>aprove no sistema a<br>renovação do contrato,<br>informando sua comissão. –<br>Tela ou por mensagem<br>bvmf. 138.01<br>3. Solicitar a aprovação dos<br>custodiantes. – Tela ou por<br>mensagem bvmf. 138.01<br>4. Após a aprovação, verifica<br>no RTC se novo contrato foi<br>criado Tela | <ol> <li>Tela: Renovação solicitada com<br/>sucesso.</li> <li>Tela: Solicitação aprovada com<br/>sucesso.</li> <li>Tela: Aprovações realizadas<br/>com sucesso.</li> <li>Tela: Novo contrato gerado com<br/>sucesso.</li> <li>Mensagem bvmf.133.01 com<br/>status.</li> </ol> | Através da mensagem bvmf.192 o<br>contrato deverá ser liquidado e o<br>novo contrato gerado no módulo de<br>Custódia.<br>No módulo Faturamento BTB,<br>deverá existir lançamento<br>financeiro do contrato liquidado<br>para liberação ao módulo de<br>Solicitações.<br>Em D+1, após importação do<br>arquivo BVBG.062 e fechamento<br>do módulo Faturamento BTB, a<br>nota de movimentação deverá ser<br>gerada. |
| 10    | Manutenção de<br>Empréstimo de Ativos<br>Pré-condição: que existe<br>posição de empréstimo<br>como tomador e que exista<br>ao menos um contrato, cujo<br>vencimento seja inferior a 3<br>dias Tela ou por<br>mensagem bvmf.130.01<br>1. Renovação é negada<br>Tela ou Mensagem<br>bvmf.133.01 com status.                                                                                                    | <ul> <li>Pré-condição: Renovação rejeitada.</li> <li>1. Mensagem bvmf.133.01 com status. E bvmf.192.01 para custodiante.</li> </ul>                                                                                                    | No módulo de Custódia não pode<br>haver sensibilização da posição<br>pela não renovação do contrato                                                                                                    |

#### 4.4.3 Exercício de Opção

| Passo | Descrição                                                                                                    | Resultado Esperado RTC                                                                               | Resultado Esperado SINACOR                                                                                 |
|-------|----------------------------------------------------------------------------------------------------|----------------------------------------------------------------------------------------------------|----------------------------------------------------------------------------------------------------|
| 1     | Exercício de Opção<br>Pré-condição: que existe<br>posição titular de opções de<br>compra sobre ações.<br>1. Participante solicita a B3<br>que efetue o exercício.<br>2. Participante valida<br>resultado do exercício com a<br>criação da instrução de<br>liquidação a vista D+2.  | <ol> <li>Solicitação atendida.</li> <li>Instrução de liquidação validada<br/>com sucesso.</li> </ol> | O exercício deverá aparecer nos<br>módulos Alocação, Ordens e na<br>tela de Pré-Matching da<br>Tesouraria. |
| 2     | Exercício de Opção<br>Pré-condição: que existe<br>posição titular de opções de<br>venda sobre ações.<br>1. Participante solicita ao<br>CTC que efetue o exercício.<br>3. Participante valida<br>resultado do exercício com a<br>criação da instrução de<br>liquidação a vista D+2. | <ol> <li>Solicitação atendida.</li> <li>Instrução de liquidação validada<br/>com sucesso.</li> </ol> | O exercício deverá aparecer nos<br>módulos Alocação, Ordens e na<br>tela de Pré-Matching da<br>Tesouraria. |

#### 4.4.4 Contrato a Termo

| Pass | Descrição                                                                                                    | Resultado Esperado RTC                                                                                                    | Resultado Esperado SINACOR                                                                                                    |
|------|----------------------------------------------------------------------------------------------------|----------------------------------------------------------------------------------------------------|----------------------------------------------------------------------------------------------------|
| 1    | Manutenção de Contrato a<br>Termo<br>Pré-condição: existe posição<br>de termo em aberto para a<br>conta testada, como<br>investidor comprador.<br>1. Solicita liquidação<br>antecipada modalidade LA<br>para liquidação em D+1.<br>Tela ou mensagem<br>bvmf.171.01<br>2. Verifica se as instruções<br>de liquidação para D+1<br>(crédito de ações e débito<br>financeiro) são geradas. | <ol> <li>Tela ou Mensagem: Liquidação<br/>antecipada aprovada.</li> <li>Tela ou Mensagem: Instruções<br/>de liquidação geradas.</li> </ol> | Após importação do arquivo<br>BVBG.062 em D+1, a posição de<br>Termo deverá ter sido liquidada e<br>os lançamentos financeiros<br>montados para liberação para o<br>módulo de Solicitações com a<br>projeção correta. |
| 2    | Manutenção de Contrato a<br>Termo<br>Pré-condição: existe posição<br>de termo em aberto para a<br>conta testada, como<br>investidor comprador.<br>1. Solicita liquidação<br>antecipada modalidade LA<br>para liquidação em D+1.                                                                                                    | <ol> <li>1. Tela ou Mensagem: Liquidação<br/>antecipada aprovada.</li> <li>2. Cancelamento efetivado.</li> </ol>                           | Após importação do arquivo<br>BVBG.062 em D+1, a posição de<br>Termo não deverá ter sido<br>liquidada e os lançamentos<br>financeiros não deverão ser<br>montados para liberação para o<br>módulo de Solicitações     |

| Passo | Descrição                                                                                                    | Resultado Esperado RTC                                                                                                    | Resultado Esperado SINACOR                                                                                                    |
|-------|----------------------------------------------------------------------------------------------------|----------------------------------------------------------------------------------------------------|----------------------------------------------------------------------------------------------------|
|       | Tela ou mensagem<br>bvmf.171.01<br>2. Participante solicita<br>cancelamento da liquidação<br>antecipada, sendo efetivado<br>no mesmo momento.                                                                                                    |                                                                                                    |                                                                                                    |
| 3     | Manutenção de Contrato a<br>Termo<br>Pré-condição: existe posição<br>de termo em aberto para a<br>conta testada, como<br>investidor comprador.<br>1. Solicita liquidação<br>antecipada modalidade<br>LPDE para liquidação em<br>D+2 Tela ou mensagem<br>bvmf.171.01<br>2. Verifica se as instruções<br>de liquidação para D+2<br>(crédito de ações e débito<br>financeiro) são geradas.                                                                                                    | <ol> <li>Tela ou Mensagem: Liquidação<br/>antecipada aprovada.</li> <li>Tela ou Mensagem: Instruções<br/>de liquidação geradas.</li> </ol> | Após importação do arquivo<br>BVBG.063 em D+1, a posição de<br>Termo deverá ter sido liquidada e<br>os lançamentos financeiros<br>montados para liberação para o<br>módulo de Solicitações com a<br>projeção correta. |
| 4     | Manutenção de Contrato a<br>Termo<br>Pré-condição: que existe<br>posição de termo em aberto<br>para a conta testada, como<br>investidor comprador.<br>1. Solicita liquidação<br>antecipada modalidade LPD<br>para liquidação em D+3<br>Tela ou mensagem<br>bvmf.171.01                                                                                                    | 1. <b>Tela ou Mensagem:</b> Liquidação<br>antecipada solicitada rejeitada pelo<br>RTC.                                                     | Após importação do arquivo<br>BVBG.063 em D+1, a posição de<br>Termo não deverá ter sido<br>liquidada e os lançamentos<br>financeiros não deverão ser<br>montados para liberação para o<br>módulo de Solicitações.    |
| 5     | Cobertura de Termo de<br>Ações<br>Pré-condição: existem<br>negócios de venda de<br>Termo de ações e compra<br>da ação objeto na mesma<br>quantidade e pregão;<br>1. No RTC tela de alocação,<br>negócio de termo fica<br>alocado na carteira 2101-6 e<br>o à vista na carteira 2601-8.<br>Não alterar as alocações até<br>a liquidação Tela<br>2. Em D+1, verificar na<br>posição de termo se a<br>coluna de cobertura por<br>negócios aparece<br>preenchida com o total da<br>quantidade a vista alocada<br>na carteira 2601-8.<br>3. Em D+2, solicitar a B3<br>que liquide a operação à<br>vista. A quantidade<br>solicitada em D+0 deve ir<br>para informação de coberto. | <ol> <li>Tela: Alocações realizadas com<br/>sucesso.</li> <li>Contrato coberto com sucesso.</li> </ol>                                     |                                                                                                    |

| Passo | Descrição                                                                                                    | Resultado Esperado RTC                                                                                 | Resultado Esperado SINACOR                                                                                                    |
|-------|----------------------------------------------------------------------------------------------------|----------------------------------------------------------------------------------------------------|----------------------------------------------------------------------------------------------------|
| 6     | Cobertura de Termo de<br>Ações<br>Pré-condição: existem<br>negócios de venda de<br>Termo de ações e compra<br>da ação objeto na mesma<br>quantidade e pregão;<br>1. No RTC tela de alocação,<br>negócio de termo fica<br>alocado na carteira 2101-6 e<br>o à vista na carteira 2601-8,<br>com indicação de<br>custodiante. Não mexer nas<br>alocações até a liquidação.<br>2. Em D+1, verificar na<br>posição de termo se a<br>coluna de cobertura por<br>negócios aparece<br>preenchida com o total da<br>quantidade a vista alocada<br>na carteira 2601-8.<br>3. Em D+3, solicitar ao CTC<br>que liquide a operação à<br>vista. A quantidade<br>solicitada em D+0 deve ir<br>para informação de coberto. | <ol> <li>Tela: Alocações realizadas com<br/>sucesso.</li> <li>Contrato coberto com sucesso.</li> </ol> |                                                                                                    |
| 7     | <b>Arquivo</b><br>1. BVBG.062.01 -<br>Recebimento do arquivo de<br>liquidações de termo e<br>empréstimos para o dia.                                                                                                    | 1. Arquivo recebido com sucesso.                                                                       | Após tratamento do arquivo<br>BVBG.062, todas os contratos de<br>empréstimo e todas as posições à<br>termo ainda não liquidadas no<br>módulo de Custódia, deverão ser<br>liquidadas, no Faturamento BTB as<br>notas de movimentação deverão<br>ser geradas, no módulo de<br>Custódia os lançamentos<br>financeiros de Termo deverão estar<br>montados para integração para o<br>módulo de Solicitações e no<br>módulo Faturamento BTB os<br>lançamentos financeiros de<br>empréstimo deverão estar<br>montados para integração para o<br>módulo de Solicitações. |

### 4.4.5 Cobertura de Opção

| Passo | Descrição                                                                                                    | Resultado Esperado RTC                                                                                | Resultado Esperado SINACOR                                                                                                    |
|-------|----------------------------------------------------------------------------------------------------|----------------------------------------------------------------------------------------------------|----------------------------------------------------------------------------------------------------|
| 1     | <b>Cobertura de Opção</b><br>Pré-condição: que existem<br>negócios de venda de<br>Opção de Compra de ações<br>e compra da ação objeto na | <ol> <li>Tela: Alocações realizadas com<br/>sucesso.</li> <li>Posição coberta com sucesso.</li> </ol> | Em D+1, após importação do<br>arquivo BVBG.017, a conciliação<br>deverá apresentar divergência de<br>carteira sendo que a quantidade<br>coberta estará na 27014 e a |

| Passo | Descrição                                                                                                    | Resultado Esperado RTC                                                                                | Resultado Esperado SINACOR                                                                                                    |
|-------|----------------------------------------------------------------------------------------------------|----------------------------------------------------------------------------------------------------|----------------------------------------------------------------------------------------------------|
|       | <ul> <li>mesma quantidade e pregão.</li> <li>1. No RTC tela de alocação, ambos os negócios (opção e ações) são alocados na carteira 2701-4Tela</li> <li>2. Em D+1, verificar na posição de opção se a coluna de cobertura por negócios aparece preenchida com o total da quantidade à vista e de opções alocada na carteira 2701-4;</li> <li>3. Em D+2, solicitar a B3 que liquide a operação à vista. A quantidade solicitada em D+0 deve ir para informação de coberto.</li> </ul>                                                                                                    |                                                                                                    | descoberta na 21016. Ao processar<br>o ajuste via conciliação, a posição<br>de opção deverá ser atualizada<br>para que reflita o demonstrado na<br>Clearing, não apresentando mais a<br>divergência na conciliação.                                                                                                    |
| 2     | Cobertura de Opção<br>Pré-condição: que existem<br>negócios de venda de<br>Opção de Compra de ações<br>e compra da ação objeto na<br>mesma quantidade e<br>pregão.<br>1. No RTC tela de alocação,<br>ambos os negócios (opção e<br>ações) são alocados na<br>carteira 2701-4, com<br>indicação de custodiante.<br>2. Em D+1, verificar na<br>posição de opção se a<br>coluna de cobertura por<br>negócios aparece<br>preenchida com o total da<br>quantidade à vista e de<br>opções alocada na carteira<br>2701-4;<br>3. Em D+2, solicitar a B3<br>que líquide a operação à<br>vista. A quantidade<br>solicitada em D+0 deve ir<br>para informação de custodiante. | <ol> <li>Tela: Alocações realizadas com<br/>sucesso.</li> <li>Posição coberta com sucesso.</li> </ol> | Em D+1, após importação do<br>arquivo BVBG.017, a conciliação<br>deverá apresentar divergência de<br>carteira sendo que a quantidade<br>coberta estará na 27014 e a<br>descoberta na 21016. Ao processar<br>o ajuste via conciliação, a posição<br>de opção deverá ser atualizada<br>para que reflita o demonstrado na<br>Clearing, não apresentando mais a<br>divergência na conciliação. |

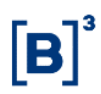

#### 4.4.6 PNP, PL e CST

| Passo | Descrição                                                                                                    | Resultado Esperado                                                                                                    |
|-------|----------------------------------------------------------------------------------------------------|----------------------------------------------------------------------------------------------------|
| 1     | Liquidação antecipada<br>Pré-condição: existe posição de termo em<br>aberto para a conta testada, como investidor<br>comprador<br>1. Solicita liquidação antecipada modalidade<br>LA para liquidação em D+1. Tela ou<br>mensagem bvmf.171.01.<br>2. Realiza indicação de custodiante para esta<br>liquidação<br>3. Solicita ao custodiante que realize a<br>aprovação de indicação<br>4. Verifica se as instruções de liquidação para<br>D+1 (débito financeiro) são geradas<br>5. Verifica com o custodiante se as instruções<br>de liquidação D+1 (crédito de ações) foram<br>geradas.                                                                                                    | <ol> <li>2. Tela ou Mensagem: Liquidação antecipada<br/>solicitada.</li> <li>3. Indicação realizada.</li> </ol>                                                                                                    |
| 2     | <ul> <li>Liquidação antecipada</li> <li>Pré-condição: que existe posição de termo em<br/>aberto para a conta testada, como investidor<br/>comprador.</li> <li>1. Solicita liquidação antecipada modalidade</li> <li>LPDE para liquidação em D+2 Tela ou<br/>mensagem bvmf.171.01</li> <li>2. Realiza indicação de custodiante para esta<br/>liquidação. Tela ou mensagem bvmf.171.01</li> <li>3. Solicita ao custodiante que realize a<br/>aprovação de indicação. Tela ou mensagem<br/>bvmf.174.01</li> <li>4. Verifica se as instruções de liquidação para<br/>D+2 (débito financeiro) são geradas</li> <li>5. Verifica com o custodiante se as instruções<br/>de liquidação D+2 (crédito de ações) foram<br/>geradas.</li> </ul> | <ol> <li>1. Tela ou Mensagem: Liquidação antecipada<br/>solicitada.</li> <li>2. Tela ou Mensagem: Indicação realizada.</li> <li>3. Tela ou Mensagem: Aprovação efetuada.</li> <li>5. Tela ou Mensagem: Instruções de liquidação<br/>geradas.</li> </ol>                     |
| 3     | Liquidação antecipada<br>Pré-condição: que existe posição de termo em<br>aberto para a conta testada, como investidor<br>comprador.<br>1. Solicita liquidação antecipada modalidade<br>LPD para liquidação em D+3. Tela ou<br>mensagem bvmf.171.01                                                                                                    | 1. <b>Tela ou Mensagem:</b> Solicitação de liquidação rejeitada pelo RTC.                                                                                                    |
| 4     | <ul> <li>Liquidação antecipada</li> <li>Pré-condição: que existe posição de termo em<br/>aberto para a conta testada, como investidor<br/>comprador.</li> <li>1. Solicita liquidação antecipada modalidade</li> <li>LPDE para liquidação em D+2. Tela ou<br/>mensagem bvmf.171.01.</li> <li>2. Realiza indicação de custodiante para esta<br/>liquidação. Tela ou mensagem bvmf.171.01.</li> <li>3. Solicita ao custodiante que realize a<br/>aprovação de indicação. Tela ou mensagem<br/>bvmf.174.01.</li> <li>4. Em D+1, participante solicita cancelamento<br/>da liquidação antecipada.</li> </ul>                                                                                                    | <ol> <li>Tela ou Mensagem: Liquidação antecipada<br/>solicitada.</li> <li>Tela ou Mensagem: Indicação realizada.</li> <li>Tela ou Mensagem: Aprovação efetuada.</li> <li>Tela ou Mensagem: Cancelamento solicitado.</li> <li>Tela ou Mensagem: Tela ou mensagem.</li> </ol> |

| Passo | Descrição                                                                                                    | Resultado Esperado                                                                                                    |
|-------|----------------------------------------------------------------------------------------------------|----------------------------------------------------------------------------------------------------|
|       | <ol> <li>5. Em D+1, solicita ao custodiante que realize<br/>a aprovação de cancelamento. Tela ou<br/>mensagem bvmf.174.01.</li> <li>6. Em D+1, solicita à contraparte do contrato<br/>que realize a aprovação de cancelamento.<br/>Tela ou mensagem bvmf.174.01.</li> </ol> |                                                                                                    |
| 5     | Liquidação Financeira<br>Verifique resultado financeiro de posição de<br>termo de ações:<br>Acessar Consulta Financeiro Pós Negociação,<br>detalhando por Tipo de Movimento SPB 1 –<br>Resultado Multilateral.                                                              | <b>Tela:</b> No vencimento do contrato de termo de ações,<br>consulta de lançamento financeiro gerado por<br>encerramento da posição. |

### 4.4.7 Eventos Corporativos

| Passo | Descrição                                                                                                    | Resultado Esperado                                                              | Resultado Esperado SINACOR                                                                                                    |
|-------|----------------------------------------------------------------------------------------------------|---------------------------------------------------------------------------------|----------------------------------------------------------------------------------------------------|
| 1     | Eventos Corporativo em<br>Recursos Financeiros<br>Pré-condição: que existe<br>posição de empréstimo de<br>ativos e evento corporativo<br>em dinheiro ocorrendo para<br>o ativo (dividendo).<br>1. Na data posterior a<br>atualização na depositária,<br>participante verifica se a o<br>número da distribuição do<br>ativo objeto da posição de<br>empréstimo de ativos mudou<br>e se o evento foi<br>provisionado.<br>2. Verificar a liquidação do<br>evento para data<br>provisionada. | <b>Pré-condição:</b> Alterações<br>ocorreram.<br>2. <b>Tela:</b> Liquidação OK. | Na data posterior a atualização<br>na depositária, após a<br>importação do arquivo<br>BVBG.017, no módulo de<br>Custódia, a conciliação de<br>empréstimo apresentará<br>divergência de distribuição.<br>Após comando para ajustar, a<br>divergência deve sumir.                     |
| 2     | Evento Corporativo no<br>mesmo ativo<br>Pré-condição: que existe<br>posição de empréstimo de<br>ativos e evento corporativo<br>em quantidade de ações, do<br>mesmo ativo (desdobro).<br>1. Participante verifica se o<br>número da distribuição da<br>posição mudou no dia<br>seguinte a virada da<br>depositária.<br>2. Participante verifica se o<br>evento de desdobro<br>impactou corretamente suas<br>posições (aumento da<br>posição conforme proporção                            | 1. <b>Tela:</b> Alterações ocorreram.                                           | Na data posterior a atualização na<br>depositária, após a importação do<br>arquivo BVBG.017, no módulo de<br>Custódia, a conciliação de<br>empréstimo apresentará<br>divergências relacionadas ao<br>evento corporativo. Após comando<br>para ajustar, a divergência deve<br>sumir. |

| Passo | Descrição                                                                                                    | Resultado Esperado                                                                                                    | Resultado Esperado SINACOR                                                                                                    |
|-------|----------------------------------------------------------------------------------------------------|----------------------------------------------------------------------------------------------------|----------------------------------------------------------------------------------------------------|
|       | do desdobro).                                                                                                    |                                                                                                    |                                                                                                    |
| 3     | Evento Corporativo em<br>Direito de Subscrição<br>Pré-condição: que existe<br>posição de empréstimo de<br>ativos direto, doador e<br>tomador na mesma<br>instituição e evento<br>corporativo em direito<br>(Subscrição).<br>1. Participante verifica se o<br>número da distribuição da<br>posição mudou no dia<br>seguinte a virada da<br>depositária<br>2. Comitente doador<br>manifesta o desejo de<br>subscrição de sua posição.<br>3. Comitente tomador<br>devolve direito na data<br>estipulada de devolução.                                                                                        | <ol> <li>Tela: Alterações ocorreram.</li> <li>Tela: Desejo manifestado.</li> <li>Tela: Direito devolvido.</li> </ol>                                             | Na data posterior a atualização na<br>depositária, após a importação do<br>arquivo BVBG.017, no módulo de<br>Custódia, a conciliação de<br>empréstimo apresentará<br>divergência de distribuição. Após<br>comando para ajustar, a<br>divergência deve sumir.                                                                             |
| 4     | Evento Corporativo em<br>Direito de Subscrição<br>Pré-condição: que existe<br>posição de empréstimo de<br>ativos direto, doador e<br>tomador na mesma<br>instituição e evento<br>corporativo em direito<br>(Subscrição).<br>1. Participante verifica se o<br>número da distribuição da<br>posição mudou no dia<br>seguinte a virada da<br>depositária.<br>2. Comitente doador<br>manifesta o desejo de<br>subscrição de sua posição.<br>3. Comitente tomador não<br>devolve direito até a data<br>estipulada.<br>4. Comitente doador opta<br>pela liquidação financeira do<br>direito na data estipulada. | <ol> <li>Tela: Alterações ocorreram.</li> <li>Tela: Desejo manifestado.</li> <li>Tela: Direitos devolvidos.</li> <li>Tela: Liquidação OK.</li> </ol>             | Na data posterior a atualização na<br>depositária, após a importação do<br>arquivo BVBG.017, no módulo de<br>Custódia, a conciliação de<br>empréstimo apresentará<br>divergência de distribuição. Após<br>comando para ajustar, a<br>divergência deve sumir.                                                                             |
| 5     | Evento Corporativo em<br>Direito de Subscrição<br>Pré-condição: que existe<br>posição de empréstimo de<br>ativos direto, doador e<br>tomador na mesma<br>instituição e evento<br>corporativo em direito<br>(Subscrição). Instituição e<br>evento corporativo em direito<br>(Subscrição).                                                                                                    | <ol> <li>2. Tela: Alterações ocorreram.</li> <li>5. Tela: Desejo manifestado.</li> <li>6. Tela: Direitos devolvidos.</li> <li>7. Tela: Liquidação OK.</li> </ol> | Na data posterior a atualização na<br>depositária, após a importação do<br>arquivo BVBG.017, no módulo de<br>Custódia, a conciliação de<br>empréstimo apresentará<br>divergência de distribuição. Após<br>comando para ajustar, a<br>divergência deve sumir.<br>No dia da efetivação da subscrição,<br>a posição para o novo contrato de |

| Passo | Descrição                                                                                                    | Resultado Esperado | Resultado Esperado SINACOR                                                                                                    |
|-------|----------------------------------------------------------------------------------------------------|--------------------|----------------------------------------------------------------------------------------------------|
|       | <ol> <li>Participante verifica se o<br/>número da distribuição da<br/>posição mudou no dia<br/>seguinte a virada da<br/>depositária</li> <li>Comitente doador<br/>manifesta o desejo de<br/>subscrição de sua posição.</li> <li>Comitente tomador não<br/>devolve direito até a data<br/>estipulada.</li> <li>Comitente doador opta<br/>pela criação de contrato<br/>filhote na data estipulada,<br/>para participar de rodadas<br/>de sobras e a opção de<br/>retratação.</li> <li>Na data de efetivação da<br/>subscrição o RTC gera<br/>contrato filhote e realiza os<br/>devidos lançamentos<br/>financeiros.</li> <li>Na data de homologação<br/>da subscrição os contratos<br/>de recibo são convertidos<br/>em contratos no próprio ativo<br/>objeto da subscrição. Estes<br/>contratos têm seu<br/>vencimento em três dias<br/>uteis.</li> </ol> |                    | empréstimo deverá ser criada no<br>módulo de Custódia e deverá gerar<br>nota de movimentação no módulo<br>Faturamento BTB.<br>Em D+1 da data de homologação<br>da subscrição, após a importação<br>do arquivo BVBG.017, no módulo<br>de Custódia, a tela de conciliação<br>de empréstimo apresentará<br>divergências relacionadas à<br>conversão dos contratos. Após<br>comando para ajustar, a<br>divergência deve sumir. |

#### 4.4.8 Renda fixa

| Passo | Descrição                                                                                                    | Resultado Esperado                                |  |
|-------|----------------------------------------------------------------------------------------------------|---------------------------------------------------|--|
| 1     | <b>Consulta de Posição</b><br>Pré-condição: que existe posição de renda fixa<br>em aberto para liquidação.<br>1. Em D+0, consultar as informações de<br>posição em aberto no mercado de renda fixa.<br>Validar atributos. | 1. <b>Tela:</b> Consultas realizadas com sucesso. |  |
| 2     | Consulta de Posição<br>Pré-condição: que existem posições no<br>mercado de renda fixa.<br>1. Em D+0, consulta de lançamento financeiro<br>gerado por posição em aberto no mercado de<br>renda fixa.                       | 1. <b>Tela:</b> Consultas realizadas com sucesso. |  |
| 3     | Consulta de Posição<br>Pré-condição: que existe posição de renda fixa<br>em aberto para liquidação.<br>1. Em D+1, consulta das informações de<br>posição em aberto no mercado de renda fixa.                              | 1. <b>Tela:</b> Consultas realizadas com sucesso. |  |

| Passo | Descrição                                                                                                    | Resultado Esperado                                |
|-------|----------------------------------------------------------------------------------------------------|---------------------------------------------------|
|       | Validar atributos.                                                                                                    |                                                   |
| 4     | <b>Consulta de Posição</b><br>Pré-condição: que existe posição de renda fixa<br>em aberto / "zeramento" da posição.<br>1. Após a liquidação do mercado de renda<br>fixa, consultar o encerramento da posição no<br>mercado de renda fixa                                                                                                    | 1. <b>Tela:</b> Consultas realizadas com sucesso. |
| 5     | Consulta de Posição<br>Pré-condição: que existem posições de renda<br>fixa em aberto que vão gerar falha na<br>liquidação.<br>1. Após a liquidação do mercado de renda<br>fixa, verificar se as falhas de liquidação<br>geraram posições de recompra.<br>OBS: As posições de mercado à vista a<br>liquidar e recompra podem ser verificadas<br>também no arquivo BVBG.017.02<br>PositionReportAccountLevel. | 1. <b>Tela:</b> Consultas realizadas com sucesso. |

### 4.5 Garantias

| Passo | Descrição                                                                                                    | Resultado Esperado                                                                                                    |
|-------|----------------------------------------------------------------------------------------------------|----------------------------------------------------------------------------------------------------|
| 1     | <b>Teste</b><br>Realizar direcionamento da instrução de<br>liquidação para carteira 2390-6 com a<br>quantidade igual a ação depositada no NGA<br>para cenário D+2. | <b>Tela:</b> Sistema da Garantias autoriza a liquidação em<br>D+2 com a retirada das ações da carteira 2390-6.                                                                                                    |
| 2     | <b>Teste</b><br>Realizar direcionamento da instrução de<br>liquidação para carteira 2390-6 com a<br>quantidade igual a ação depositada no NGA<br>para cenário D+3. | <b>Tela:</b> Sistema da Garantias autoriza a liquidação em D+3 com a retirada das ações da carteira 2390-6.                                                                                                    |
| 3     | <b>Teste</b><br>Realizar consulta em D+2 no Monitor de<br>Chamada de Margem após janela de<br>liquidação (10hs) para cliente com falha em<br>D+2.                  | <ul> <li>Tela: Participante consulta possíveis chamadas de margem atualizada após o recalculo da posição/risco requerido do cliente.</li> <li>Mensagem: Participante solicita bvmf.183.01, e recebe bvmf.184.01 com informações de chamada de margem atualizada.</li> </ul> |
| 4     | <b>Teste</b><br>Realizar consulta em D+3 no Monitor de<br>Chamada de Margem após janela de<br>liquidação (10hs) para cliente que liquidou em<br>D+2.               | <ul> <li>Tela: Participante consulta possíveis chamadas de margem atualizada após o recalculo da posição/risco requerido do cliente.</li> <li>Mensagem: Participante solicita bvmf.183.01, e recebe bvmf.184.01 com informações de chamada de margem atualizada.</li> </ul> |

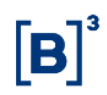

### 4.6 Risco

| Passo | Descrição Resultado Esperado                                                                                                    |                                                                                                    |
|-------|----------------------------------------------------------------------------------------------------|----------------------------------------------------------------------------------------------------|
| 1     | Consulta de atualização de risco CORE0<br>1. Consulta de atualização de risco no Monitor<br>de Risco Intradiário de operação de mercado<br>vista realizada em conta de investidor final<br>sem vínculo de repasse e sem vínculo de<br>consolidação de margem com colateralização<br>de mercado vista no próprio investidor.<br>2. Consulta ao Relatório de Estratégia de<br>Encerramento da Carteira e Relatório de<br>Margem.                                     | <ol> <li>Tela: Participante consulta com sucesso informações<br/>de risco atualizado após captura dos negócios.</li> <li>Mensagem: Participante recebe bvmf.102 com<br/>informação da operação realizada.</li> <li>Tela: Participante consulta com sucesso informações<br/>de risco atualizado após captura dos negócios.</li> <li>Mensagem: Participante envia bvmf.085 solicitando<br/>detalhamento de risco calculado e recebe BVBG.032<br/>com as informações atualizadas.</li> </ol> |
| 2     | <b>Consulta de atualização de risco CORE1</b><br>1. Consulta de atualização de risco no Monitor<br>de Risco Intradiário de operação de mercado<br>vista não alocado em conta máster.<br>2. Consulta ao Relatório de Estratégia de<br>Encerramento da Carteira e Relatório de<br>Margem.                                                                                                    | <ol> <li>Tela: Participante consulta com sucesso informações<br/>de risco atualizado após captura dos negócios.</li> <li>Mensagem: Participante recebe bvmf.086 com<br/>informação da operação realizada.</li> <li>Tela: Participante consulta com sucesso informações<br/>de risco atualizado após captura dos negócios.</li> <li>Mensagem: Participante envia bvmf.085 solicitando<br/>detalhamento de risco calculado e recebe BVBG.032<br/>com as informações atualizadas.</li> </ol> |
| 3     | <ul> <li>Consulta de atualização de risco CORE2</li> <li>1. Consulta de atualização de risco no Monitor<br/>de Risco Intradiário de operação de mercado<br/>vista realizada em conta normal sem vínculo<br/>de repasse e sem vínculo de consolidação de<br/>margem com colateralização de mercado vista<br/>no PNP/PL.</li> <li>2. Consulta ao Relatório do CORE2.</li> </ul>                                                                                      | <ol> <li>Tela: Participante consulta com sucesso informações<br/>de risco atualizado após captura dos negócios.</li> <li>Mensagem: Participante recebe bvmf.086 com<br/>informação da operação realizada.</li> <li>Tela: Participante consulta com sucesso informações<br/>de risco atualizado após captura dos negócios.</li> <li>Mensagem: Participante envia bvmf.085 solicitando<br/>detalhamento de risco calculado e recebe BVBG.092<br/>com as informações atualizadas.</li> </ol> |
| 4     | Consulta de atualização de risco COREO<br>com falha de entrega<br>1. Consulta de atualização de risco no Monitor<br>de Risco Intradiário devido a geração de<br>posição de falha de entrega em conta de<br>investidor final sem vínculo de repasse e sem<br>vínculo de consolidação de margem com<br>colateralização de mercado vista no próprio<br>investidor.<br>2. Consulta ao Relatório de Estratégia de<br>Encerramento da Carteira e Relatório de<br>Margem. | <ol> <li>Tela: Participante consulta com sucesso informações<br/>de risco atualizado após captura dos negócios.</li> <li>Mensagem: Participante recebe bvmf.102 com<br/>informação da operação realizada.</li> <li>Tela: Participante consulta com sucesso informações<br/>de risco atualizado após captura dos negócios.</li> <li>Mensagem: Participante envia bvmf.085 solicitando<br/>detalhamento de risco calculado e recebe BVBG.032<br/>com as informações atualizadas.</li> </ol> |

| Passo | Descrição                                                                                                    | Resultado Esperado                                                                                                    |
|-------|----------------------------------------------------------------------------------------------------|----------------------------------------------------------------------------------------------------|
| 5     | Consulta de atualização de risco CORE0<br>com recompra<br>1. Consulta de atualização de risco no Monitor<br>de Risco Intradiário devido a geração de<br>posição de recompra em conta de investidor<br>final sem vínculo de repasse e sem vínculo de<br>consolidação de margem com colateralização<br>de mercado vista no próprio investidor<br>2. Consulta ao Relatório de Estratégia de<br>Encerramento da Carteira e Relatório de<br>Margem | <ol> <li>Tela: Participante consulta com sucesso informações<br/>de risco atualizado após captura dos negócios.</li> <li>Mensagem: Participante recebe bvmf.102 com<br/>informação da operação realizada.</li> <li>Tela: Participante consulta com sucesso informações<br/>de risco atualizado após captura dos negócios.</li> <li>Mensagem: Participante envia bvmf.085 solicitando<br/>detalhamento de risco calculado e recebe BVBG.032<br/>com as informações atualizadas</li> </ol>                                                   |
| 6     | Simulação de risco CORE0<br>1. Realização de simulação de risco alocado<br>de mercado vista em conta de investidor final<br>com colateralização de mercado vista no<br>próprio investidor.<br>2. Consulta ao Relatório de Estratégia de<br>Encerramento da Carteira e Relatório de<br>Margem.                                                                                                    | <ol> <li>Tela: Participante realiza simulação de risco com<br/>sucesso.</li> <li>Mensagem: Participante envia bvmf.108 com<br/>informação de portfólio de simulação e recebe bvmf.109<br/>com o resultado da simulação.</li> <li>Tela: Participante consulta com sucesso informações<br/>de resultado de simulação de risco.</li> <li>Mensagem: Participante envia bvmf.108 solicitando<br/>detalhamento de risco calculado e recebe BVBG.036<br/>com as informações atualizadas.</li> </ol>                                               |
| 7     | Simulação de risco CORE1<br>1. Realização de simulação de risco não-<br>alocado de mercado vista.<br>2. Consulta ao Relatório de Estratégia de<br>Encerramento da Carteira e Relatório de<br>Margem.                                                                                                    | <ol> <li>Tela: Participante realiza simulação de risco com<br/>sucesso.</li> <li>Mensagem: Participante envia bvmf.208 com<br/>informação de portfólio de simulação e recebe<br/>BVBG.093 com o resultado da simulação.</li> <li>Tela: Participante consulta com sucesso informações<br/>de resultado de simulação de risco.</li> <li>Mensagem: Participante envia bvmf.208 com<br/>informação de portfólio de simulação e recebe<br/>BVBG.093 com o resultado da simulação.</li> </ol>                                                    |
| 8     | <b>Simulação de risco CORE2</b><br>1. Realização de simulação de risco alocado<br>de mercado vista em conta de investidor final<br>com colateralização de mercado vista no<br>PNP/PL.<br>2. Consulta ao Relatório do CORE2.                                                                                                    | <ol> <li>Tela: Participante realiza simulação de risco com<br/>sucesso.</li> <li>Mensagem: Participante envia bvmf.210 com<br/>informação de portfólio de simulação e recebe<br/>BVBG.094 com o resultado da simulação.</li> <li>Tela: Participante consulta com sucesso informações<br/>de resultado de simulação de risco.</li> <li>Mensagem: Participante envia bvmf.210 com<br/>informação de portfólio de simulação e recebe<br/>BVBG.094 com o resultado da simulação e recebe<br/>BVBG.094 com o resultado da simulação.</li> </ol> |
| 9     | Simulação de risco CORE0 com cópia de<br>portfolio<br>1. Realização de simulação de risco com<br>cópia de portfólio alocado de mercado vista<br>em conta de investidor final com                                                                                                    | <ol> <li>Tela: Participante realiza simulação de risco com<br/>sucesso.</li> <li>Mensagem: Participante envia bvmf.108 com<br/>informação de portfólio de simulação e recebe bvmf.109</li> </ol>                                                                                                    |

| Passo | Descrição                                                                                                    | Resultado Esperado                                                                                                    |  |
|-------|----------------------------------------------------------------------------------------------------|----------------------------------------------------------------------------------------------------|--|
|       | colateralização de mercado vista no próprio<br>investidor.<br>2. Consulta ao Relatório de Estratégia de<br>Encerramento da Carteira e Relatório de<br>Margem.                                                                                                    | <ul> <li>com o resultado da simulação.</li> <li>2. Tela: Participante consulta com sucesso informações de resultado de simulação de risco.</li> <li>2. Mensagem: Participante envia bvmf.108 solicitando detalhamento de risco calculado e recebe BVBG.036 com as informações atualizadas.</li> </ul>                                                                                                    |  |
| 10    | Simulação de risco CORE1 com cópia de<br>portfolio<br>1. Realização de simulação com cópia de<br>portfólio de risco não-alocado de mercado<br>vista.<br>2. Consulta ao Relatório de Estratégia de<br>Encerramento da Carteira e Relatório de<br>Margem.               | <ol> <li>Tela: Participante realiza simulação de risco com<br/>sucesso.</li> <li>Mensagem: Participante envia bvmf.208 com<br/>informação de portfólio de simulação e recebe<br/>BVBG.093 com o resultado da simulação.</li> <li>Tela: Participante consulta com sucesso informações<br/>de resultado de simulação de risco.</li> <li>Mensagem: Participante envia bvmf.208 com<br/>informação de portfólio de simulação e recebe<br/>BVBG.093 com o resultado da simulação e recebe<br/>BVBG.093 com o resultado da simulação.</li> </ol> |  |
| 11    | Simulação de risco CORE2 com cópia de<br>portfolio<br>1. Realização de simulação de risco com<br>cópia de portfólio alocado de mercado vista<br>em conta de investidor final com<br>colateralização de mercado vista no PNP/PL.<br>2. Consulta ao Relatório do CORE2. | <ol> <li>Tela: Participante realiza simulação de risco com<br/>sucesso.</li> <li>Mensagem: Participante envia bvmf.210 com<br/>informação de portfólio de simulação e recebe<br/>BVBG.094 com o resultado da simulação.</li> <li>Tela: Participante consulta com sucesso informações<br/>de resultado de simulação de risco.</li> <li>Mensagem: Participante envia bvmf.210 com<br/>informação de portfólio de simulação e recebe<br/>BVBG.094 com o resultado da simulação e recebe</li> </ol>                                            |  |

#### 4.7 iMercado

4.7.1 Tabela Resumo de Cenários por Assunto

#### 4.7.1.1 iMercado Captura, Alocação e Repasse

| Assunto                                | Sem repasse     | Com repasse                 |
|----------------------------------------|-----------------|-----------------------------|
| Negócio realizado                      | #1 a #2         | #22 a #27                   |
|                                        | #3 a #9 (D+0)   | #28 a #30 e #35 (D+0)       |
| Distribuição por negocio               | #54 a #61 (D+1) | #75 a #80 (D+1)             |
| Distrikuisão em lata                   | #10 a #18 (D+0) | #31 a #36, exceto #35 (D+0) |
| Distribuição em lote                   | #62 a #67 (D+1) | #68 a #70 (D+1)             |
| Fucha in de stars i                    | #19 a #21 (D+0) |                             |
| Exclusão de alocação                   | #71 a #74 (D+1) | -                           |
| Ourseland to be served                 | -               | #37 a #39 (D+0)             |
| Cancelamento de repasse                |                 | #81 a #83 (D+1)             |
| Captura ETF Primário                   | #40             | #41                         |
| Atualização de preço – ETF Primário    | #42             | #42                         |
| Concelemente de norrégie               | #43 a #46 (D+0) | #47 a #50 (D+0)             |
| Cancelamento de negocio                | #84 a #87 (D+1) | #88 a #91 (D+1)             |
| Concelemente de norrégie ETE Drimérie  | #51 (D+0)       | #52 (D+0)                   |
| Cancelamento de negocio – ETF Primario | #92 (D+1)       | #93 (D+1)                   |
| Nota da corretariom                    | #53 (D+0)       | #53 (D+0)                   |
| Nota de corretagem                     | #94 (D+1)       | #94 (D+1)                   |
| Batimento financeiro líquido           | #95 a #96       | #95 a #96                   |

#### 4.7.1.2 iMercado Pré-matching

| Assunto      | Pré-matching |
|--------------|--------------|
| Pré-matching | #1 a #7      |

#### 4.7.1.3 iMercado Ficha Cadastral

| Assunto         | Ficha Cadastral |
|-----------------|-----------------|
| Ficha Cadastral | #1 a #6         |

### 4.7.2 Captura, Alocação e Repasse de Negócios - Cenário de Testes

| Passo | Descrição                                                                                                    | Resultado Esperado                                                                                                    | Resultado Esperado SINACOR                                                                                                    |
|-------|----------------------------------------------------------------------------------------------------|----------------------------------------------------------------------------------------------------|----------------------------------------------------------------------------------------------------|
| 1     | Negócio realizado sem<br>repasse<br>1. Negócio realizado em<br>conta Máster – aprovado<br>pelo Gestor.                                                                                                    | <ol> <li>1. PNP envia imb.500.01 para<br/>Gestor.</li> <li>1. Gestor envia imb.501.01 para<br/>PNP, aprovando o negócio<br/>realizado.</li> </ol>                                                                                                    | <ul> <li>O negócio deve estar nos<br/>módulos de Alocação e Ordens;</li> <li>As informações de liquidação do<br/>negócio devem aparecer na tela de<br/>Pré-Matching do módulo<br/>Tesouraria;</li> </ul>                                                                                                    |
| 2     | Negócio realizado sem<br>repasse<br>1. Negócio realizado em<br>conta Normal com vínculo<br>de Máster – aprovado pelo<br>Gestor.                                                                                                    | <ol> <li>1. PNP envia imb.500.01 para<br/>Gestor.</li> <li>1. Gestor envia imb.501.01 para<br/>PNP, aprovando o negócio<br/>realizado.</li> </ol>                                                                                                    | <ul> <li>- O negócio deve estar nos<br/>módulos de Alocação e Ordens;</li> <li>- As informações de liquidação do<br/>negócio devem aparecer na tela<br/>de Pré-Matching do módulo<br/>Tesouraria;</li> </ul>                                                                                                    |
| 3     | Distribuição por negócio<br>sem repasse<br>1. Negócio realizado em<br>conta Máster. Distribuir por<br>negócio sem repasse.<br>2. Quantidade total do<br>negócio para uma conta<br>normal com vinculo de<br>Máster com sucesso - um<br>negócio.<br>Exemplo: Negócio 1 – 100<br>quant. de conta Máster para | <ol> <li>PNP envia imb.500.01 para<br/>Gestor.</li> <li>Gestor envia imb.502.01 para<br/>PNP, com a identificação do<br/>comitente final.</li> <li>PNP envia imb.504.01 para<br/>Gestor, com a situação da<br/>solicitação – recebida;</li> <li>PNP envia imb.504.01 para</li> </ol> | <ul> <li>'- O negócio deve estar nos<br/>módulos de Alocação e Ordens;</li> <li>- As informações de liquidação do<br/>negócio devem aparecer na tela de<br/>Pré-Matching do módulo<br/>Tesouraria;</li> <li>- A distribuição realizada deverá<br/>sensibilizar a tela de Pré-Matching<br/>do módulo Tesouraria;</li> </ul> |

| Passo | Descrição                                                                                                    | Resultado Esperado                                                                                                    | Resultado Esperado SINACOR                                                                                                    |
|-------|----------------------------------------------------------------------------------------------------|----------------------------------------------------------------------------------------------------|----------------------------------------------------------------------------------------------------|
|       | conta Normal.                                                                                                    | Gestor, com a situação da<br>alocação – processada com<br>sucesso.                                                                                                    |                                                                                                    |
| 4     | Distribuição por negócio<br>sem repasse<br>1. Negócio realizado em<br>conta Máster. Distribuir por<br>negócio sem repasse.<br>2. Quantidade parcial do<br>negócio para uma conta<br>normal com vinculo de<br>Máster com sucesso – um<br>negócio.<br>Exemplo: Negócio 1 – 100<br>quant. de conta Máster para<br>conta Normal (50 quant.)         | <ol> <li>1. PNP envia imb.500.01 para<br/>Gestor.</li> <li>1. Gestor envia imb.502.01 para<br/>PNP, com a identificação do<br/>comitente final.</li> <li>1. PNP envia imb.504.01 para<br/>Gestor, com a situação da<br/>solicitação – recebida.</li> <li>2. PNP envia imb.504.01 para<br/>Gestor, com a situação da<br/>alocação – processada com<br/>sucesso.</li> </ol>                         | <ul> <li>'- O negócio deve estar nos<br/>módulos de Alocação e Ordens;</li> <li>- As informações de liquidação do<br/>negócio devem aparecer na tela de<br/>Pré-Matching do módulo<br/>Tesouraria;</li> <li>- A distribuição realizada deverá<br/>sensibilizar a tela de Pré-Matching<br/>do módulo Tesouraria;</li> </ul> |
| 5     | Distribuição por negócio<br>sem repasse<br>1. Negócio realizado em<br>conta Máster. Distribuir por<br>negócio sem repasse.<br>2. Quantidade total do<br>negócio para diversas<br>contas normais com vinculo<br>de Máster com sucesso– um<br>negócio.<br>Exemplo: Negócio 1 – 100<br>quant. de conta Máster para<br>contas Normais (100 quant.)  | <ol> <li>1. PNP envia imb.500.01 para<br/>Gestor.</li> <li>1. Gestor envia imb.502.01 para<br/>PNP, com as identificações dos<br/>comitentes finais.</li> <li>1. PNP envia várias imb.504.01<br/>para Gestor, com a situação da<br/>solicitação – recebida.</li> <li>2. PNP envia várias imb.504.01<br/>para Gestor, com as situações das<br/>alocações – processadas com<br/>sucesso.</li> </ol> | <ul> <li>'- O negócio deve estar nos<br/>módulos de Alocação e Ordens;</li> <li>- As informações de liquidação do<br/>negócio devem aparecer na tela de<br/>Pré-Matching do módulo<br/>Tesouraria;</li> <li>- A distribuição realizada deverá<br/>sensibilizar a tela de Pré-Matching<br/>do módulo Tesouraria;</li> </ul> |
| 6     | Distribuição por negócio<br>sem repasse<br>1. Negócio realizado em<br>conta Máster. Distribuir por<br>negócio sem repasse.<br>2. Quantidade parcial do<br>negócio para diversas<br>contas normais com vinculo<br>de Máster com sucesso– um<br>negócio.<br>Exemplo: Negócio 1 – 100<br>quant. de conta Máster para<br>contas Normais (50 quant.) | <ol> <li>PNP envia imb.500.01 para<br/>Gestor.</li> <li>Gestor envia imb.502.01 para<br/>PNP, com as identificações dos<br/>comitentes finais.</li> <li>PNP envia imb.504.01 para<br/>Gestor, com a situação da<br/>solicitação – recebida.</li> <li>PNP envia várias imb.504.01<br/>para Gestor, com as situações das<br/>alocações – processadas com<br/>sucesso.</li> </ol>                    | <ul> <li>'- O negócio deve estar nos<br/>módulos de Alocação e Ordens;</li> <li>- As informações de liquidação do<br/>negócio devem aparecer na tela de<br/>Pré-Matching do módulo<br/>Tesouraria;</li> <li>- A distribuição realizada deverá<br/>sensibilizar a tela de Pré-Matching<br/>do módulo Tesouraria;</li> </ul> |
| 7     | Distribuição por negócio<br>sem repasse<br>1. Negócio realizado em<br>conta Máster. Distribuir por<br>negócio sem repasse.<br>2. Quantidade total do<br>negócio para uma conta<br>normal com vinculo de                                                                                                    | <ol> <li>1. PNP envia imb.500.01 para<br/>Gestor.</li> <li>1. Gestor envia imb.502.01 para<br/>PNP, com a identificação do<br/>comitente final.</li> <li>1. PNP envia imb.504.01 para</li> </ol>                                                                                                    | <ul> <li>'- O negócio deve estar nos<br/>módulos de Alocação e Ordens;</li> <li>- As informações de liquidação do<br/>negócio devem aparecer na tela de<br/>Pré-Matching do módulo<br/>Tesouraria;</li> <li>- A distribuição realizada deverá<br/>sensibilizar a tela de Pré-Matching</li> </ul>                           |

| Passo | Descrição                                                                                                    | Resultado Esperado                                                                                                    | Resultado Esperado SINACOR                                                                                                    |
|-------|----------------------------------------------------------------------------------------------------|----------------------------------------------------------------------------------------------------|----------------------------------------------------------------------------------------------------|
|       | Máster com erro - um<br>negócio.<br>Exemplo: Negócio 1 – 100<br>quant. de conta Máster para<br>conta Normal (conta<br>inexistente, instrumento<br>incorreto etc.)                                                                                                    | Gestor, com a situação da<br>solicitação – recebida.<br>2. PNP envia imb.504.01 para<br>Gestor, com a situação da<br>alocação – erro.                                                                                                    | do módulo Tesouraria (atenção aos<br>cenários de erro onde a tela<br>assume o que está no SINACOR e<br>não no RTC);                                                                                                    |
| 8     | Distribuição por negócio<br>sem repasse<br>1. Negócio realizado em<br>conta Máster. Distribuir por<br>negócio sem repasse.<br>2. Quantidade total do<br>negócio para diversas<br>contas normais com vinculo<br>de Máster com erro de<br>negócio – um negócio.<br>Exemplo: Negócio 1 – 100<br>quant. de conta Máster para<br>contas Normais (conta<br>inexistente, instrumento<br>incorreto etc.)                                                                                           | <ol> <li>PNP envia imb.500.01 para<br/>Gestor.</li> <li>Gestor envia imb.502.01 para<br/>PNP, com as identificações dos<br/>comitentes finais.</li> <li>PNP envia imb.504.01 para<br/>Gestor, com a situação da<br/>solicitação – recebida.</li> <li>PNP envia várias imb.504.01<br/>para Gestor, com as situações das<br/>alocações – erro.</li> </ol>                                                                      | <ul> <li>'- O negócio deve estar nos<br/>módulos de Alocação e Ordens;</li> <li>- As informações de liquidação do<br/>negócio devem aparecer na tela de<br/>Pré-Matching do módulo<br/>Tesouraria;</li> <li>- A distribuição realizada deverá<br/>sensibilizar a tela de Pré-Matching<br/>do módulo Tesouraria (atenção aos<br/>cenários de erro onde a tela<br/>assume o que está no SINACOR e<br/>não no RTC);</li> </ul> |
| 9     | Distribuição por negócio<br>sem repasse<br>1. Negócio realizado em<br>conta Máster. Distribuir por<br>negócio sem repasse.<br>2. Quantidade total do<br>negócio para diversas<br>contas normais com vinculo<br>de Máster com sucesso e<br>com erro de negócio – um<br>negócio.<br>Exemplo: Negócio 1 – 100<br>quant. de conta Máster para<br>contas Normais com<br>sucesso e com erro (conta<br>inexistente, instrumento<br>incorreto etc.)                                                | <ol> <li>PNP envia imb.500.01 para<br/>Gestor.</li> <li>Gestor envia imb.502.01 para<br/>PNP, com as identificações dos<br/>comitentes finais.</li> <li>PNP envia imb.504.01 para<br/>Gestor, com a situação da<br/>solicitação – recebida.</li> <li>PNP envia várias imb.504.01<br/>para Gestor, com as situações das<br/>alocações – processadas com<br/>sucesso e com erro.</li> </ol>                                    | <ul> <li>'- O negócio deve estar nos<br/>módulos de Alocação e Ordens;</li> <li>- As informações de liquidação do<br/>negócio devem aparecer na tela de<br/>Pré-Matching do módulo<br/>Tesouraria;</li> <li>- A distribuição realizada deverá<br/>sensibilizar a tela de Pré-Matching<br/>do módulo Tesouraria (atenção aos<br/>cenários de erro onde a tela<br/>assume o que está no SINACOR e<br/>não no RTC);</li> </ul> |
| 10    | Distribuição em lote sem<br>repasse – Quantidade e<br>Preço (Preço Médio)<br>1. Negócios realizados em<br>conta Máster. Distribuir em<br>lote (vários negócios) sem<br>repasse por Preço Médio.<br>2. Quantidade total dos<br>negócios para diversas<br>contas normais com vinculo<br>de Máster com sucesso –<br>vários negócios.<br>Exemplo: Distribuir por preço<br>médio para conta Normal A<br>e conta Normal B.<br>Negócio 1 - 100 quant. /<br>Preço – 10.00 / Ativo ABCD /<br>Compra | <ol> <li>PNP envia várias imb.500.01<br/>para Gestor.</li> <li>Gestor envia imb.503.01 para<br/>PNP, com as identificações dos<br/>comitentes finais – Tipo de<br/>distribuição Preço Médio.</li> <li>PNP envia imb.504.01 para<br/>Gestor, com a situação da<br/>solicitação – recebida.</li> <li>PNP envia várias imb.504.01<br/>para Gestor, com as situações das<br/>alocações – processadas com<br/>sucesso.</li> </ol> | <ul> <li>'- O negócio deve estar nos<br/>módulos de Alocação e Ordens;</li> <li>- As informações de liquidação do<br/>negócio devem aparecer na tela de<br/>Pré-Matching do módulo<br/>Tesouraria;</li> <li>- A distribuição realizada deverá<br/>sensibilizar a tela de Pré-Matching<br/>do módulo Tesouraria;</li> </ul>                                                                                                  |

**[B**]<sup>3</sup>

| Passo | Descrição                                                                                                    | Resultado Esperado                                                                                                    | Resultado Esperado SINACOR                                                                                                    |
|-------|----------------------------------------------------------------------------------------------------|----------------------------------------------------------------------------------------------------|----------------------------------------------------------------------------------------------------|
|       | Negócio 2 - 100 quant. /<br>Preço – 8.00 / Ativo ABCD /<br>Compra                                                                                                    |                                                                                                    |                                                                                                    |
| 11    | Distribuição em lote sem<br>repasse – Quantidade<br>1. Negócios realizados em<br>conta Máster. Distribuir em<br>lote (vários negócios) sem<br>repasse por Quantidade.<br>2. Quantidade total dos<br>negócios para diversas<br>contas normais com vínculo<br>de Máster com sucesso –<br>vários negócios.<br>Exemplo: Distribuir 100<br>quantidades para conta<br>Normal A e 200 quantidades<br>para conta Normal B.<br>Negócio 1 - 150 quant. /<br>Ativo ABCD / Compra<br>Negócio 2 - 150 quant. / | <ol> <li>PNP envia várias imb.500.01<br/>para Gestor.</li> <li>Gestor envia imb.503.01 para<br/>PNP, com as identificações dos<br/>comitentes finais – Tipo de<br/>distribuição Quantidade.</li> <li>PNP envia imb.504.01 para<br/>Gestor, com a situação da<br/>solicitação – recebida.</li> <li>PNP envia várias imb.504.01<br/>para Gestor, com as situações das<br/>alocações – processadas com<br/>sucesso.</li> </ol>              | <ul> <li>'- O negócio deve estar nos<br/>módulos de Alocação e Ordens;</li> <li>- As informações de liquidação do<br/>negócio devem aparecer na tela de<br/>Pré-Matching do módulo<br/>Tesouraria;</li> <li>- A distribuição realizada deverá<br/>sensibilizar a tela de Pré-Matching<br/>do módulo Tesouraria;</li> </ul> |
| 12    | Distribuição em lote sem<br>repasse – Porcentagem<br>1. Negócios realizados em<br>conta Máster. Distribuir em<br>lote (vários negócios) sem<br>repasse por Porcentagem.<br>2. Quantidade total dos<br>negócios para diversas<br>contas normais com vinculo<br>de Máster com sucesso –<br>vários negócios.<br>Exemplo: 70% para conta<br>Normal A e 30% para conta<br>Normal B.<br>Distribuir por porcentagem<br>para conta Normal A e conta<br>Normal B.                                          | <ol> <li>1. PNP envia várias imb.500.01<br/>para Gestor.</li> <li>1. Gestor envia imb.503.01 para<br/>PNP, com as identificações dos<br/>comitentes finais – Tipo de<br/>distribuição Porcentagem.</li> <li>1. PNP envia imb.504.01 para<br/>Gestor, com a situação da<br/>solicitação – recebida.</li> <li>2. PNP envia várias imb.504.01<br/>para Gestor, com as situações das<br/>alocações – processadas com<br/>sucesso.</li> </ol> | <ul> <li>'- O negócio deve estar nos<br/>módulos de Alocação e Ordens;</li> <li>- As informações de liquidação do<br/>negócio devem aparecer na tela de<br/>Pré-Matching do módulo<br/>Tesouraria;</li> <li>- A distribuição realizada deverá<br/>sensibilizar a tela de Pré-Matching<br/>do módulo Tesouraria;</li> </ul> |
| 13    | Distribuição em lote sem<br>repasse – Quantidade e<br>Preço (Preço Médio)<br>1. Negócios realizados em<br>conta Máster. Distribuir em<br>lote (vários negócios) sem<br>repasse por Preço Médio.<br>2. Quantidade parcial dos<br>negócios para diversas<br>contas normais com vinculo<br>de Máster com sucesso –<br>vários negócios.<br>Exemplo: Distribuir por preço<br>médio para conta Normal A<br>e conta Normal B.<br>Negócio 1 - 100 quant. /<br>Preço – 10.00 / Ativo ABCD /<br>Compra      | <ol> <li>1. PNP envia várias imb.500.01<br/>para Gestor.</li> <li>1. Gestor envia imb.503.01 para<br/>PNP, com as identificações dos<br/>comitentes finais – Tipo de<br/>distribuição Preço Médio.</li> <li>1. PNP envia imb.504.01 para<br/>Gestor, com a situação da<br/>solicitação – recebida.</li> <li>2. PNP envia várias imb.504.01<br/>para Gestor, com as situações das<br/>alocações – processadas com<br/>sucesso.</li> </ol> | <ul> <li>'- O negócio deve estar nos<br/>módulos de Alocação e Ordens;</li> <li>- As informações de liquidação do<br/>negócio devem aparecer na tela de<br/>Pré-Matching do módulo<br/>Tesouraria;</li> <li>- A distribuição realizada deverá<br/>sensibilizar a tela de Pré-Matching<br/>do módulo Tesouraria;</li> </ul> |

| Passo | Descrição                                                                                                    | Resultado Esperado                                                                                                    | Resultado Esperado SINACOR                                                                                                    |
|-------|----------------------------------------------------------------------------------------------------|----------------------------------------------------------------------------------------------------|----------------------------------------------------------------------------------------------------|
|       | Negócio 2 - 100 quant. /<br>Preço – 8.00 / Ativo ABCD /<br>Compra                                                                                                    |                                                                                                    |                                                                                                    |
| 14    | Distribuição em lote sem<br>repasse – Quantidade<br>1. Negócios realizados em<br>conta Máster. Distribuir em<br>lote (vários negócios) sem<br>repasse por Quantidade.<br>2. Quantidade parcial dos<br>negócios para diversas<br>contas normais com vínculo<br>de Máster com sucesso –<br>vários negócios.<br>Exemplo: Distribuir 100<br>quantidades para conta<br>Normal A e 200 quantidades<br>para conta Normal B.<br>Negócio 1 - 150 quant. /<br>Ativo ABCD / Compra                               | <ol> <li>PNP envia várias imb.500.01<br/>para Gestor.</li> <li>Gestor envia imb.503.01 para<br/>PNP, com as identificações dos<br/>comitentes finais – Tipo de<br/>distribuição Quantidade.</li> <li>PNP envia imb.504.01 para<br/>Gestor, com a situação da<br/>solicitação – recebida.</li> <li>PNP envia várias imb.504.01<br/>para Gestor, com as situações das<br/>alocações – processadas com<br/>sucesso.</li> </ol>                         | <ul> <li>'- O negócio deve estar nos<br/>módulos de Alocação e Ordens;</li> <li>- As informações de liquidação do<br/>negócio devem aparecer na tela de<br/>Pré-Matching do módulo<br/>Tesouraria;</li> <li>- A distribuição realizada deverá<br/>sensibilizar a tela de Pré-Matching<br/>do módulo Tesouraria;</li> </ul>                                                                                                  |
| 15    | Distribuição em lote sem<br>repasse – Porcentagem<br>1. Negócios realizados em<br>conta Máster. Distribuir em<br>lote (vários negócios) sem<br>repasse por Porcentagem.<br>2. Quantidade parcial dos<br>negócios para diversas<br>contas normais com vinculo<br>de Máster com sucesso –<br>vários negócios.<br>Exemplo: 70% para conta<br>Normal A e 30% para conta<br>Normal B.<br>Distribuir por porcentagem<br>para conta Normal A e conta<br>Normal B.                                            | <ol> <li>PNP envia várias imb.500.01<br/>para Gestor.</li> <li>Gestor envia imb.503.01 para<br/>PNP, com as identificações dos<br/>comitentes finais – Tipo de<br/>distribuição Porcentagem.</li> <li>PNP envia imb.504.01 para<br/>Gestor, com a situação da<br/>solicitação – recebida.</li> <li>PNP envia várias imb.504.01<br/>para Gestor, com as situações das<br/>alocações – processadas com<br/>sucesso.</li> </ol>                        | <ul> <li>'- O negócio deve estar nos<br/>módulos de Alocação e Ordens;</li> <li>- As informações de liquidação do<br/>negócio devem aparecer na tela de<br/>Pré-Matching do módulo<br/>Tesouraria;</li> <li>- A distribuição realizada deverá<br/>sensibilizar a tela de Pré-Matching<br/>do módulo Tesouraria;</li> </ul>                                                                                                  |
| 16    | Distribuição em lote sem<br>repasse – Quantidade e<br>Preço (Preço Médio)<br>1. Negócios realizados em<br>conta Máster. Distribuir em<br>lote (vários negócios) sem<br>repasse por Preço Médio.<br>2. Quantidade total dos<br>negócios para diversas<br>contas normais com vinculo<br>de Máster com sucesso e<br>com erro – vários negócios.<br>Exemplo: Distribuir por preço<br>médio para conta Normal A<br>e conta Normal B.<br>Negócio 1 - 100 quant. /<br>Preço – 10.00 / Ativo ABCD /<br>Compra | <ol> <li>1. PNP envia várias imb.500.01<br/>para Gestor.</li> <li>1. Gestor envia imb.503.01 para<br/>PNP, com as identificações dos<br/>comitentes finais – Tipo de<br/>distribuição Preço Médio.</li> <li>1. PNP envia imb.504.01 para<br/>Gestor, com a situação da<br/>solicitação – recebida.</li> <li>2. PNP envia várias imb.504.01<br/>para Gestor, com as situações das<br/>alocações – processadas com<br/>sucesso e com erro.</li> </ol> | <ul> <li>'- O negócio deve estar nos<br/>módulos de Alocação e Ordens;</li> <li>- As informações de liquidação do<br/>negócio devem aparecer na tela de<br/>Pré-Matching do módulo<br/>Tesouraria;</li> <li>- A distribuição realizada deverá<br/>sensibilizar a tela de Pré-Matching<br/>do módulo Tesouraria (atenção aos<br/>cenários de erro onde a tela<br/>assume o que está no SINACOR e<br/>não no RTC);</li> </ul> |

| Passo | Descrição                                                                                                    | Resultado Esperado                                                                                                    | Resultado Esperado SINACOR                                                                                                    |
|-------|----------------------------------------------------------------------------------------------------|----------------------------------------------------------------------------------------------------|----------------------------------------------------------------------------------------------------|
|       | Negócio 2 - 100 quant. /<br>Preço – 8.00 / Ativo ABCD /<br>Compra – com erro.                                                                                                    |                                                                                                    |                                                                                                    |
| 17    | Distribuição em lote sem<br>repasse – Quantidade<br>1. Negócios realizados em<br>conta Máster. Distribuir em<br>lote (vários negócios) sem<br>repasse por Quantidade.<br>2. Quantidade total dos<br>negócios para diversas<br>contas normais com vinculo<br>de Máster com sucesso e<br>com erro – vários negócios.<br>Exemplo: Distribuir 100<br>quantidades para conta<br>Normal A com sucesso e<br>200 quantidades para conta<br>Normal B com erro.<br>Negócio 1 - 150 quant. /<br>Ativo ABCD / Compra | <ol> <li>1. PNP envia várias imb.500.01<br/>para Gestor.</li> <li>1. Gestor envia imb.503.01 para<br/>PNP, com as identificações dos<br/>comitentes finais – Tipo de<br/>distribuição Quantidade.</li> <li>1. PNP envia imb.504.01 para<br/>Gestor, com a situação da<br/>solicitação – recebida.</li> <li>2. PNP envia várias imb.504.01<br/>para Gestor, com as situações das<br/>alocações – processadas com<br/>sucesso e com erro.</li> </ol>  | <ul> <li>'- O negócio deve estar nos<br/>módulos de Alocação e Ordens;</li> <li>- As informações de liquidação do<br/>negócio devem aparecer na tela de<br/>Pré-Matching do módulo<br/>Tesouraria;</li> <li>- A distribuição realizada deverá<br/>sensibilizar a tela de Pré-Matching<br/>do módulo Tesouraria (atenção aos<br/>cenários de erro onde a tela<br/>assume o que está no SINACOR e<br/>não no RTC);</li> </ul> |
| 18    | Distribuição em lote sem<br>repasse – Porcentagem<br>1. Negócios realizados em<br>conta Máster. Distribuir em<br>lote (vários negócios) sem<br>repasse por Porcentagem.<br>2. Quantidade total dos<br>negócios para diversas<br>contas normais com vinculo<br>de Máster com sucesso e<br>com erro – vários negócios.<br>Exemplo: 70% para conta<br>Normal A e 30% para conta<br>Normal B.<br>Distribuir por porcentagem<br>para conta Normal A com<br>sucesso e conta Normal B –<br>com erro.            | <ol> <li>1. PNP envia várias imb.500.01<br/>para Gestor.</li> <li>1. Gestor envia imb.503.01 para<br/>PNP, com as identificações dos<br/>comitentes finais – Tipo de<br/>distribuição Porcentagem.</li> <li>1. PNP envia imb.504.01 para<br/>Gestor, com a situação da<br/>solicitação – recebida.</li> <li>2. PNP envia várias imb.504.01<br/>para Gestor, com as situações das<br/>alocações – processadas com<br/>sucesso e com erro.</li> </ol> | <ul> <li>'- O negócio deve estar nos<br/>módulos de Alocação e Ordens;</li> <li>- As informações de liquidação do<br/>negócio devem aparecer na tela de<br/>Pré-Matching do módulo<br/>Tesouraria;</li> <li>- A distribuição realizada deverá<br/>sensibilizar a tela de Pré-Matching<br/>do módulo Tesouraria (atenção aos<br/>cenários de erro onde a tela<br/>assume o que está no SINACOR e<br/>não no RTC);</li> </ul> |
| 19    | Exclusão de alocação<br>1. Negócio alocado em<br>conta Normal A. Excluir<br>alocação por negócio com<br>sucesso.<br>2. Quantidade total do<br>negócio com sucesso.                                                                                                    | <ol> <li>Gestor envia imb.505.01 para<br/>PNP/PL com a exclusão do<br/>comitente final.</li> <li>PNP envia imb.504.01 para<br/>Gestor, com a situação da<br/>solicitação – recebida.</li> <li>PNP envia imb.504.01 para<br/>Gestor, com a situação da<br/>solicitação – pendente de análise<br/>de risco.</li> <li>PNP/PL envia imb.504.01 para<br/>Gestor, com a situação da<br/>alocação – processada com</li> </ol>                              | <ul> <li>'- O negócio deve estar nos<br/>módulos de Alocação e Ordens;</li> <li>- As informações de liquidação do<br/>negócio devem ser atualizadas na<br/>tela de Pré-Matching do módulo<br/>Tesouraria;</li> </ul>                                                                                                    |

| Passo | Descrição                                                                                                    | Resultado Esperado                                                                                                    | Resultado Esperado SINACOR                                                                                                    |
|-------|----------------------------------------------------------------------------------------------------|----------------------------------------------------------------------------------------------------|----------------------------------------------------------------------------------------------------|
|       |                                                                                                    | sucesso.                                                                                                    |                                                                                                    |
| 20    | <b>Exclusão de alocação</b><br>1. Negócio alocado em<br>conta Normal A. Excluir<br>alocação por negócio<br>reprovado pelo Risco.<br>2. Quantidade total do<br>negócio com sucesso.                                                                                               | <ol> <li>Gestor envia imb.505.01 para<br/>PNP/PL com a exclusão do<br/>comitente final.</li> <li>PNP envia imb.504.01 para<br/>Gestor, com a situação da<br/>solicitação – recebida.</li> <li>PNP envia imb.504.01 para<br/>Gestor, com a situação da<br/>solicitação – pendente de análise<br/>de risco.</li> <li>PNP/PL envia imb.504.01 para<br/>Gestor, com a situação da<br/>alocação – reprovada pelo Risco.</li> </ol>                              | <ul> <li>'- O negócio deve estar nos<br/>módulos de Alocação e Ordens;</li> <li>- As informações de liquidação do<br/>negócio devem ser atualizadas na<br/>tela de Pré-Matching do módulo<br/>Tesouraria (a reprovação do Risco<br/>não interfere nas informações; o<br/>que está no SINACOR é o que a<br/>tela vai refletir);</li> </ul> |
| 21    | Exclusão de alocação<br>1. Negócio alocado em<br>conta Normal A. Excluir<br>alocação por negócio.<br>2. Quantidade total do<br>negócio com erro.                                                                                                    | <ol> <li>Gestor envia imb.505.01 para<br/>PNP/PL com a exclusão do<br/>comitente final.</li> <li>PNP envia imb.504.01 para<br/>Gestor, com a situação da<br/>solicitação – recebida.</li> <li>PNP envia imb.504.01 para<br/>Gestor, com a situação da<br/>solicitação – pendente de análise<br/>de risco.</li> <li>PNP/PL envia imb.504.01 para<br/>Gestor, com a situação da<br/>alocação – com erro.</li> </ol>                                          | <ul> <li>'- O negócio deve estar nos<br/>módulos de Alocação e Ordens;</li> <li>- As informações de liquidação do<br/>negócio devem ser atualizadas na<br/>tela de Pré-Matching do módulo<br/>tesouraria conforme são<br/>atualizadas no módulo de Ordens</li> </ul>                                                                      |
| 22    | Repasse na captura do<br>negócio – Aprovado pelo<br>Destino<br>1. Negócio realizado em<br>conta Máster A com vínculo<br>de repasse para conta<br>Máster B. Repassar na<br>captura do negócio com<br>aprovação no Destino.<br>Origem – conta Máster A<br>Destino – conta Máster B | <ol> <li>PNP envia imb.500.01 para<br/>Gestor (conta Máster A) – repasse<br/>na captura = true.</li> <li>PNP/PL envia imb.509.01 para<br/>Gestor (conta Máster B) – repasse<br/>pendente.</li> <li>Gestor envia imb.510.01 para<br/>PNP/PL – repasse aprovado.</li> <li>PNP envia imb.504.01 para<br/>Gestor (conta Máster A) – repasse<br/>aprovado.</li> <li>PNP/PL envia imb.504.01 para<br/>Gestor (conta Máster A) – repasse<br/>aprovado.</li> </ol> | <ul> <li>- O negócio deve estar nos<br/>módulos de Alocação e Ordens;</li> <li>- As informações de liquidação do<br/>negócio devem ser atualizadas na<br/>tela de Pré-Matching do módulo<br/>tesouraria conforme são<br/>atualizadas no módulo de Ordens</li> </ul>                                                                       |
| 23    | Repasse na captura do<br>negócio – Reprovado pelo<br>Destino                                                                                                    | <ol> <li>PNP envia imb.500.01 para<br/>Gestor (conta Máster A) – repasse<br/>na captura = true.</li> </ol>                                                                                                    | 'Origem:<br>- O negócio deve estar nos<br>módulos de Alocação e Ordens;                                                                                                    |

| Passo | Descrição                                                                                                    | Resultado Esperado                                                                                                    | Resultado Esperado SINACOR                                                                                                    |
|-------|----------------------------------------------------------------------------------------------------|----------------------------------------------------------------------------------------------------|----------------------------------------------------------------------------------------------------|
|       | 1. Negócio realizado em<br>conta Máster A com vínculo<br>de repasse para conta<br>Máster B. Repassar na<br>captura do negócio com<br>reprovação no Destino.<br>Origem – conta Máster A<br>Destino – conta Máster B                                                                                                    | <ol> <li>1. PNP/PL envia imb.509.01 para<br/>Gestor (conta Máster B) – repasse<br/>pendente.</li> <li>1. Gestor envia imb.510.01 para<br/>PNP/PL – repasse reprovado.</li> <li>1. PNP envia imb.504.01 para<br/>Gestor (conta Máster A) – repasse<br/>reprovado.</li> <li>1. PNP/PL envia imb.504.01 para<br/>Gestor (conta Máster B) – repasse<br/>reprovado.</li> </ol>                                                                                    | - As informações de liquidação do<br>negócio devem ser atualizadas na<br>tela de Pré-Matching do módulo<br>tesouraria conforme são<br>atualizadas no módulo de Ordens                                                                                                |
| 24    | Repasse na captura do<br>negócio – Aprovado<br>automaticamente (Destino<br>não envia aprovação)<br>1. Negócio realizado em<br>conta Máster A com vínculo<br>de repasse para conta<br>Máster B. Repassar na<br>captura do negócio com<br>aprovação no Destino.<br>Origem – conta Máster A<br>Destino – conta Máster B                                     | <ol> <li>PNP envia imb.500.01 para<br/>Gestor (conta Máster A) – repasse<br/>na captura = true.</li> <li>PNP/PL envia imb.509.01 para<br/>Gestor (conta Máster B) – repasse<br/>pendente.</li> <li>Repasse aprovado<br/>automaticamente no decurso do<br/>prazo.</li> <li>PNP envia imb.504.01 para<br/>Gestor (conta Máster A) – repasse<br/>aprovado.</li> <li>PNP/PL envia imb.504.01 para<br/>Gestor (conta Máster B) – repasse<br/>aprovado.</li> </ol> | <ul> <li>'- O negócio deve estar nos<br/>módulos de Alocação e Ordens;</li> <li>- As informações de liquidação do<br/>negócio devem ser atualizadas na<br/>tela de Pré-Matching do módulo<br/>tesouraria conforme são<br/>atualizadas no módulo de Ordens</li> </ul> |
| 25    | Repasse na captura do<br>negócio – Aprovado pelo<br>Destino<br>1. Negócio realizado em<br>conta Normal A com vínculo<br>de repasse para conta<br>Normal B. Repassar na<br>captura do negócio com<br>aprovação no Destino.<br>Origem – conta Normal A<br>(com vínculo de conta<br>Máster)<br>Destino – conta Normal B<br>(com vínculo de conta<br>Máster) | <ol> <li>PNP envia imb.500.01 para<br/>Gestor (conta Normal A) – repasse<br/>na captura = true.</li> <li>PNP/PL envia imb.509.01 para<br/>Gestor (conta Normal B) – repasse<br/>pendente.</li> <li>Gestor envia imb.510.01 para<br/>PNP/PL – repasse aprovado.</li> <li>PNP envia imb.504.01 para<br/>Gestor (conta Normal A) – repasse<br/>aprovado.</li> <li>PNP/PL envia imb.504.01 para<br/>Gestor (conta Normal A) – repasse<br/>aprovado.</li> </ol>   | <ul> <li>O negócio deve estar nos<br/>módulos de Alocação e Ordens;</li> <li>As informações de liquidação do<br/>negócio devem ser atualizadas na<br/>tela de Pré-Matching do módulo<br/>tesouraria conforme são<br/>atualizadas no módulo de Ordens</li> </ul>      |
| 26    | Repasse na captura do<br>negócio – Reprovado pelo<br>Destino<br>1. Negócio realizado em<br>conta Normal A com vínculo                                                                                                    | <ol> <li>PNP envia imb.500.01 para<br/>Gestor (conta Normal A) – repasse<br/>na captura = true.</li> <li>PNP/PL envia imb.509.01 para</li> </ol>                                                                                                    | 'Origem:<br>- O negócio deve estar nos<br>módulos de Alocação e Ordens;<br>- As informações de liquidação do<br>negócio devem ser atualizadas na                                                                                                    |

| Passo | Descrição                                                                                                    | Resultado Esperado                                                                                                    | Resultado Esperado SINACOR                                                                                                    |
|-------|----------------------------------------------------------------------------------------------------|----------------------------------------------------------------------------------------------------|----------------------------------------------------------------------------------------------------|
|       | de repasse para conta<br>Normal B. Repassar na<br>captura do negócio com<br>reprovação no Destino.<br>Origem – conta Normal A<br>(com vínculo de conta<br>Máster)<br>Destino – conta Normal B<br>(com vínculo de conta<br>Máster)                                                                                                    | <ul> <li>Gestor (conta Normal B) – repasse pendente.</li> <li>1. Gestor envia imb.510.01 para PNP/PL – repasse reprovado.</li> <li>1. PNP envia imb.504.01 para Gestor (conta Normal A) – repasse reprovado.</li> <li>1. PNP/PL envia imb.504.01 para Gestor (conta Normal B) – repasse reprovado.</li> </ul>                                                                                                    | tela de Pré-Matching do módulo<br>tesouraria conforme são<br>atualizadas no módulo de Ordens                                                                                                    |
| 27    | Repasse na captura do<br>negócio – Aprovado<br>automaticamente (Destino<br>não envia aprovação)<br>1. Negócio realizado em<br>conta Normal A com vínculo<br>de repasse para conta<br>Normal B. Repassar na<br>captura do negócio com<br>aprovação no Destino.<br>Origem – conta Normal A<br>(com vínculo de conta<br>Máster)<br>Destino – conta Normal B<br>(com vínculo de conta<br>Máster)               | <ol> <li>PNP envia imb.500.01 para<br/>Gestor (conta Normal A) – repasse<br/>na captura = true.</li> <li>PNP/PL envia imb.509.01 para<br/>Gestor (conta Normal B) – repasse<br/>pendente.</li> <li>Repasse aprovado<br/>automaticamente no decurso do<br/>prazo.</li> <li>PNP envia imb.504.01 para<br/>Gestor (conta Normal A) – repasse<br/>aprovado.</li> <li>PNP/PL envia imb.504.01 para<br/>Gestor (conta Normal A) – repasse<br/>aprovado.</li> </ol>                                                                                                    | <ul> <li>'- O negócio deve estar nos<br/>módulos de Alocação e Ordens;</li> <li>- As informações de liquidação do<br/>negócio devem ser atualizadas na<br/>tela de Pré-Matching do módulo<br/>tesouraria conforme são<br/>atualizadas no módulo de Ordens</li> </ul> |
| 28    | Repasse na alocação do<br>negócio – Aprovado pelo<br>Destino<br>1. Negócio realizado em<br>conta Máster A. Distribuir por<br>negócio para conta Normal<br>A com vínculo de repasse<br>para conta Normal B.<br>2. Distribuir por negócio -<br>Quantidade total do negócio<br>para uma conta normal com<br>sucesso – um negócio,<br>repasse aprovado.<br>Origem – conta Normal A<br>Destino – conta Normal B | <ol> <li>PNP envia imb.500.01 para<br/>Gestor (conta Máster A) – repasse<br/>na captura = false.</li> <li>Gestor envia imb.502.01 para<br/>PNP com identificação da conta<br/>Normal A com vínculo de repasse.</li> <li>PNP envia imb.504.01 para<br/>Gestor, com a situação da<br/>solicitação – recebida.</li> <li>PNP envia imb.504.01 para<br/>Gestor (conta Normal A) – repasse<br/>pendente.</li> <li>PNP/PL envia imb.509.01 para<br/>Gestor (conta Normal B) – repasse<br/>pendente.</li> <li>Gestor envia imb.510.01 para<br/>PNP/PL – repasse aprovado.</li> <li>PNP envia imb.504.01 para<br/>Gestor (conta Normal A) – repasse</li> </ol> | <ul> <li>O negócio deve estar nos<br/>módulos de Alocação e Ordens;</li> <li>As informações de liquidação do<br/>negócio devem ser atualizadas na<br/>tela de Pré-Matching do módulo<br/>tesouraria conforme são<br/>atualizadas no módulo de Ordens</li> </ul>      |

| Passo | Descrição                                                                                                    | Resultado Esperado                                                                                                    | Resultado Esperado SINACOR                                                                                                    |
|-------|----------------------------------------------------------------------------------------------------|----------------------------------------------------------------------------------------------------|----------------------------------------------------------------------------------------------------|
|       |                                                                                                    | 2. PNP/PL envia imb.504.01 para<br>Gestor (conta Normal B) – repasse<br>aprovado.                                                                                                    |                                                                                                    |
| 29    | Repasse na alocação do<br>negócio – Reprovado pelo<br>Destino<br>1. Negócio realizado em<br>conta Máster A. Distribuir por<br>negócio para conta Normal<br>A com vínculo de repasse<br>para conta Normal B.<br>2. Distribuir por negócio -<br>Quantidade total do negócio<br>para uma conta normal com<br>sucesso – um negócio,<br>repasse reprovado.<br>Origem – conta Normal A<br>Destino – conta Normal B                                                      | <ol> <li>PNP envia imb.500.01 para<br/>Gestor (conta Máster A) – repasse<br/>na captura = false.</li> <li>Gestor envia imb.502.01 para<br/>PNP com identificação da conta<br/>Normal A com vínculo de repasse.</li> <li>PNP envia imb.504.01 para<br/>Gestor, com a situação da<br/>solicitação – recebida.</li> <li>PNP envia imb.504.01 para<br/>Gestor (conta Normal A) – repasse<br/>pendente.</li> <li>PNP/PL envia imb.509.01 para<br/>Gestor (conta Normal B) – repasse<br/>pendente.</li> <li>Gestor envia imb.510.01 para<br/>PNP/PL – repasse reprovado.</li> <li>PNP envia imb.504.01 para<br/>Gestor (conta Normal A) – repasse<br/>pendente.</li> </ol> | 'Origem:<br>- O negócio deve estar nos<br>módulos de Alocação e Ordens;<br>- As informações de liquidação do<br>negócio devem ser atualizadas na<br>tela de Pré-Matching do módulo<br>tesouraria conforme são<br>atualizadas no módulo de Ordens                     |
| 30    | Repasse na alocação do<br>negócio – Aprovado<br>automaticamente (Destino<br>não envia aprovação)<br>1. Negócio realizado em<br>conta Máster A. Distribuir por<br>negócio para conta Normal<br>A com vínculo de repasse<br>para conta Normal B.<br>2. Distribuir por negócio -<br>Quantidade total do negócio<br>para uma conta normal com<br>sucesso – um negócio,<br>repasse aprovado<br>automaticamente.<br>Origem – conta Normal A<br>Destino – conta Normal B | <ol> <li>PNP envia imb.500.01 para<br/>Gestor (conta Máster A) – repasse<br/>na captura = false.</li> <li>Gestor envia imb.502.01 para<br/>PNP com identificação da conta<br/>Normal A com vínculo de repasse.</li> <li>PNP envia imb.504.01 para<br/>Gestor, com a situação da<br/>solicitação – recebida.</li> <li>PNP envia imb.504.01 para<br/>Gestor (conta Normal A) – repasse<br/>pendente.</li> <li>PNP/PL envia imb.509.01 para<br/>Gestor (conta Normal B) – repasse<br/>pendente.</li> <li>Repasse aprovado<br/>automaticamente no decurso do<br/>prazo.</li> </ol>                                                                                       | <ul> <li>'- O negócio deve estar nos<br/>módulos de Alocação e Ordens;</li> <li>- As informações de liquidação do<br/>negócio devem ser atualizadas na<br/>tela de Pré-Matching do módulo<br/>tesouraria conforme são<br/>atualizadas no módulo de Ordens</li> </ul> |

**[B]**<sup>3</sup>

| Passo | Descrição                                                                                                    | Resultado Esperado                                                                                                    | Resultado Esperado SINACOR                                                                                                    |
|-------|----------------------------------------------------------------------------------------------------|----------------------------------------------------------------------------------------------------|----------------------------------------------------------------------------------------------------|
|       |                                                                                                    | <ol> <li>2. PNP envia imb.504.01 para<br/>Gestor (conta Normal A) – repasse<br/>aprovado.</li> <li>2. PNP/PL opvia imb 504.01 para</li> </ol>                                                                                                    |                                                                                                    |
|       |                                                                                                    | Gestor (conta Normal B) – repasse<br>aprovado.                                                                                                    |                                                                                                    |
| 31    | Repasse na alocação do<br>negócio – Aprovado e<br>Reprovado pelo Destino<br>1. Negócios realizados em<br>conta Máster A. Distribuir em<br>lote para diversas contas<br>com vínculo de repasse.<br>2. Distribuir em lote -<br>Quantidade total dos<br>negócios para diversas<br>contas normais com vinculo<br>de repasse com sucesso –<br>vários negócios.<br>Origem – conta Normal A,<br>Normal B, Normal C<br>Destino – conta Normal D,<br>Normal E, Normal F<br>Exemplo:<br>Negócio 1 - 100 quant. /<br>Preço – 10.00 / Ativo ABCD /<br>Compra<br>Negócio 2 - 100 quant. /<br>Preço – 8.00 / Ativo ABCD /<br>Compra<br>Distribuir por preço médio<br>para conta Normal A, Normal<br>B e Normal C com vínculo<br>de repasse para conta<br>Normal D, Normal E e<br>Normal F. | <ol> <li>PNP envia várias imb.500.01<br/>para Gestor (conta Máster A, B e<br/>C) – repasse na captura = false.</li> <li>Gestor envia imb.503.01 para<br/>PNP com identificação das contas<br/>Normal A, B e C.</li> <li>PNP envia imb.504.01 para<br/>Gestor, com a situação da<br/>solicitação – recebida.</li> <li>PNP envia várias imb.504.01<br/>para Gestor (conta Normal A, B e<br/>C) – repasse pendente.</li> <li>PNP/PL envia várias mb.509.01<br/>para Gestor (conta Normal D, E e<br/>F) – repasse pendente.</li> <li>Gestor envia duas imb.510.01<br/>para PNP/PL – repasse aprovado –<br/>(conta Normal D e E).</li> <li>Gestor envia uma imb.510.01<br/>para PNP/PL – repasse reprovado<br/>– (conta Normal F).</li> <li>PNP envia imb.504.01 para<br/>Gestor (conta Normal A e B) –<br/>repasse aprovado e (conta Normal<br/>C) reprovado.</li> <li>PNP/PL envia imb.504.01 para<br/>Gestor (conta Normal D e E).</li> <li>PNP envia imb.504.01 para<br/>Gestor (conta Normal A e B) –<br/>repasse aprovado e (conta Normal<br/>C) reprovado.</li> </ol> | <ul> <li>'- O negócio deve estar nos<br/>módulos de Alocação e Ordens;</li> <li>- As informações de liquidação do<br/>negócio devem ser atualizadas na<br/>tela de Pré-Matching do módulo<br/>tesouraria conforme são<br/>atualizadas no módulo de Ordens</li> </ul> |
| 32    | Repasse na alocação do<br>negócio – Aprovado<br>automaticamente (Destino<br>não envia aprovação)<br>1. Negócios realizados em<br>conta Máster A. Distribuir em<br>lote para diversas contas<br>com vínculo de repasse.<br>2. Distribuir em lote -<br>Quantidade total dos<br>negócios para diversas<br>contas normais com vinculo<br>de repasse com sucesso –<br>vários negócios.                                                                                                    | <ol> <li>PNP envia várias imb.500.01<br/>para Gestor (conta Máster A, B e<br/>C) – repasse na captura = false.</li> <li>Gestor envia imb.503.01 para<br/>PNP com identificação das contas<br/>Normal A, B e C.</li> <li>PNP envia imb.504.01 para<br/>Gestor, com a situação da<br/>solicitação – recebida.</li> <li>PNP envia várias imb.504.01<br/>para Gestor (conta Normal A, B e</li> </ol>                                                                                                    | <ul> <li>'- O negócio deve estar nos<br/>módulos de Alocação e Ordens;</li> <li>- As informações de liquidação do<br/>negócio devem ser atualizadas na<br/>tela de Pré-Matching do módulo<br/>tesouraria conforme são<br/>atualizadas no módulo de Ordens</li> </ul> |

 $[\mathbf{B}]^{3}$ 

| Passo | Descrição                                                                                                    | Resultado Esperado                                                                                                    | Resultado Esperado SINACOR                                                                                                    |
|-------|----------------------------------------------------------------------------------------------------|----------------------------------------------------------------------------------------------------|----------------------------------------------------------------------------------------------------|
|       | Origem – conta Normal A,<br>Normal B, Normal C<br>Destino – conta Normal D,<br>Normal E, Normal F<br>Exemplo:<br>Negócio 1 - 100 quant. /<br>Preço – 10.00 / Ativo ABCD /<br>Compra<br>Negócio 2 - 100 quant. /<br>Preço – 8.00 / Ativo ABCD /<br>Compra<br>Distribuir por preço médio<br>para conta Normal A, Normal<br>B e Normal C com vínculo<br>de repasse para conta<br>Normal D, Normal E e<br>Normal F.                                                                                                    | <ul> <li>C) – repasse pendente.</li> <li>1. PNP/PL envia várias mb.509.01<br/>para Gestor (conta Normal D, E e<br/>F) – repasse pendente.</li> <li>2. Repasse aprovado<br/>automaticamente no decurso do<br/>prazo.</li> <li>2. PNP envia imb.504.01 para<br/>Gestor (conta Normal A, B e C) –<br/>repasse aprovado.</li> <li>2. PNP/PL envia imb.504.01 para<br/>Gestor (conta Normal D e E) –<br/>repasse aprovado e (conta Normal<br/>F) reprovado.</li> </ul>                                                                                                    |                                                                                                    |
| 33    | Repasse na alocação do<br>negócio – Aprovado e<br>Reprovado pelo Destino<br>1. Negócios realizados em<br>conta Máster A. Distribuir em<br>lote para diversas contas<br>com vínculo de repasse.<br>2. Distribuir em lote -<br>Quantidade parcial dos<br>negócios para diversas<br>contas normais com vinculo<br>de repasse com sucesso –<br>vários negócios.<br>Origem – conta Normal A,<br>Normal B, Normal C<br>Destino – conta Normal D,<br>Normal E, Normal F<br>Exemplo:<br>Negócio 1 - 100 quant. /<br>Preço – 10.00 / Ativo ABCD /<br>Compra<br>Negócio 2 - 100 quant. /<br>Preço – 8.00 / Ativo ABCD /<br>Compra<br>Distribuir por preço médio<br>para conta Normal A, Normal<br>B e Normal C com vínculo<br>de repasse para conta<br>Normal D, Normal E e<br>Normal F. | <ol> <li>PNP envia várias imb.500.01<br/>para Gestor (conta Máster A, B e<br/>C) – repasse na captura = false.</li> <li>Gestor envia imb.503.01 para<br/>PNP com identificação das contas<br/>Normal A, B e C.</li> <li>PNP envia imb.504.01 para<br/>Gestor, com a situação da<br/>solicitação – recebida.</li> <li>PNP envia várias imb.504.01<br/>para Gestor (conta Normal A, B e<br/>C) – repasse pendente.</li> <li>PNP/PL envia várias mb.509.01<br/>para Gestor (conta Normal D, E e<br/>F) – repasse pendente.</li> <li>Gestor envia duas imb.510.01<br/>para PNP/PL – repasse aprovado –<br/>(conta Normal D e E).</li> <li>Gestor envia uma imb.510.01<br/>para PNP/PL – repasse reprovado<br/>– (conta Normal F).</li> <li>PNP envia imb.504.01 para<br/>Gestor (conta Normal A e B) –<br/>repasse aprovado e (conta Normal<br/>C) reprovado.</li> <li>PNP/PL envia imb.504.01 para<br/>Gestor (conta Normal D e E) –<br/>repasse aprovado e (conta Normal<br/>C) reprovado.</li> </ol> | <ul> <li>'- O negócio deve estar nos<br/>módulos de Alocação e Ordens;</li> <li>- As informações de liquidação do<br/>negócio devem ser atualizadas na<br/>tela de Pré-Matching do módulo<br/>tesouraria conforme são<br/>atualizadas no módulo de Ordens</li> </ul> |
| 34    | Distribuição em lote com e<br>sem repasse – Quantidade<br>e Preço (Preço Médio)                                                                                                    | 1. PNP envia várias imb.500.01<br>para Gestor (conta Máster A, B e<br>C) – repasse na captura = false.                                                                                                    | <ul> <li>O negócio deve estar nos</li> <li>módulos de Alocação e Ordens;</li> <li>As informações de liquidação do</li> </ul>                                                                                                    |

**[B**]<sup>3</sup>

| Passo | Descrição                                                                                                    | Resultado Esperado                                                                                                    | Resultado Esperado SINACOR                                                                                                    |
|-------|----------------------------------------------------------------------------------------------------|----------------------------------------------------------------------------------------------------|----------------------------------------------------------------------------------------------------|
|       | <ol> <li>Negócios realizados em<br/>conta Máster. Distribuir em<br/>lote (vários negócios) com e<br/>sem repasse por Preço<br/>Médio.</li> <li>Quantidade parcial dos<br/>negócios para diversas<br/>contas normais com e sem<br/>vínculo de repasse com<br/>sucesso – vários negócios.<br/>Exemplo:<br/>Negócio 1 - 100 quant. /<br/>Preço – 10.00 / Ativo ABCD /<br/>Compra<br/>Negócio 2 - 100 quant. /<br/>Preço – 5.00 / Ativo ABCD /<br/>Compra<br/>Distribuir por preço médio<br/>para Conta normal A com<br/>vínculo de repasse para<br/>conta B e Conta Normal C<br/>sem vínculo de repasse.</li> </ol> | <ol> <li>Gestor envia imb.503.01 para<br/>PNP com identificação da conta<br/>Normal A e C.</li> <li>PNP envia imb.504.01 para<br/>Gestor, com a situação da<br/>solicitação – recebida.</li> <li>PNP envia duas imb.504.01 para<br/>Gestor (conta Normal A) repasse<br/>pendente e (conta Normal C)<br/>processado com sucesso.</li> <li>PNP/PL envia imb.509.01 para<br/>Gestor (conta Normal B) – repasse<br/>pendente.</li> <li>Gestor envia imb.510.01 para<br/>PNP/PL – repasse aprovado –<br/>(conta Normal B).</li> <li>PNP envia imb.504.01 para<br/>Gestor (conta Normal A) – repasse<br/>aprovado.</li> <li>PNP/PL envia imb.504.01 para<br/>Gestor (conta Normal A) – repasse<br/>aprovado.</li> </ol> | negócio devem ser atualizadas na<br>tela de Pré-Matching do módulo<br>tesouraria conforme são<br>atualizadas no módulo de Ordens                                                                                                    |
| 35    | Repasse na alocação do<br>negócio<br>1. Negócio realizado em<br>conta Máster A. Distribuir por<br>negócio para conta Normal<br>A com vínculo de repasse<br>para conta Normal B.<br>2. Distribuir por negócio -<br>Quantidade total do negócio<br>para uma conta normal com<br>erro de negócio – um<br>negócio, repasse aprovado.<br>Origem – conta Normal A<br>Destino – conta Normal B                                                                                                    | <ol> <li>PNP envia imb.500.01 para<br/>Gestor (conta Máster A) – repasse<br/>na captura = false.</li> <li>Gestor envia imb.502.01 para<br/>PNP com identificação da conta<br/>Normal A.</li> <li>PNP envia imb.504.01 para<br/>Gestor, com a situação da<br/>solicitação – recebida.</li> <li>PNP envia imb.504.01 para<br/>Gestor (conta Normal A) – com<br/>erro.</li> </ol>                                                                                                    | <ul> <li>'- O negócio deve estar nos<br/>módulos de Alocação e Ordens;</li> <li>- As informações de liquidação do<br/>negócio devem ser atualizadas na<br/>tela de Pré-Matching do módulo<br/>tesouraria conforme são<br/>atualizadas no módulo de Ordens</li> </ul> |
| 36    | Repasse na alocação do<br>negócio<br>1. Negócios realizados em<br>conta Máster A. Distribuir em<br>lote para diversas contas<br>com vínculo de repasse.<br>2. Distribuir em lote -<br>Quantidade total dos<br>negócios para diversas<br>contas normais com vinculo<br>de repasse com sucesso e<br>com erro de negócio – vários<br>negócios.<br>Origem – conta Normal A,                                                                                                    | <ol> <li>PNP envia várias imb.500.01<br/>para Gestor (conta Máster A, B e<br/>C) – repasse na captura = false.</li> <li>Gestor envia imb.503.01 para<br/>PNP com identificação da conta<br/>Normal A, B e C.</li> <li>PNP envia imb.504.01 para<br/>Gestor, com a situação da<br/>solicitação – recebida.</li> <li>PNP envia duas imb.504.01 para<br/>Gestor (conta Normal A, B) –</li> </ol>                                                                                                    | <ul> <li>'- O negócio deve estar nos<br/>módulos de Alocação e Ordens;</li> <li>- As informações de liquidação do<br/>negócio devem ser atualizadas na<br/>tela de Pré-Matching do módulo<br/>tesouraria conforme são<br/>atualizadas no módulo de Ordens</li> </ul> |

| Passo | Descrição                                                                                                    | Resultado Esperado                                                                                                    | Resultado Esperado SINACOR                                                                                                    |
|-------|----------------------------------------------------------------------------------------------------|----------------------------------------------------------------------------------------------------|----------------------------------------------------------------------------------------------------|
|       | Normal B, Normal C<br>Destino – conta Normal D,<br>Normal E, Normal F                                                                                                    | <ul> <li>repasse pendente.</li> <li>1. PNP envia uma imb.504.01 para<br/>Gestor (conta Normal C) – com<br/>erro.</li> <li>1. PNP/PL envia imb.509.01 para<br/>Gestor (conta Normal D, E) –<br/>repasse pendente.</li> <li>2. Gestor envia imb.510.01 para<br/>PNP/PL – repasse aprovado –<br/>(conta Normal D e E).</li> <li>2. PNP envia imb.504.01 para<br/>Gestor (conta Normal A e B) –<br/>repasse aprovado.</li> <li>2. PNP/PL envia imb.504.01 para<br/>Gestor (conta Normal A e B) –<br/>repasse aprovado.</li> <li>2. PNP/PL envia imb.504.01 para<br/>Gestor (conta Normal D e E) –<br/>repasse aprovado.</li> </ul>                                                                                                    |                                                                                                    |
| 37    | <b>Cancelamento de repasse</b><br><b>– aprovado pelo Origem</b><br>1. Repasse aprovado pelo<br>Destino. Solicitar<br>cancelamento do repasse<br>(reprovar após grade horária<br>permitida). Origem aprova<br>cancelamento.<br>Origem – conta Normal A<br>Destino – conta Normal B | <ol> <li>Gestor (conta Normal B) envia<br/>imb.510.01 ao PNP/PL – repasse<br/>reprovado (após ter sido<br/>aprovado).</li> <li>PNP/PL (conta Normal B) envia<br/>imb.504.01 ao Gestor –<br/>cancelamento de repasse<br/>pendente.</li> <li>PNP/PL (conta Normal A) envia<br/>imb.509.01 ao Gestor -<br/>cancelamento de repasse<br/>pendente.</li> <li>Gestor (conta Normal B) envia<br/>imb.510.01 ao PNP/PL –<br/>cancelamento de repasse<br/>aprovado.</li> <li>PNP/PL (conta Normal B) envia<br/>imb.504.01 ao Gestor –<br/>cancelamento de repasse<br/>aprovado.</li> <li>PNP/PL (conta Normal B) envia<br/>imb.504.01 ao Gestor –<br/>cancelamento de repasse<br/>aprovado.</li> <li>PNP/PL (conta Normal A) envia<br/>imb.504.01 ao Gestor –<br/>cancelamento de repasse<br/>aprovado.</li> </ol> | <ul> <li>O negócio deve estar nos<br/>módulos de Alocação e Ordens;</li> <li>As informações de liquidação do<br/>negócio devem ser atualizadas na<br/>tela de Pré-Matching do módulo<br/>tesouraria conforme são<br/>atualizadas no módulo de Ordens</li> </ul> |
| 38    | Cancelamento de repasse<br>– reprovado pelo Origem<br>1. Repasse aprovado pelo<br>Destino. Solicitar<br>cancelamento do repasse<br>(reprovar após grade horária<br>permitida). Origem reprova<br>cancelamento.                                                                    | <ol> <li>Gestor (conta Normal B) envia<br/>imb.510.01 ao PNP/PL – repasse<br/>reprovado.</li> <li>PNP/PL (conta Normal B) envia<br/>imb.504.01 ao Gestor –<br/>cancelamento de repasse<br/>pendente.</li> </ol>                                                                                                    |                                                                                                    |

**[B**]<sup>3</sup>

| Passo | Descrição                                                                                                    | Resultado Esperado                                                                                                    | Resultado Esperado SINACOR                                                                                                    |
|-------|----------------------------------------------------------------------------------------------------|----------------------------------------------------------------------------------------------------|----------------------------------------------------------------------------------------------------|
|       | Origem – conta Normal A<br>Destino – conta Normal B                                                                                                    | <ol> <li>1. PNP/PL (conta Normal A) envia<br/>imb.509.01 ao Gestor -<br/>cancelamento de repasse<br/>pendente.</li> <li>2. Gestor (conta Normal B) envia<br/>imb.510.01 ao PNP/PL –<br/>cancelamento de repasse<br/>aprovado.</li> <li>2. PNP/PL (conta Normal B) envia<br/>imb.504.01 ao Gestor –<br/>cancelamento de repasse<br/>reprovado.</li> <li>2. PNP/PL (conta Normal B) envia<br/>imb.504.01 ao Gestor –<br/>cancelamento de repasse<br/>reprovado.</li> <li>2. PNP/PL (conta Normal A) envia<br/>imb.504.01 ao Gestor –<br/>cancelamento de repasse<br/>reprovado.</li> </ol>                                                                                                    |                                                                                                    |
| 39    | Cancelamento de repasse<br>– reprovado<br>automaticamente pelo<br>Origem<br>1. Repasse aprovado pelo<br>Destino. Solicitar<br>cancelamento do repasse<br>(reprovar após grade horária<br>permitida). Origem reprova<br>cancelamento<br>automaticamente.<br>Origem – conta Normal A<br>Destino – conta Normal B | <ol> <li>Gestor (conta Normal B) envia<br/>imb.510.01 ao PNP/PL – repasse<br/>reprovado.</li> <li>PNP/PL (conta Normal B) envia<br/>imb.504.01 ao Gestor –<br/>cancelamento de repasse<br/>pendente.</li> <li>PNP/PL (conta Normal A) envia<br/>imb.509.01 ao Gestor -<br/>cancelamento de repasse<br/>pendente.</li> <li>Cancelamento de repasse<br/>reprovado automaticamente no<br/>decurso do prazo.</li> <li>PNP/PL (conta Normal B) envia<br/>imb.504.01 ao Gestor –<br/>cancelamento de repasse<br/>reprovado.</li> <li>PNP/PL (conta Normal B) envia<br/>imb.504.01 ao Gestor –<br/>cancelamento de repasse<br/>reprovado.</li> <li>PNP/PL (conta Normal A) envia<br/>imb.504.01 ao Gestor –<br/>cancelamento de repasse<br/>reprovado.</li> </ol> |                                                                                                    |
| 40    | Integralização/Resgate de<br>ETF Primário sem repasse<br>1. Integralização/Resgate de<br>ETF Primário realizado em<br>conta (s) Normal sem<br>repasse – aprovado pelo<br>Gestor.                                                                                                    | <ol> <li>1. PNP envia imb.508.01 para<br/>Gestor.</li> <li>1. Gestor envia imb.501.01 para<br/>PNP, aprovando o negócio<br/>realizado.</li> </ol>                                                                                                    | <ul> <li>'- O negócio deve estar nos<br/>módulos de Alocação e Ordens;</li> <li>- As informações de liquidação do<br/>negócio devem ser atualizadas na<br/>tela de Pré-Matching do módulo<br/>tesouraria conforme são<br/>atualizadas no módulo de Ordens</li> </ul> |
| 41    | Integralização/Resgate de<br>ETF Primário com repasse<br>1. Integralização/Resgate de                                                                                                    | 1. PNP envia imb.508.01 para<br>Gestor.                                                                                                    | <ul> <li>O negócio deve estar nos</li> <li>módulos de Alocação e Ordens;</li> <li>As informações de liquidação do</li> </ul>                                                                                                    |

| Passo | Descrição                                                                                                    | Resultado Esperado                                                                                                    | Resultado Esperado SINACOR                                                                                                    |
|-------|----------------------------------------------------------------------------------------------------|----------------------------------------------------------------------------------------------------|----------------------------------------------------------------------------------------------------|
|       | ETF Primário realizado em<br>conta (s) Normal com<br>repasse – aprovado pelo<br>Gestor.<br>Origem - conta Normal A<br>Destino – conta Normal B                                                                                                    | <ol> <li>PNP/PL envia imb.509.01 para<br/>Gestor (conta Normal B) – repasse<br/>pendente.</li> <li>Gestor envia imb.510.01 ao<br/>PNP/PL – repasse aprovado.</li> <li>PNP envia imb.504.01 para<br/>Gestor (conta Normal A) – repasse<br/>aprovado.</li> </ol> | negócio devem ser atualizadas na<br>tela de Pré-Matching do módulo<br>tesouraria conforme são<br>atualizadas no módulo de Ordens                                                                                                    |
|       |                                                                                                    | 1. PNP/PL envia imb.504.01 para<br>Gestor (conta Normal B) – repasse<br>aprovado.                                                                                                    |                                                                                                    |
| 42    | Atualização de preço –<br>ETF Primário D+0/D+1<br>1. Atualização de preço de<br>ETF Primário realizado com<br>ou sem repasse.<br>Negócio(s) alocados em<br>contas normais.                                                                                       | 1. PNP envia imb.508.01 para<br>Gestor com novos preços.                                                                                                    | <ul> <li>O negócio deve estar nos<br/>módulos de Alocação e Ordens;</li> <li>As informações de liquidação do<br/>negócio devem ser atualizadas na<br/>tela de Pré-Matching do módulo<br/>tesouraria conforme são<br/>atualizadas no módulo de Ordens</li> </ul>                  |
| 43    | Cancelamento de negócio<br>sem repasse em D+0<br>1. Negócio realizado em<br>conta Máster.<br>2. Negócio é cancelado pela<br>Câmara BM&FBovespa.                                                                                                    | <ol> <li>1. PNP envia imb.500.01 para<br/>Gestor.</li> <li>2. PNP envia imb.506.01 para<br/>Gestor.</li> </ol>                                                                                                    | <ul> <li>'- O negócio deve ser cancelado<br/>nos módulos de Alocação e<br/>Ordens;</li> <li>- As informações de liquidação do<br/>negócio devem ser atualizadas na<br/>tela de Pré-Matching do módulo<br/>tesouraria conforme são<br/>atualizadas no módulo de Ordens</li> </ul> |
| 44    | Cancelamento de negócio<br>sem repasse em D+0<br>1. Negócio realizado em<br>conta Normal (com vínculo<br>de conta Máster).<br>2. Negócio é cancelado pela<br>Câmara BM&FBovespa.                                                                                 | <ol> <li>1. PNP envia imb.500.01 para<br/>Gestor.</li> <li>2. PNP envia imb.506.01 para<br/>Gestor.</li> </ol>                                                                                                    | <ul> <li>'- O negócio deve ser cancelado<br/>nos módulos de Alocação e<br/>Ordens;</li> <li>- As informações de liquidação do<br/>negócio devem ser atualizadas na<br/>tela de Pré-Matching do módulo<br/>tesouraria conforme são<br/>atualizadas no módulo de Ordens</li> </ul> |
| 45    | Cancelamento de negócio<br>sem repasse em D+0<br>1. Negócio realizado em<br>conta Máster.<br>2. Distribuir por negócio -<br>quantidade total para várias<br>contas normais com vínculo<br>de conta Máster.<br>3. Negócio é cancelado pela<br>Câmara BM&FBovespa. | <ol> <li>1. PNP envia imb.500.01 para<br/>Gestor.</li> <li>3. PNP envia várias imb.506.01<br/>para Gestor.</li> </ol>                                                                                                    | <ul> <li>'- O negócio deve ser cancelado<br/>nos módulos de Alocação e<br/>Ordens;</li> <li>- As informações de liquidação do<br/>negócio devem ser atualizadas na<br/>tela de Pré-Matching do módulo<br/>tesouraria conforme são<br/>atualizadas no módulo de Ordens</li> </ul> |
| 46    | Cancelamento de negócio<br>sem repasse em D+0<br>1. Negócio realizado em<br>conta Máster.<br>2. Distribuir por negócio -<br>quantidade parcial para uma<br>conta normal com vínculo de<br>conta Máster.                                                          | <ol> <li>1. PNP envia imb.500.01 para<br/>Gestor.</li> <li>3. PNP envia duas imb.506.01 para<br/>Gestor – conta Máster e conta<br/>Normal.</li> </ol>                                                                                                    | <ul> <li>O negócio deve ser cancelado<br/>nos módulos de Alocação e<br/>Ordens;</li> <li>As informações de liquidação do<br/>negócio devem ser atualizadas na<br/>tela de Pré-Matching do módulo<br/>tesouraria conforme são<br/>atualizadas no módulo de Ordens</li> </ul>      |

| Passo | Descrição                                                                                                    | Resultado Esperado                                                                                                    | Resultado Esperado SINACOR                                                                                                    |
|-------|----------------------------------------------------------------------------------------------------|----------------------------------------------------------------------------------------------------|----------------------------------------------------------------------------------------------------|
|       | 3. Negócio é cancelado pela<br>Câmara BM&FBovespa.                                                                                                    |                                                                                                    |                                                                                                    |
| 47    | Cancelamento de negócio<br>com repasse em D+0<br>1. Negócio realizado em<br>conta Máster A. Distribuir por<br>negócio para conta Normal<br>A com vínculo de repasse<br>para conta Normal B.<br>2. Distribuir por negócio -<br>quantidade total do negócio<br>para uma conta normal com<br>sucesso – um negócio,<br>repasse aprovado.<br>Origem – conta Normal A<br>Destino – conta Normal B<br>3. Negócio é cancelado pela<br>Câmara BM&FBovespa. | <ol> <li>PNP envia imb.500.01 para<br/>Gestor (conta Máster A) – repasse<br/>na captura = false.</li> <li>Gestor envia imb.502.01 para<br/>PNP com identificação da conta<br/>Normal A.</li> <li>PNP envia imb.504.01 para<br/>Gestor, com a situação da<br/>solicitação – recebida.</li> <li>PNP envia imb.504.01 para<br/>Gestor (conta Normal A) – repasse<br/>pendente.</li> <li>PNP/PL envia imb.509.01 para<br/>Gestor (conta Normal B) – repasse<br/>pendente.</li> <li>Gestor envia imb.510.01 para<br/>Gestor (conta Normal B) – repasse<br/>pendente.</li> <li>PNP envia imb.504.01 para<br/>Gestor (conta Normal A) – repasse<br/>pendente.</li> <li>PNP envia imb.504.01 para<br/>Gestor (conta Normal A) – repasse<br/>aprovado.</li> <li>PNP envia imb.504.01 para<br/>Gestor (conta Normal A) – repasse<br/>aprovado.</li> <li>PNP/PL envia imb.506.01 para<br/>Gestor (conta Normal A).</li> <li>PNP/PL envia imb.506.01 para<br/>Gestor (conta Normal A).</li> </ol> | <ul> <li>'- O negócio deve ser cancelado<br/>nos módulos de Alocação e<br/>Ordens;</li> <li>- As informações de liquidação do<br/>negócio devem ser atualizadas na<br/>tela de Pré-Matching do módulo<br/>tesouraria conforme são<br/>atualizadas no módulo de Ordens</li> </ul> |
| 48    | Cancelamento de negócio<br>com repasse em D+0<br>1. Negócio realizado em<br>conta Máster A. Distribuir por<br>negócio para conta Normal<br>A com vínculo de repasse<br>para conta Normal B.<br>2. Distribuir por negócio -<br>Quantidade total do negócio<br>para uma conta normal com<br>sucesso – um negócio,<br>repasse reprovado.<br>Origem – conta Normal A<br>Destino – conta Normal B<br>Negócio é cancelado pela<br>Câmara BM&FBovespa.   | <ol> <li>PNP envia imb.500.01 para<br/>Gestor (conta Máster A) – repasse<br/>na captura = false.</li> <li>Gestor envia imb.502.01 para<br/>PNP com identificação da conta<br/>Normal A.</li> <li>PNP envia imb.504.01 para<br/>Gestor (conta Normal A) – repasse<br/>pendente.</li> <li>PNP/PL envia imb.509.01 para<br/>Gestor (conta Normal B) – repasse<br/>pendente.</li> <li>Gestor envia imb.510.01 para<br/>PNP/PL – repasse reprovado.</li> </ol>                                                                                                    | <ul> <li>'- O negócio deve ser cancelado<br/>nos módulos de Alocação e<br/>Ordens;</li> <li>- As informações de liquidação do<br/>negócio devem ser atualizadas na<br/>tela de Pré-Matching do módulo<br/>tesouraria conforme são<br/>atualizadas no módulo de Ordens</li> </ul> |

| Passo | Descrição                                                                                                    | Resultado Esperado                                                                                                    | Resultado Esperado SINACOR                                                                                                    |
|-------|----------------------------------------------------------------------------------------------------|----------------------------------------------------------------------------------------------------|----------------------------------------------------------------------------------------------------|
|       |                                                                                                    | <ol> <li>2. PNP envia imb.504.01 para<br/>Gestor (conta Normal A) – repasse<br/>reprovado.</li> <li>2. PNP/PL envia imb.504.01 para<br/>Gestor (conta Normal B) – repasse<br/>reprovado.</li> <li>2. PNP envia imb.506.01 para<br/>Gestor (conta Normal A).</li> </ol>                                                                                                    |                                                                                                    |
| 49    | <b>Cancelamento de negócio</b><br><b>com repasse em D+0</b><br>1. Repasse aprovado pelo<br>Destino. Solicitar<br>cancelamento do repasse<br>(reprovar após grade horária<br>permitida). Origem aprova<br>cancelamento.<br>Origem – conta Normal A<br>Destino – conta Normal B<br>2. Negócio é cancelado pela<br>Câmara BM&FBovespa. | <ol> <li>Gestor (conta Normal B) envia<br/>imb.510.01 ao PNP/PL – repasse<br/>reprovado.</li> <li>PNP/PL (conta Normal B) envia<br/>imb.504.01 ao Gestor –<br/>cancelamento de repasse<br/>pendente.</li> <li>PNP/PL (conta Normal A) envia<br/>imb.504.01 ao Gestor -<br/>cancelamento de repasse<br/>pendente.</li> <li>Gestor (conta Normal B) envia<br/>imb.510.01 ao PNP/PL –<br/>cancelamento de repasse<br/>aprovado.</li> <li>PNP/PL (conta Normal B) envia<br/>imb.504.01 ao Gestor –<br/>cancelamento de repasse<br/>aprovado.</li> <li>PNP/PL (conta Normal B) envia<br/>imb.504.01 ao Gestor –<br/>cancelamento de repasse<br/>aprovado.</li> <li>PNP/PL (conta Normal A) envia<br/>imb.504.01 ao Gestor –<br/>cancelamento de repasse<br/>aprovado.</li> <li>PNP/PL (conta Normal A) envia<br/>imb.504.01 ao Gestor –<br/>cancelamento de repasse<br/>aprovado.</li> <li>PNP/PL (conta Normal A) envia<br/>imb.504.01 ao Gestor –<br/>cancelamento de repasse<br/>aprovado.</li> <li>PNP/PL (conta Normal A) envia<br/>imb.504.01 ao Gestor –<br/>cancelamento de repasse<br/>aprovado.</li> </ol> | <ul> <li>'- O negócio deve ser cancelado<br/>nos módulos de Alocação e<br/>Ordens;</li> <li>- As informações de liquidação do<br/>negócio devem ser atualizadas na<br/>tela de Pré-Matching do módulo<br/>tesouraria conforme são<br/>atualizadas no módulo de Ordens</li> </ul> |
| 50    | Cancelamento de negócio<br>com repasse em D+0<br>1. Repasse aprovado pelo<br>Destino. Solicitar<br>cancelamento do repasse<br>(reprovar após grade horária<br>permitida). Origem reprova<br>cancelamento.<br>Origem – conta Normal A<br>Destino – conta Normal B<br>2. Negócio é cancelado pela<br>Câmara BM&FBovespa.              | <ol> <li>Gestor (conta Normal B) envia<br/>imb.510.01 ao PNP/PL – repasse<br/>reprovado.</li> <li>PNP/PL (conta Normal B) envia<br/>imb.504.01 ao Gestor –<br/>cancelamento de repasse<br/>pendente.</li> <li>PNP/PL (conta Normal A) envia<br/>imb.504.01 ao Gestor -<br/>cancelamento de repasse<br/>pendente.</li> <li>Gestor (conta Normal B) envia<br/>imb.510.01 ao PNP/PL –</li> </ol>                                                                                                    | <ul> <li>'- O negócio deve ser cancelado<br/>nos módulos de Alocação e<br/>Ordens;</li> <li>- As informações de liquidação do<br/>negócio devem ser atualizadas na<br/>tela de Pré-Matching do módulo<br/>tesouraria conforme são<br/>atualizadas no módulo de Ordens</li> </ul> |

**[B**]<sup>3</sup>

| Passo | Descrição                                                                                                    | Resultado Esperado                                                                                                    | Resultado Esperado SINACOR                                                                                                    |
|-------|----------------------------------------------------------------------------------------------------|----------------------------------------------------------------------------------------------------|----------------------------------------------------------------------------------------------------|
|       |                                                                                                    | cancelamento de repasse<br>aprovado.                                                                                                    |                                                                                                    |
|       |                                                                                                    | 2. PNP/PL (conta Normal B) envia<br>imb.504.01 ao Gestor –<br>cancelamento de repasse<br>reprovado.                                                                                                    |                                                                                                    |
|       |                                                                                                    | 2. PNP/PL (conta Normal A) envia<br>imb.504.01 ao Gestor –<br>cancelamento de repasse<br>reprovado.                                                                                                    |                                                                                                    |
|       |                                                                                                    | 2. PNP/PL envia imb.506.01 para<br>Gestor (conta Normal B).                                                                                                    |                                                                                                    |
| 51    | Cancelamento de negócio<br>- Integralização/Resgate de<br>ETF Primário sem repasse<br>D+0<br>1. Integralização/Resgate de<br>ETF Primário realizado em<br>conta (s) Normal sem<br>repasse – aprovado pelo<br>Gestor.<br>2. Negócio é cancelado pela<br>Câmara BM&FBovespa.                                                        | <ol> <li>1. PNP envia imb.508.01 para<br/>Gestor.</li> <li>2. Gestor envia imb.501.01 para<br/>PNP, aprovando o negócio<br/>realizado.</li> <li>2. Gestor envia imb.506.01 para<br/>PNP.</li> </ol>                                                                                                    | <ul> <li>'- O negócio deve ser cancelado<br/>nos módulos de Alocação e<br/>Ordens;</li> <li>- As informações de liquidação do<br/>negócio devem ser atualizadas na<br/>tela de Pré-Matching do módulo<br/>tesouraria conforme são<br/>atualizadas no módulo de Ordens</li> </ul> |
| 52    | Cancelamento de negócio<br>- Integralização/Resgate de<br>ETF Primário com repasse<br>D+0<br>1. Integralização/Resgate de<br>ETF Primário realizado em<br>conta (s) Normal com<br>repasse – aprovado pelo<br>Gestor.<br>Origem - conta Normal A<br>Destino – conta Normal B<br>2. Negócio é cancelado pela<br>Câmara BM&FBovespa. | <ol> <li>1. PNP envia imb.508.01 para<br/>Gestor.</li> <li>1. PNP/PL envia imb.509.01 para<br/>Gestor (conta Normal B) – repasse<br/>pendente.</li> <li>2. Gestor envia imb.510.01 ao<br/>PNP/PL – repasse aprovado.</li> <li>2. PNP envia imb.504.01 para<br/>Gestor (conta Normal A) – repasse<br/>aprovado.</li> <li>2. PNP/PL envia imb.504.01 para<br/>Gestor (conta Normal B) – repasse<br/>aprovado.</li> <li>2. PNP envia imb.506.01 para<br/>Gestor (conta Normal A).</li> <li>2. PNP/PL envia imb.506.01 para<br/>Gestor (conta Normal B).</li> </ol> | <ul> <li>'- O negócio deve ser cancelado<br/>nos módulos de Alocação e<br/>Ordens;</li> <li>- As informações de liquidação do<br/>negócio devem ser atualizadas na<br/>tela de Pré-Matching do módulo<br/>tesouraria conforme são<br/>atualizadas no módulo de Ordens</li> </ul> |
| 53    | Nota de corretagem<br>1. Participante envia nota de<br>corretagem ao Gestor com<br>as informações consolidadas<br>das quantidades negociadas<br>por instrumento.                                                                                                    | 1. Participante envia imb.507.01 ao<br>Gestor com informações de<br>instrumentos negociados e valores<br>cobrados.                                                                                                    |                                                                                                    |

| Passo | Descrição                                                                                                    | Resultado Esperado                                                                                                    | Resultado Esperado SINACOR                                                                                                    |
|-------|----------------------------------------------------------------------------------------------------|----------------------------------------------------------------------------------------------------|----------------------------------------------------------------------------------------------------|
| 54    | Distribuição por negócio<br>sem repasse – D+1 Dentro<br>da grade<br>1. Negócio realizado em<br>conta Máster. Distribuir por<br>negócio sem repasse.<br>Investidor não-residente.<br>2. Quantidade total do<br>negócio para uma conta<br>normal Não Residente com<br>vinculo de Máster com<br>sucesso - um negócio.          | <ol> <li>1. PNP envia imb.500.01 para<br/>Gestor (D+0).</li> <li>1. Gestor envia imb.502.01 para<br/>PNP, com a identificação do<br/>comitente final.</li> <li>2. PNP envia imb.504.01 para<br/>Gestor, com a situação da<br/>solicitação – recebida.</li> <li>2. PNP envia imb.504.01 para<br/>Gestor, com a situação da<br/>alocação – processada com<br/>sucesso.</li> </ol>                  | <ul> <li>'- O negócio deve estar nos<br/>módulos de Alocação e Ordens;</li> <li>- As informações de liquidação do<br/>negócio devem ser atualizadas na<br/>tela de Pré-Matching do módulo<br/>tesouraria conforme são<br/>atualizadas no módulo de Ordens</li> </ul> |
| 55    | Distribuição por negócio<br>sem repasse – D+1 Dentro<br>da grade<br>1. Negócio realizado em<br>conta Máster. Distribuir por<br>negócio sem repasse.<br>Investidor não-residente.<br>2. Quantidade parcial do<br>negócio para uma conta<br>normal Não Residente com<br>vinculo de Máster com<br>sucesso– um negócio.         | <ol> <li>PNP envia imb.500.01 para<br/>Gestor (D+0).</li> <li>Gestor envia imb.502.01 para<br/>PNP, com a identificação do<br/>comitente final.</li> <li>PNP envia imb.504.01 para<br/>Gestor, com a situação da<br/>solicitação – recebida.</li> <li>PNP envia imb.504.01 para<br/>Gestor, com a situação da<br/>alocação – processada com<br/>sucesso.</li> </ol>                              | <ul> <li>'- O negócio deve estar nos<br/>módulos de Alocação e Ordens;</li> <li>- As informações de liquidação do<br/>negócio devem ser atualizadas na<br/>tela de Pré-Matching do módulo<br/>tesouraria conforme são<br/>atualizadas no módulo de Ordens</li> </ul> |
| 56    | Distribuição por negócio<br>sem repasse – D+1 Dentro<br>da grade<br>1. Negócio realizado em<br>conta Máster. Distribuir por<br>negócio sem repasse.<br>Investidor não-residente.<br>2. Quantidade total do<br>negócio para diversas<br>contas normais Não<br>Residente com vinculo de<br>Máster com sucesso– um<br>negócio. | <ol> <li>1. PNP envia imb.500.01 para<br/>Gestor (D+0).</li> <li>1. Gestor envia imb.502.01 para<br/>PNP, com as identificações dos<br/>comitentes finais.</li> <li>1. PNP envia imb.504.01 para<br/>Gestor, com a situação da<br/>solicitação – recebida.</li> <li>2. PNP envia várias imb.504.01<br/>para Gestor, com as situações das<br/>alocações – processadas com<br/>sucesso.</li> </ol> | <ul> <li>'- O negócio deve estar nos<br/>módulos de Alocação e Ordens;</li> <li>- As informações de liquidação do<br/>negócio devem ser atualizadas na<br/>tela de Pré-Matching do módulo<br/>tesouraria conforme são<br/>atualizadas no módulo de Ordens</li> </ul> |
| 57    | Distribuição por negócio<br>sem repasse – D+1 Dentro<br>da grade<br>1. Negócio realizado em<br>conta Máster. Distribuir por<br>negócio sem repasse.<br>Investidor não-residente.<br>2. Quantidade parcial do<br>negócio para diversas<br>contas normais com vinculo<br>de Máster com sucesso– um<br>negócio.                | <ol> <li>1. PNP envia imb.500.01 para<br/>Gestor (D+0).</li> <li>1. Gestor envia imb.502.01 para<br/>PNP, com as identificações dos<br/>comitentes finais.</li> <li>1. PNP envia imb.504.01 para<br/>Gestor, com a situação da<br/>solicitação – recebida.</li> <li>2. PNP envia várias imb.504.01</li> </ol>                                                                                    | <ul> <li>'- O negócio deve estar nos<br/>módulos de Alocação e Ordens;</li> <li>- As informações de liquidação do<br/>negócio devem ser atualizadas na<br/>tela de Pré-Matching do módulo<br/>tesouraria conforme são<br/>atualizadas no módulo de Ordens</li> </ul> |

 $[\mathbf{B}]^{3}$
| Passo | Descrição                                                                                                    | Resultado Esperado                                                                                                    | Resultado Esperado SINACOR                                                                                                    |
|-------|----------------------------------------------------------------------------------------------------|----------------------------------------------------------------------------------------------------|----------------------------------------------------------------------------------------------------|
|       |                                                                                                    | para Gestor, com as situações das<br>alocações – processadas com<br>sucesso.                                                                                                    |                                                                                                    |
| 58    | Distribuição por negócio<br>sem repasse – D+1 Fora da<br>grade<br>1. Negócio realizado em<br>conta Máster. Distribuir por<br>negócio sem repasse.<br>Investidor residente – Fora<br>da grade.<br>2. Quantidade total do<br>negócio para uma conta<br>normal Residente com<br>vinculo de Máster - um<br>negócio.<br>3. Não incluir informações<br>de Quebra de Regras.                       | <ol> <li>1. PNP envia imb.500.01 para<br/>Gestor (D+0).</li> <li>1. Gestor envia imb.502.01 para<br/>PNP, com a identificação do<br/>comitente final.</li> <li>2. PNP envia imb.504.01 para<br/>Gestor, com a situação da<br/>solicitação – recebida.</li> <li>3. PNP envia imb.504.01 para<br/>Gestor, com a situação da<br/>alocação – erro de processamento<br/>devido a grade horária.</li> </ol>                                                                                                | <ul> <li>'- O negócio deve estar nos<br/>módulos de Alocação e Ordens;</li> <li>- As informações de liquidação do<br/>negócio devem ser atualizadas na<br/>tela de Pré-Matching do módulo<br/>tesouraria conforme são<br/>atualizadas no módulo de Ordens</li> </ul> |
| 59    | Distribuição por negócio<br>sem repasse – D+1 Fora da<br>grade<br>1. Negócio realizado em<br>conta Máster. Distribuir por<br>negócio sem repasse.<br>Investidor Residente – Fora<br>da grade.<br>2. Quantidade total do<br>negócio para uma conta<br>normal Residente com<br>vínculo de Máster - um<br>negócio.<br>3. Incluir informações de<br>Quebra de Regras.                           | <ol> <li>1. PNP envia imb.500.01 para<br/>Gestor (D+0).</li> <li>1. Gestor envia imb.502.01 para<br/>PNP, com a identificação do<br/>comitente final.</li> <li>2. PNP envia imb.504.01 para<br/>Gestor, com a situação da<br/>solicitação – recebida.</li> <li>2. PNP envia imb.504.01 para<br/>Gestor, com a situação da<br/>alocação – pendente de análise da<br/>Câmara.</li> <li>3. PNP envia imb.504.01 para<br/>Gestor, com a situação da<br/>alocação – aprovada pela Câmara.</li> </ol>      | <ul> <li>'- O negócio deve estar nos<br/>módulos de Alocação e Ordens;</li> <li>- As informações de liquidação do<br/>negócio devem ser atualizadas na<br/>tela de Pré-Matching do módulo<br/>tesouraria conforme são<br/>atualizadas no módulo de Ordens</li> </ul> |
| 60    | Distribuição por negócio<br>sem repasse – D+1 Fora da<br>grade<br>1. Negócio realizado em<br>conta Máster. Distribuir por<br>negócio sem repasse.<br>Investidor Residente – Fora<br>da grade.<br>2. Quantidade total do<br>negócio para uma conta<br>normal Residente com<br>vínculo de Máster - um<br>negócio. Reprovada pela<br>Câmara.<br>3. Incluir informações de<br>Quebra de Regras. | <ol> <li>1. PNP envia imb.500.01 para<br/>Gestor (D+0).</li> <li>1. Gestor envia imb.502.01 para<br/>PNP, com a identificação do<br/>comitente final.</li> <li>2. PNP envia imb.504.01 para<br/>Gestor, com a situação da<br/>solicitação – recebida.</li> <li>2. PNP envia imb.504.01 para<br/>Gestor, com a situação da<br/>alocação – pendente de análise da<br/>Câmara.</li> <li>3. PNP envia imb.504.01 para<br/>Gestor, com a situação da<br/>alocação – reprovada pela<br/>Câmara.</li> </ol> | <ul> <li>'- O negócio deve estar nos<br/>módulos de Alocação e Ordens;</li> <li>- As informações de liquidação do<br/>negócio devem ser atualizadas na<br/>tela de Pré-Matching do módulo<br/>tesouraria conforme são<br/>atualizadas no módulo de Ordens</li> </ul> |

| Passo | Descrição                                                                                                    | Resultado Esperado                                                                                                    | Resultado Esperado SINACOR                                                                                                    |
|-------|----------------------------------------------------------------------------------------------------|----------------------------------------------------------------------------------------------------|----------------------------------------------------------------------------------------------------|
| 61    | Distribuição por negócio<br>sem repasse – D+1 Dentro<br>e Fora da grade<br>1. Negócio realizado em<br>conta Máster. Distribuir por<br>negócio sem repasse.<br>Investidor não-residente e<br>residente.<br>2. Quantidade total do<br>negócio para diversas<br>contas normais com vinculo<br>de Máster com sucesso e<br>com erro de negócio – um<br>negócio.<br>3. Não incluir informações<br>de Quebra de Regras.                                                                                                    | <ol> <li>PNP envia imb.500.01 para<br/>Gestor (D+0).</li> <li>Gestor envia imb.502.01 para<br/>PNP, com as identificações dos<br/>comitentes finais (não-residente e<br/>residente).</li> <li>PNP envia imb.504.01 para<br/>Gestor, com a situação da<br/>solicitação – recebida.</li> <li>PNP envia várias imb.504.01<br/>para Gestor, com as situações das<br/>alocações – processadas com<br/>sucesso e com erro.</li> </ol>                                         | <ul> <li>- O negócio deve estar nos<br/>módulos de Alocação e Ordens;</li> <li>- As informações de liquidação do<br/>negócio devem ser atualizadas na<br/>tela de Pré-Matching do módulo<br/>tesouraria conforme são<br/>atualizadas no módulo de Ordens</li> </ul>  |
| 62    | Distribuição em lote sem<br>repasse – Quantidade e<br>Preço (Preço Médio) – D+1<br>Dentro da grade<br>1. Negócios realizados em<br>conta Máster. Distribuir em<br>lote (vários negócios) sem<br>repasse por Preço Médio.<br>Investidor não-residente.<br>2. Quantidade total dos<br>negócios para diversas<br>contas normais com vinculo<br>de Máster com sucesso –<br>vários negócios.<br>Exemplo:<br>Negócio 1 - 100 quant. /<br>Preço – 10.00 / Ativo ABCD /<br>Compra<br>Negócio 2 - 100 quant. /<br>Preço – 5.00 / Ativo ABCD /<br>Compra<br>3. Distribuir por preço médio<br>para contas de investidores<br>não-residentes. | <ol> <li>PNP envia várias imb.500.01<br/>para Gestor (D+0).</li> <li>Gestor envia imb.503.01 para<br/>PNP com as identificações dos<br/>comitentes finais – Tipo de<br/>distribuição Preço Médio.</li> <li>PNP envia imb.504.01 para<br/>Gestor com a situação da<br/>solicitação – recebida.</li> <li>PNP envia várias imb.504.01<br/>para Gestor, com as situações das<br/>alocações – processadas com<br/>sucesso.</li> </ol>                                        | <ul> <li>'- O negócio deve estar nos<br/>módulos de Alocação e Ordens;</li> <li>- As informações de liquidação do<br/>negócio devem ser atualizadas na<br/>tela de Pré-Matching do módulo<br/>tesouraria conforme são<br/>atualizadas no módulo de Ordens</li> </ul> |
| 63    | Distribuição em lote sem<br>repasse – Quantidade D+1<br>Dentro da grade<br>1. Negócios realizados em<br>conta Máster. Distribuir em<br>lote (vários negócios) sem<br>repasse por Quantidade.<br>Investidor residente.<br>2. Quantidade total dos<br>negócios para diversas<br>contas normais com vinculo<br>de Máster com sucesso –<br>vários negócios.<br>Exemplo:<br>Negócio 1 - 150 quant. /<br>Ativo ABCD / Compra                                                                                                    | <ol> <li>PNP envia várias imb.500.01<br/>para Gestor (D+0).</li> <li>Gestor envia imb.503.01 para<br/>PNP com as identificações dos<br/>comitentes finais – Tipo de<br/>distribuição Quantidade.</li> <li>PNP envia imb.504.01 para<br/>Gestor com a situação da<br/>solicitação – recebida.</li> <li>PNP envia várias imb.504.01<br/>para Gestor, com as situações das<br/>alocações – pendente análise da<br/>Câmara.</li> <li>PNP envia várias imb.504.01</li> </ol> | <ul> <li>'- O negócio deve estar nos<br/>módulos de Alocação e Ordens;</li> <li>- As informações de liquidação do<br/>negócio devem ser atualizadas na<br/>tela de Pré-Matching do módulo<br/>tesouraria conforme são<br/>atualizadas no módulo de Ordens</li> </ul> |

| Passo | Descrição                                                                                                    | Resultado Esperado                                                                                                    | Resultado Esperado SINACOR                                                                                                    |
|-------|----------------------------------------------------------------------------------------------------|----------------------------------------------------------------------------------------------------|----------------------------------------------------------------------------------------------------|
|       | 3. Distribuir por Quantidade<br>para contas de investidores<br>residentes. Incluir<br>informações de Quebra de<br>Regras.                                                                                                    | para Gestor com as situações das<br>alocações – aprovadas e<br>reprovadas.                                                                                                    |                                                                                                    |
| 64    | Distribuição em lote sem<br>repasse – Porcentagem<br>D+1 Dentro da grade<br>1. Negócios realizados em<br>conta Máster. Distribuir em<br>lote (vários negócios) sem<br>repasse por Porcentagem.<br>Investidor não-residente.<br>2. Quantidade total dos<br>negócios para diversas<br>contas normais com vinculo<br>de Máster com sucesso –<br>vários negócios.<br>Exemplo: 70% para conta<br>Normal A e 30% para conta<br>Normal B.<br>3. Distribuir por porcentagem<br>para contas de investidores<br>não-residentes.                                                                                                    | <ol> <li>PNP envia várias imb.500.01<br/>para Gestor (D+0).</li> <li>Gestor envia imb.503.01 para<br/>PNP, com as identificações dos<br/>comitentes finais – Tipo de<br/>distribuição Porcentagem.</li> <li>PNP envia imb.504.01 para<br/>Gestor, com a situação da<br/>solicitação – recebida.</li> <li>PNP envia várias imb.504.01<br/>para Gestor, com as situações das<br/>alocações – processadas com<br/>sucesso.</li> </ol>                                                                                                    | <ul> <li>'- O negócio deve estar nos<br/>módulos de Alocação e Ordens;</li> <li>- As informações de liquidação do<br/>negócio devem ser atualizadas na<br/>tela de Pré-Matching do módulo<br/>tesouraria conforme são<br/>atualizadas no módulo de Ordens</li> </ul> |
| 65    | Distribuição em lote sem<br>repasse – Quantidade e<br>Preço (Preço Médio) – D+1<br>Fora da grade<br>1. Negócios realizados em<br>conta Máster. Distribuir em<br>lote (vários negócios) sem<br>repasse por Preço Médio.<br>Investidor não-residente e<br>residente.<br>2. Quantidade total dos<br>negócios para diversas<br>contas normais com vinculo<br>de Máster – vários negócios.<br>Exemplo:<br>Negócio 1 - 100 quant. /<br>Preço – 10.00 / Ativo ABCD /<br>Compra<br>Negócio 2 - 100 quant. /<br>Preço – 5.00 / Ativo ABCD /<br>Compra<br>3. Distribuir por preço médio<br>para contas de investidores<br>não-residentes e residentes.<br>Incluir informações de<br>Quebra de Regras. | <ol> <li>PNP envia várias imb.500.01<br/>para Gestor (D+0).</li> <li>Gestor envia imb.503.01 para<br/>PNP com as identificações dos<br/>comitentes finais – Tipo de<br/>distribuição Preço médio.</li> <li>PNP envia imb.504.01 para<br/>Gestor com a situação da<br/>solicitação – recebida.</li> <li>PNP envia várias imb.504.01<br/>para Gestor com as situações das<br/>alocações – processadas com<br/>sucesso e pendente aprovação da<br/>Câmara.</li> <li>PNP envia imb.504.01 para<br/>Gestor com a situação da alocação<br/>– aprovada pela Câmara.</li> </ol> | <ul> <li>- O negócio deve estar nos<br/>módulos de Alocação e Ordens;</li> <li>- As informações de liquidação do<br/>negócio devem ser atualizadas na<br/>tela de Pré-Matching do módulo<br/>tesouraria conforme são<br/>atualizadas no módulo de Ordens</li> </ul>  |
| 66    | Distribuição em lote sem<br>repasse – Quantidade D+1<br>Fora da grade<br>1. Negócios realizados em<br>conta Máster. Distribuir em<br>lote (vários negócios) sem<br>repasse por Quantidade.                                                                                                    | <ol> <li>1. PNP envia várias imb.500.01<br/>para Gestor (D+0).</li> <li>1. Gestor envia imb.503.01 para<br/>PNP, com as identificações dos<br/>comitentes finais – Tipo de<br/>distribuição Quantidade.</li> </ol>                                                                                                    | <ul> <li>'- O negócio deve estar nos<br/>módulos de Alocação e Ordens;</li> <li>- As informações de liquidação do<br/>negócio devem ser atualizadas na<br/>tela de Pré-Matching do módulo<br/>tesouraria conforme são<br/>atualizadas no módulo de Ordens</li> </ul> |

| Passo | Descrição                                                                                                    | Resultado Esperado                                                                                                    | Resultado Esperado SINACOR                                                                                                    |
|-------|----------------------------------------------------------------------------------------------------|----------------------------------------------------------------------------------------------------|----------------------------------------------------------------------------------------------------|
|       | Investidor não-residente e<br>residente.<br>2. Quantidade total dos<br>negócios para diversas<br>contas normais com vinculo<br>de Máster com erro – vários<br>negócios.<br>Exemplo:<br>Negócio 1 - 150 quant. /<br>Ativo ABCD / Compra<br>Negócio 2 - 150 quant. /<br>Ativo ABCD / Compra<br>3. Distribuir por quantidade<br>para contas de investidores<br>não-residentes e residentes.<br>Não incluir informações de<br>Quebra de Regras.                                                                                                    | <ol> <li>2. PNP envia imb.504.01 para<br/>Gestor, com a situação da<br/>solicitação – recebida.</li> <li>3. PNP envia várias imb.504.01<br/>para Gestor, com as situações das<br/>alocações – processadas com<br/>sucesso e com erro.</li> </ol>                                                                                                    |                                                                                                    |
| 67    | Distribuição em lote sem<br>repasse – Quantidade e<br>Preço (Preço Médio) – D+1<br>Dentro da grade<br>1. Negócios realizados em<br>conta Máster. Distribuir em<br>lote (vários negócios) sem<br>repasse por Preço Médio.<br>Investidor não-residente.<br>2. Quantidade parcial dos<br>negócios para diversas<br>contas normais com vinculo<br>de Máster com sucesso –<br>vários negócios.<br>Exemplo:<br>Negócio 1 - 100 quant. /<br>Preço – 10.00 / Ativo ABCD /<br>Compra<br>Negócio 2 - 100 quant. /<br>Preço – 5.00 / Ativo ABCD /<br>Compra<br>3. Distribuir por preço médio<br>para contas de investidores<br>não-residentes. | <ol> <li>PNP envia várias imb.500.01<br/>para Gestor (D+0).</li> <li>Gestor envia imb.503.01 para<br/>PNP com as identificações dos<br/>comitentes finais – Tipo de<br/>distribuição Preço Médio.</li> <li>PNP envia imb.504.01 para<br/>Gestor com a situação da<br/>solicitação – recebida.</li> <li>PNP envia várias imb.504.01<br/>para Gestor, com as situações das<br/>alocações – processadas com<br/>sucesso.</li> </ol>                                        | <ul> <li>'- O negócio deve estar nos<br/>módulos de Alocação e Ordens;</li> <li>- As informações de liquidação do<br/>negócio devem ser atualizadas na<br/>tela de Pré-Matching do módulo<br/>tesouraria conforme são<br/>atualizadas no módulo de Ordens</li> </ul> |
| 68    | Repasse na alocação do<br>negócio – Aprovado e<br>Reprovado pelo Destino<br>D+1<br>1. Negócios realizados em<br>conta Máster A. Distribuir em<br>lote para diversas contas<br>com vínculo de repasse.<br>Investidor não-residente.<br>2. Distribuir em lote -<br>Quantidade total dos<br>negócios para diversas<br>contas normais com vinculo<br>de repasse com sucesso –<br>vários negócios.<br>Origem – conta Normal A,<br>Normal B, Normal C                                                                                                    | <ol> <li>PNP envia várias imb.500.01<br/>para Gestor (conta Máster A B e C)<br/>– repasse na captura = false (D+0).</li> <li>Gestor envia imb.503.01 para<br/>PNP com identificação das contas<br/>Normal A, B e C.</li> <li>PNP envia imb.504.01 para<br/>Gestor, com a situação da<br/>solicitação – recebida.</li> <li>PNP envia várias imb.504.01<br/>para Gestor (conta Normal A, B e<br/>C) – repasse pendente.</li> <li>PNP/PL envia várias mb.509.01</li> </ol> | <ul> <li>'- O negócio deve estar nos<br/>módulos de Alocação e Ordens;</li> <li>- As informações de liquidação do<br/>negócio devem ser atualizadas na<br/>tela de Pré-Matching do módulo<br/>tesouraria conforme são<br/>atualizadas no módulo de Ordens</li> </ul> |

**[B**]<sup>3</sup>

| Passo | Descriçao                                                                                                    | Resultado Esperado                                                                                                    | Resultado Esperado SINACOR                                                                                                    |
|-------|----------------------------------------------------------------------------------------------------|----------------------------------------------------------------------------------------------------|----------------------------------------------------------------------------------------------------|
|       | Destino – conta Normal D,<br>Normal E, Normal F<br>Exemplo:<br>Negócio 1 - 100 quant. /<br>Preço – 10.00 / Ativo ABCD /<br>Compra<br>Negócio 2 - 100 quant. /<br>Preço – 8.00 / Ativo ABCD /<br>Compra<br>3. Distribuir por preço médio<br>para conta Normal A, Normal<br>B e Normal C com vínculo<br>de repasse para conta<br>Normal D, Normal E e<br>Normal F.                                                                                                    | <ul> <li>para Gestor (conta Normal D, E e<br/>F) – repasse pendente.</li> <li>3. Gestor envia duas imb.510.01<br/>para PNP/PL – repasse aprovado –<br/>(conta Normal D e E).</li> <li>3. Gestor envia uma imb.510.01<br/>para PNP/PL – repasse reprovado<br/>– (conta Normal F).</li> <li>3. PNP envia imb.504.01 para<br/>Gestor (conta Normal A e B) –<br/>repasse aprovado e (conta Normal<br/>C) reprovado.</li> <li>3. PNP/PL envia imb.504.01 para<br/>Gestor (conta Normal D e E) –<br/>repasse aprovado e (conta Normal<br/>F) – repasse aprovado e (conta Normal<br/>F) – repasse aprovado e (conta Normal<br/>F) reprovado.</li> </ul> |                                                                                                    |
| 69    | Repasse na alocação do<br>negócio – Aprovado e<br>Reprovado pelo Destino<br>D+1<br>1. Negócios realizados em<br>conta Máster A. Distribuir em<br>lote para diversas contas<br>com vínculo de repasse.<br>Investidor residente.<br>2. Distribuir em lote -<br>Quantidade total dos<br>negócios para diversas<br>contas normais com vinculo<br>de repasse com sucesso –<br>vários negócios.<br>Origem – conta Normal A,<br>Normal B, Normal C<br>Destino – conta Normal D,<br>Normal E, Normal F<br>Exemplo:<br>Negócio 1 - 100 quant. /<br>Preço – 10.00 / Ativo ABCD /<br>Compra<br>Negócio 2 - 100 quant. /<br>Preço – 8.00 / Ativo ABCD /<br>Compra<br>3. Distribuir por preço médio<br>para conta Normal A, Normal<br>B e Normal C com vínculo<br>de repasse para conta<br>Normal D, Normal E e<br>Normal F.<br>4. Não enviar informações<br>de Quebra de Regras. | <ol> <li>PNP envia várias imb.500.01<br/>para Gestor (conta Máster A B e C)<br/>– repasse na captura = false (D+0).</li> <li>Gestor envia imb.503.01 para<br/>PNP com identificação das contas<br/>Normal A, B e C.</li> <li>PNP envia imb.504.01 para<br/>Gestor, com a situação da<br/>solicitação – recebida.</li> <li>PNP envia várias imb.504.01<br/>para Gestor (conta Normal A, B e<br/>C) – erro.</li> </ol>                                                                                                    | <ul> <li>'- O negócio deve estar nos<br/>módulos de Alocação e Ordens;</li> <li>- As informações de liquidação do<br/>negócio devem ser atualizadas na<br/>tela de Pré-Matching do módulo<br/>tesouraria conforme são<br/>atualizadas no módulo de Ordens</li> </ul> |
| 70    | Repasse na alocação do<br>negócio – Aprovado e<br>Reprovado pelo Destino<br>D+1                                                                                                    | <ol> <li>PNP envia várias imb.500.01<br/>para Gestor (conta Máster A B e C)<br/>– repasse na captura = false (D+0).</li> </ol>                                                                                                    | <ul> <li>O negócio deve estar nos<br/>módulos de Alocação e Ordens;</li> <li>As informações de liquidação do<br/>negócio devem ser atualizadas na</li> </ul>                                                                                                    |

**[B**]<sup>3</sup>

| Passo | Descrição                                                                                                    | Resultado Esperado                                                                                                    | Resultado Esperado SINACOR                                                                                                    |
|-------|----------------------------------------------------------------------------------------------------|----------------------------------------------------------------------------------------------------|----------------------------------------------------------------------------------------------------|
|       | <ol> <li>Negócios realizados em<br/>conta Máster A. Distribuir em<br/>lote para diversas contas<br/>com vínculo de repasse.<br/>Investidor residente.</li> <li>Distribuir em lote -<br/>Quantidade total dos<br/>negócios para diversas<br/>contas normais com vinculo<br/>de repasse com sucesso –<br/>vários negócios.</li> <li>Origem – conta Normal A,<br/>Normal B, Normal C</li> <li>Destino – conta Normal D,<br/>Normal E, Normal F</li> <li>Exemplo:</li> <li>Negócio 1 - 100 quant. /<br/>Preço – 10.00 / Ativo ABCD /<br/>Compra</li> <li>Negócio 2 - 100 quant. /<br/>Preço – 8.00 / Ativo ABCD /<br/>Compra</li> <li>Distribuir por preço médio<br/>para conta Normal A, Normal<br/>B e Normal C com vínculo<br/>de repasse para conta</li> <li>Normal F.</li> <li>Enviar informações de<br/>Quebra de Regras.</li> </ol> | <ol> <li>Gestor envia imb.503.01 para<br/>PNP com identificação das contas<br/>Normal A, B e C.</li> <li>PNP envia imb.504.01 para<br/>Gestor, com a situação da<br/>solicitação – recebida.</li> <li>PNP envia várias imb.504.01<br/>para Gestor (conta Normal A, B e<br/>C) – repasse pendente.</li> <li>PL envia várias mb.509.01 para<br/>Gestor (conta Normal D, E e F) –<br/>repasse pendente.</li> <li>Gestor envia duas imb.510.01<br/>para PNP/PL – repasse aprovado –<br/>(conta Normal D e E).</li> <li>Gestor envia uma imb.510.01<br/>para PNP/PL – repasse reprovado<br/>– (conta Normal F).</li> <li>PNP envia imb.504.01 para<br/>Gestor (conta Normal A e B) –<br/>repasse aprovado e (conta Normal<br/>C) reprovado.</li> <li>PNP/PL envia imb.504.01 para<br/>Gestor (conta Normal D e E) –<br/>repasse aprovado e (conta Normal<br/>C) reprovado.</li> </ol> | tela de Pré-Matching do módulo<br>tesouraria conforme são<br>atualizadas no módulo de Ordens                                                                                                    |
| 71    | <b>Exclusão de alocação D+1</b><br>1. Negócio alocado em<br>conta Normal A. Excluir<br>alocação por negócio com<br>sucesso. Investidor não-<br>residente.<br>2.Quantidade total do<br>negócio com sucesso.                                                                                                    | <ol> <li>Gestor envia imb.505.01 para<br/>PNP/PL com a exclusão do<br/>comitente final.</li> <li>PNP envia imb.504.01 para<br/>Gestor, com a situação da<br/>solicitação – recebida.</li> <li>PNP envia imb.504.01 para<br/>Gestor, com a situação da<br/>solicitação – pendente de análise<br/>de risco.</li> <li>PNP/PL envia imb.504.01 para<br/>Gestor, com a situação da<br/>alocação – processada com<br/>sucesso.</li> </ol>                                                                                                    | <ul> <li>'- O negócio deve estar nos<br/>módulos de Alocação e Ordens;</li> <li>- As informações de liquidação do<br/>negócio devem ser atualizadas na<br/>tela de Pré-Matching do módulo<br/>tesouraria conforme são<br/>atualizadas no módulo de Ordens</li> </ul> |
| 72    | Exclusão de alocação D+1<br>1. Negócio alocado em<br>conta Normal A. Excluir<br>alocação por negócio<br>reprovado pelo Risco.<br>Investidor não-residente.<br>2. Quantidade total do                                                                                                    | <ol> <li>Gestor envia imb.505.01 para<br/>PNP/PL com a exclusão do<br/>comitente final.</li> <li>PNP envia imb.504.01 para<br/>Gestor, com a situação da<br/>solicitação – recebida.</li> </ol>                                                                                                    | <ul> <li>O negócio deve estar nos<br/>módulos de Alocação e Ordens;</li> <li>As informações de liquidação do<br/>negócio devem ser atualizadas na<br/>tela de Pré-Matching do módulo<br/>tesouraria conforme são<br/>atualizadas no módulo de Ordens,</li> </ul>     |

| Descrição                                                                                                    | Resultado Esperado                                                                                                    | Resultado Esperado SINACOR                                                                                                    |
|----------------------------------------------------------------------------------------------------|----------------------------------------------------------------------------------------------------|----------------------------------------------------------------------------------------------------|
| negócio com sucesso.                                                                                                    | <ol> <li>2. PNP envia imb.504.01 para<br/>Gestor, com a situação da<br/>solicitação – pendente de análise<br/>de risco.</li> <li>2. PNP/PL envia imb.504.01 para</li> </ol>                                                                                                    | mesmo com a rejeição de risco<br>efetuada pela Clearing;                                                                                                    |
|                                                                                                    | Gestor, com a situação da<br>alocação – análise de risco<br>reprovada.                                                                                                    |                                                                                                    |
|                                                                                                    | 1. Gestor envia imb.505.01 para<br>PNP/PL com a exclusão do<br>comitente final.                                                                                                    |                                                                                                    |
| Exclusão de alocação D+1<br>1. Negócio alocado em<br>conta Normal A. Excluir                                                                                                    | 1. PNP envia imb.504.01 para<br>Gestor, com a situação da<br>solicitação – recebida.                                                                                                    | <ul> <li>O negócio deve estar nos<br/>módulos de Alocação e Ordens;</li> <li>As informações de liguidação do</li> </ul>                                                                                                    |
| alocação por negócio com<br>sucesso. Investidor<br>residente.<br>2. Quantidade total do<br>negócio com sucesso.                                                                                                    | <ol> <li>2. PNP envia imb.504.01 para<br/>Gestor, com a situação da<br/>solicitação – pendente de análise<br/>de risco.</li> </ol>                                                                                                    | negócio devem ser atualizadas na<br>tela de Pré-Matching do módulo<br>tesouraria conforme são<br>atualizadas no módulo de Ordens                                                                                                    |
|                                                                                                    | 2. PNP/PL envia imb.504.01 para<br>Gestor, com a situação da<br>alocação – processada com<br>sucesso.                                                                                                    |                                                                                                    |
|                                                                                                    | 1. Gestor envia imb.505.01 para<br>PNP/PL com a exclusão do<br>comitente final.                                                                                                    |                                                                                                    |
| Exclusão de alocação D+1<br>1. Negócio alocado em<br>conta Normal A. Excluir<br>alocação por negócio<br>reprovado pelo Risco.<br>Investidor residente.<br>2. Quantidade total do<br>pagácio com supporto                                                         | <ol> <li>PNP envia imb.504.01 para<br/>Gestor, com a situação da<br/>solicitação – recebida.</li> <li>PNP envia imb.504.01 para<br/>Gestor, com a situação da<br/>solicitação – pendente de análise<br/>de risco.</li> </ol>                                                                                                    | <ul> <li>'- O negócio deve estar nos<br/>módulos de Alocação e Ordens;</li> <li>- As informações de liquidação do<br/>negócio devem ser atualizadas na<br/>tela de Pré-Matching do módulo<br/>tesouraria conforme são<br/>atualizadas no módulo de Ordens,<br/>mesmo com a rejeição de risco</li> </ul>                                                                                                    |
| negucio com sucesso.                                                                                                    | <ol> <li>2. PNP/PL envia imb.504.01 para<br/>Gestor, com a situação da<br/>alocação – análise de risco<br/>reprovada.</li> </ol>                                                                                                    | efetuada pela Clearing;                                                                                                    |
| Repasse na alocação do<br>negócio – Aprovado pelo<br>Destino D+1 – Dentro da<br>grade                                                                                                    | <ol> <li>PNP envia imb.500.01 para<br/>Gestor (conta Máster A) – repasse<br/>na captura = false.</li> </ol>                                                                                                    | - O negócio deve estar nos                                                                                                    |
| <ol> <li>Negócio realizado em<br/>conta Máster A. Distribuir por<br/>negócio para conta Normal<br/>A com vínculo de repasse<br/>para conta Normal B.<br/>Investidor não-residente.</li> <li>Distribuir por negócio -<br/>Quantidade total do peráccio</li> </ol> | <ol> <li>Gestor envia imb.502.01 para<br/>PNP com identificação da conta<br/>Normal A.</li> <li>PNP envia imb.504.01 para<br/>Gestor (conta Normal A) – repasse<br/>pendente.</li> </ol>                                                                                                    | módulos de Alocação e Ordens;<br>- As informações de liquidação do<br>negócio devem ser atualizadas na<br>tela de Pré-Matching do módulo<br>tesouraria conforme são<br>atualizadas no módulo de Ordens                                                                                                    |
|                                                                                                    | Descrição negócio com sucesso.  Exclusão de alocação D+1 1. Negócio alocado em conta Normal A. Excluir alocação por negócio com sucesso. Investidor residente. 2. Quantidade total do negócio com sucesso.  Exclusão de alocação D+1 1. Negócio alocado em conta Normal A. Excluir alocação por negócio residente. 2. Quantidade total do negócio com sucesso.  Repasse na alocação do negócio com sucesso.  Repasse na alocação do negócio realizado em conta Máster A. Distribuir por negócio para conta Normal B. Investidor não-residente. 2. Distribuir por negócio - Quantidade total do negócio - Aprovado pelo Destino D+1 – Dentro da grade 1. Negócio realizado em conta Máster A. Distribuir por negócio para conta Normal B. Investidor não-residente. 2. Distribuir por negócio - Quantidade total do neodócio | DescriçãoResultado Esperadonegócio com sucesso.2. PNP envia imb.504.01 para<br>Gestor, com a situação da<br>solicitação - pendente de análise<br>de risco.2. PNP/PL envia imb.504.01 para<br>Gestor, com a situação da<br>alocação - análise de risco<br>reprovada.1. Gestor envia imb.505.01 para<br>PNP/PL com a exclusão do<br>comitente final.Fexclusão de alocação D+1<br>1. Negócio alocado em<br>conta Normal A. Excluir<br>alocação pregócio com<br>sucesso. Investidor<br>residente.1. PNP envia imb.504.01 para<br>Gestor, com a situação da<br>solicitação - pendente de análise<br>de risco.2. Ouantidade total do<br>negócio alocado em<br>conta Normal A. Excluir<br>alocação pregócio com<br>sucesso.1. Gestor envia imb.504.01 para<br>Gestor, com a situação da<br>solicitação - pendente de análise<br>de risco.2. Ouantidade total do<br>negócio com sucesso.1. Gestor envia imb.505.01 para<br>PNP/PL envia imb.504.01 para<br>Gestor, com a situação da<br>solicitação - pencenstal com<br>sucesso.Fexclusão de alocação D+1<br>Negócio alocado em<br>conta Normal A. Excluir<br>alocação - processada com<br>sucesso.1. Negócio alocado em<br>conta Mormal A. Excluir<br>alocação processada com<br>sucesso.1. Negócio alocado em<br>conta Matser A. Distribuir por<br>egócio com sucesso.2. Quantidade total do<br>negócio com sucesso.2. Quantidade total do<br>engócio com sucesso.2. Quantidade total do<br>engócio com sucesso.2. Quantidade total do<br>engócio com sucesso.2. Quantidade total do<br>engócio com sucesso.2. Quantidade total do<br>engócio com sucesso.2. Quantidade total do<br>engócio com sucesso.3. Negócio realizado em<br>conta Máster A. Distribuir por |

| Passo | Descrição                                                                                                    | Resultado Esperado                                                                                                    | Resultado Esperado SINACOR                                                                                                    |
|-------|----------------------------------------------------------------------------------------------------|----------------------------------------------------------------------------------------------------|----------------------------------------------------------------------------------------------------|
|       | sucesso – um negócio,<br>repasse aprovado.<br>Origem – conta Normal A<br>Destino – conta Normal B                                                                                                    | <ul> <li>Gestor (conta Normal B) – repasse pendente.</li> <li>2. Gestor envia imb.510.01 para PNP/PL – repasse aprovado.</li> <li>2. PNP envia imb.504.01 para Gestor (conta Normal A) – repasse aprovado.</li> <li>2. PNP/PL envia imb.504.01 para Gestor (conta Normal B) – repasse aprovado.</li> </ul>                                                                                                    |                                                                                                    |
| 76    | Repasse na alocação do<br>negócio – Reprovado pelo<br>Destino D+1 – Dentro da<br>grade<br>1. Negócio realizado em<br>conta Máster A. Distribuir por<br>negócio para conta Normal<br>A com vínculo de repasse<br>para conta Normal B.<br>Investidor não-residente.<br>2. Distribuir por negócio -<br>Quantidade total do negócio<br>para uma conta normal com<br>sucesso – um negócio,<br>repasse reprovado.<br>Origem – conta Normal A<br>Destino – conta Normal B                                                      | <ol> <li>PNP envia imb.500.01 para<br/>Gestor (conta Máster A) – repasse<br/>na captura = false.</li> <li>Gestor envia imb.502.01 para<br/>PNP com identificação da conta<br/>Normal A.</li> <li>PNP envia imb.504.01 para<br/>Gestor (conta Normal A) – repasse<br/>pendente.</li> <li>PNP/PL envia imb.509.01 para<br/>Gestor (conta Normal B) – repasse<br/>pendente.</li> <li>Gestor envia imb.510.01 para<br/>PNP/PL – repasse reprovado.</li> <li>PNP envia imb.504.01 para<br/>Gestor (conta Normal A) – repasse<br/>pendente.</li> <li>Sestor envia imb.504.01 para<br/>Gestor (conta Normal A) – repasse<br/>reprovado.</li> <li>PNP/PL envia imb.504.01 para<br/>Gestor (conta Normal A) – repasse<br/>reprovado.</li> </ol> | <ul> <li>- O negócio deve estar nos<br/>módulos de Alocação e Ordens;</li> <li>- As informações de liquidação do<br/>negócio devem ser atualizadas na<br/>tela de Pré-Matching do módulo<br/>tesouraria conforme são<br/>atualizadas no módulo de Ordens</li> </ul>  |
| 77    | Repasse na alocação do<br>negócio – Aprovado<br>automaticamente (Destino<br>não envia aprovação) D+1<br>– Dentro da grade<br>1. Negócio realizado em<br>conta Máster A. Distribuir por<br>negócio para conta Normal<br>A com vínculo de repasse<br>para conta Normal B.<br>Investidor não-residente.<br>2. Distribuir por negócio -<br>Quantidade total do negócio<br>para uma conta normal com<br>sucesso – um negócio,<br>repasse aprovado<br>automaticamente.<br>Origem – conta Normal A<br>Destino – conta Normal B | <ol> <li>PNP envia imb.500.01 para<br/>Gestor (conta Máster A) – repasse<br/>na captura = false.</li> <li>Gestor envia imb.502.01 para<br/>PNP com identificação da conta<br/>Normal A.</li> <li>PNP envia imb.504.01 para<br/>Gestor (conta Normal A) – repasse<br/>pendente.</li> <li>PNP/PL envia imb.509.01 para<br/>Gestor (conta Normal B) – repasse<br/>pendente.</li> <li>Repasse aprovado<br/>automaticamente no decurso do<br/>prazo.</li> </ol>                                                                                                    | <ul> <li>'- O negócio deve estar nos<br/>módulos de Alocação e Ordens;</li> <li>- As informações de liquidação do<br/>negócio devem ser atualizadas na<br/>tela de Pré-Matching do módulo<br/>tesouraria conforme são<br/>atualizadas no módulo de Ordens</li> </ul> |

| Passo | Descrição                                                                                                    | Resultado Esperado                                                                                                    | Resultado Esperado SINACOR                                                                                                    |
|-------|----------------------------------------------------------------------------------------------------|----------------------------------------------------------------------------------------------------|----------------------------------------------------------------------------------------------------|
|       |                                                                                                    | <ol> <li>2. PNP envia imb.504.01 para<br/>Gestor (conta Normal A) – repasse<br/>aprovado.</li> <li>2. PNP/PL envia imb.504.01 para<br/>Gestor (conta Normal B) – repasse<br/>aprovado.</li> </ol>                                                                                                    |                                                                                                    |
| 78    | Repasse na alocação do<br>negócio – Aprovado pelo<br>Destino D+1 – Fora da<br>grade<br>1. Negócio realizado em<br>conta Máster A. Distribuir por<br>negócio para conta Normal<br>A com vínculo de repasse<br>para conta Normal B.<br>Investidor residente.<br>2. Distribuir por negócio -<br>Quantidade total do negócio<br>para uma conta normal com<br>sucesso – um negócio,<br>repasse aprovado.<br>Origem – conta Normal A<br>Destino – conta Normal B<br>3. Incluir informações de<br>Quebra de Regras.       | <ol> <li>PNP envia imb.500.01 para<br/>Gestor (conta Máster A) – repasse<br/>na captura = false.</li> <li>Gestor envia imb.502.01 para<br/>PNP com identificação da conta<br/>Normal A.</li> <li>PNP envia imb.504.01 para<br/>Gestor (conta Normal A) – repasse<br/>pendente.</li> <li>PNP/PL envia imb.509.01 para<br/>Gestor (conta Normal B) – repasse<br/>pendente.</li> <li>Gestor envia imb.510.01 para<br/>PNP/PL – repasse aprovado.</li> <li>PNP envia imb.504.01 para<br/>Gestor (conta Normal A) – repasse<br/>aprovado.</li> <li>PNP/PL envia imb.504.01 para<br/>Gestor (conta Normal A) – repasse<br/>aprovado.</li> </ol>                                      | <ul> <li>O negócio deve estar nos<br/>módulos de Alocação e Ordens;</li> <li>As informações de liquidação do<br/>negócio devem ser atualizadas na<br/>tela de Pré-Matching do módulo<br/>tesouraria conforme são<br/>atualizadas no módulo de Ordens</li> </ul> |
| 79    | Repasse na alocação do<br>negócio – Reprovado pelo<br>Destino D+1 – Fora da<br>grade<br>1. Negócio realizado em<br>conta Máster A. Distribuir por<br>negócio para conta Normal<br>A com vínculo de repasse<br>para conta Normal B.<br>Investidor não-residente.<br>2. Distribuir por negócio -<br>Quantidade total do negócio<br>para uma conta normal com<br>sucesso – um negócio,<br>repasse reprovado.<br>Origem – conta Normal A<br>Destino – conta Normal B<br>3. Incluir informações de<br>Quebra de Regras. | <ol> <li>PNP envia imb.500.01 para<br/>Gestor (conta Máster A) – repasse<br/>na captura = false.</li> <li>Gestor envia imb.502.01 para<br/>PNP com identificação da conta<br/>Normal A.</li> <li>PNP envia imb.504.01 para<br/>Gestor (conta Normal A) – repasse<br/>pendente.</li> <li>PNP/PL envia imb.509.01 para<br/>Gestor (conta Normal B) – repasse<br/>pendente.</li> <li>Gestor envia imb.510.01 para<br/>PNP/PL – repasse reprovado.</li> <li>PNP envia imb.504.01 para<br/>Gestor (conta Normal A) – repasse<br/>pendente.</li> <li>PNP envia imb.504.01 para<br/>Gestor (conta Normal A) – repasse<br/>reprovado.</li> <li>PNP/PL envia imb.504.01 para</li> </ol> | <ul> <li>O negócio deve estar nos<br/>módulos de Alocação e Ordens;</li> <li>As informações de liquidação do<br/>negócio devem ser atualizadas na<br/>tela de Pré-Matching do módulo<br/>tesouraria conforme são<br/>atualizadas no módulo de Ordens</li> </ul> |

| Passo | Descrição                                                                                                    | Resultado Esperado                                                                                                    | Resultado Esperado SINACOR                                                                                                    |
|-------|----------------------------------------------------------------------------------------------------|----------------------------------------------------------------------------------------------------|----------------------------------------------------------------------------------------------------|
|       |                                                                                                    | Gestor (conta Normal B) – repasse<br>reprovado.                                                                                                    |                                                                                                    |
| 80    | Repasse na alocação do<br>negócio – Aprovado<br>automaticamente (Destino<br>não envia aprovação) D+1<br>– Fora da grade<br>1. Negócio realizado em<br>conta Máster A. Distribuir por<br>negócio para conta Normal<br>A com vínculo de repasse<br>para conta Normal B.<br>Investidor não-residente.<br>2. Distribuir por negócio -<br>Quantidade total do negócio<br>para uma conta normal com<br>sucesso – um negócio,<br>repasse aprovado<br>automaticamente.<br>Origem – conta Normal A<br>Destino – conta Normal B<br>3. Incluir informações de<br>Quebra de Regras. | <ol> <li>PNP envia imb.500.01 para<br/>Gestor (conta Máster A) – repasse<br/>na captura = false.</li> <li>Gestor envia imb.502.01 para<br/>PNP com identificação da conta<br/>Normal A.</li> <li>PNP envia imb.504.01 para<br/>Gestor (conta Normal A) – repasse<br/>pendente.</li> <li>PNP/PL envia imb.509.01 para<br/>Gestor (conta Normal B) – repasse<br/>pendente.</li> <li>Repasse aprovado<br/>automaticamente no decurso do<br/>prazo.</li> <li>PNP envia imb.504.01 para<br/>Gestor (conta Normal A) – repasse<br/>aprovado.</li> <li>PNP/PL envia imb.504.01 para<br/>Gestor (conta Normal A) – repasse<br/>aprovado.</li> </ol>                                                                                                    | <ul> <li>'- O negócio deve estar nos<br/>módulos de Alocação e Ordens;</li> <li>- As informações de liquidação do<br/>negócio devem ser atualizadas na<br/>tela de Pré-Matching do módulo<br/>tesouraria conforme são<br/>atualizadas no módulo de Ordens</li> </ul> |
| 81    | Cancelamento de repasse<br>D+1 – aprovado pelo<br>Origem<br>1. Repasse aprovado pelo<br>Destino. Solicitar<br>cancelamento do repasse<br>(reprovar após grade horária<br>permitida). Origem aprova<br>cancelamento.<br>Origem – conta Normal A<br>Destino – conta Normal B                                                                                                    | <ol> <li>Gestor (conta Normal B) envia<br/>imb.510.01 ao PNP/PL – repasse<br/>reprovado.</li> <li>PNP/PL (conta Normal B) envia<br/>imb.504.01 ao Gestor –<br/>cancelamento de repasse<br/>pendente.</li> <li>PNP/PL (conta Normal A) envia<br/>imb.504.01 ao Gestor -<br/>cancelamento de repasse<br/>pendente.</li> <li>Gestor (conta Normal B) envia<br/>imb.510.01 ao PNP/PL –<br/>cancelamento de repasse<br/>aprovado.</li> <li>PNP/PL (conta Normal B) envia<br/>imb.504.01 ao Gestor –<br/>cancelamento de repasse<br/>aprovado.</li> <li>PNP/PL (conta Normal B) envia<br/>imb.504.01 ao Gestor –<br/>cancelamento de repasse<br/>aprovado.</li> <li>PNP/PL (conta Normal A) envia<br/>imb.504.01 ao Gestor –<br/>cancelamento de repasse<br/>aprovado.</li> </ol> | '- O negócio deve estar nos<br>módulos de Alocação e Ordens;<br>- As informações de liquidação do<br>negócio devem ser atualizadas na<br>tela de Pré-Matching do módulo<br>tesouraria conforme são<br>atualizadas no módulo de Ordens                                |

| Passo | Descrição                                                                                                    | Resultado Esperado                                                                                                    | Resultado Esperado SINACOR                                                                                                    |
|-------|----------------------------------------------------------------------------------------------------|----------------------------------------------------------------------------------------------------|----------------------------------------------------------------------------------------------------|
| 82    | Cancelamento de repasse<br>D+1 – reprovado pelo<br>Origem<br>1. Repasse aprovado pelo<br>Destino. Solicitar<br>cancelamento do repasse<br>(reprovar após grade horária<br>permitida). Origem reprova<br>cancelamento.<br>Origem – conta Normal A<br>Destino – conta Normal B                                       | <ol> <li>Gestor (conta Normal B) envia<br/>imb.510.01 ao PNP/PL – repasse<br/>reprovado.</li> <li>PNP/PL (conta Normal B) envia<br/>imb.504.01 ao Gestor –<br/>cancelamento de repasse<br/>pendente.</li> <li>PNP/PL (conta Normal A) envia<br/>imb.504.01 ao Gestor -<br/>cancelamento de repasse<br/>pendente.</li> <li>Gestor (conta Normal B) envia<br/>imb.510.01 ao PNP/PL –<br/>cancelamento de repasse<br/>aprovado.</li> <li>PNP/PL (conta Normal B) envia<br/>imb.504.01 ao Gestor –<br/>cancelamento de repasse<br/>aprovado.</li> <li>PNP/PL (conta Normal B) envia<br/>imb.504.01 ao Gestor –<br/>cancelamento de repasse<br/>reprovado.</li> <li>PNP/PL (conta Normal A) envia<br/>imb.504.01 ao Gestor –<br/>cancelamento de repasse<br/>reprovado.</li> </ol> | <ul> <li>'- O negócio deve estar nos<br/>módulos de Alocação e Ordens;</li> <li>- As informações de liquidação do<br/>negócio devem ser atualizadas na<br/>tela de Pré-Matching do módulo<br/>tesouraria conforme são<br/>atualizadas no módulo de Ordens</li> </ul> |
| 83    | Cancelamento de repasse<br>D+1 – reprovado<br>automaticamente pelo<br>Origem<br>1. Repasse aprovado pelo<br>Destino. Solicitar<br>cancelamento do repasse<br>(reprovar após grade horária<br>permitida). Origem reprova<br>cancelamento<br>automaticamente.<br>Origem – conta Normal A<br>Destino – conta Normal B | <ol> <li>Gestor (conta Normal B) envia<br/>imb.510.01 ao PNP/PL – repasse<br/>reprovado.</li> <li>PNP/PL (conta Normal B) envia<br/>imb.504.01 ao Gestor –<br/>cancelamento de repasse<br/>pendente.</li> <li>PNP/PL (conta Normal A) envia<br/>imb.504.01 ao Gestor -<br/>cancelamento de repasse<br/>pendente.</li> <li>Cancelamento de repasse<br/>reprovado automaticamente no<br/>decurso do prazo.</li> <li>PNP/PL (conta Normal B) envia<br/>imb.504.01 ao Gestor –<br/>cancelamento de repasse<br/>reprovado.</li> <li>PNP/PL (conta Normal A) envia<br/>imb.504.01 ao Gestor –<br/>cancelamento de repasse<br/>reprovado.</li> <li>PNP/PL (conta Normal A) envia<br/>imb.504.01 ao Gestor –<br/>cancelamento de repasse<br/>reprovado.</li> </ol>                    | <ul> <li>- O negócio deve estar nos<br/>módulos de Alocação e Ordens;</li> <li>- As informações de liquidação do<br/>negócio devem ser atualizadas na<br/>tela de Pré-Matching do módulo<br/>tesouraria conforme são<br/>atualizadas no módulo de Ordens</li> </ul>  |
| 84    | Cancelamento de negócio<br>sem repasse em D+1<br>1. Negócio realizado em                                                                                                    | 1. PNP envia imb.500.01 para<br>Gestor.                                                                                                    | - O negócio deve ser cancelado<br>nos módulos de Alocação e<br>Ordens;                                                                                                    |

| Passo | Descrição                                                                                                    | Resultado Esperado                                                                                                    | Resultado Esperado SINACOR                                                                                                    |
|-------|----------------------------------------------------------------------------------------------------|----------------------------------------------------------------------------------------------------|----------------------------------------------------------------------------------------------------|
|       | conta Máster.<br>2. Negócio é cancelado pela<br>Câmara BM&FBovespa.                                                                                                    | 2. PNP envia imb.506.01 para<br>Gestor.                                                                                                    | <ul> <li>As informações de liquidação do<br/>negócio devem ser atualizadas da<br/>tela de Pré-Matching do módulo<br/>tesouraria conforme são<br/>atualizadas no módulo de Ordens</li> </ul>                                                                                      |
| 85    | Cancelamento de negócio<br>sem repasse em D+1<br>1. Negócio realizado em<br>conta Normal (com vínculo<br>de conta Máster).<br>2. Negócio é cancelado pela<br>Câmara BM&FBovespa.                                                                                                    | <ol> <li>1. PNP envia imb.500.01 para<br/>Gestor.</li> <li>2. PNP envia imb.506.01 para<br/>Gestor.</li> </ol>                                                                                                    | <ul> <li>'- O negócio deve ser cancelado<br/>nos módulos de Alocação e<br/>Ordens;</li> <li>- As informações de liquidação do<br/>negócio devem ser atualizadas da<br/>tela de Pré-Matching do módulo<br/>tesouraria conforme são<br/>atualizadas no módulo de Ordens</li> </ul> |
| 86    | Cancelamento de negócio<br>sem repasse em D+1<br>1. Negócio realizado em<br>conta Máster.<br>2. Distribuir por negócio -<br>quantidade total para várias<br>contas normais com vínculo<br>de conta Máster.<br>3. Negócio é cancelado pela<br>Câmara BM&FBovespa.                                                                                                    | <ol> <li>1. PNP envia imb.500.01 para<br/>Gestor.</li> <li>2. PNP envia várias imb.506.01<br/>para Gestor.</li> </ol>                                                                                                    | <ul> <li>'- O negócio deve ser cancelado<br/>nos módulos de Alocação e<br/>Ordens;</li> <li>- As informações de liquidação do<br/>negócio devem ser atualizadas da<br/>tela de Pré-Matching do módulo<br/>tesouraria conforme são<br/>atualizadas no módulo de Ordens</li> </ul> |
| 87    | Cancelamento de negócio<br>sem repasse em D+1<br>1. Negócio realizado em<br>conta Máster.<br>2. Distribuir por negócio -<br>quantidade parcial para uma<br>conta normal com vínculo de<br>conta Máster.<br>3. Negócio é cancelado pela<br>Câmara BM&FBovespa.                                                                                                    | <ol> <li>1. PNP envia imb.500.01 para<br/>Gestor.</li> <li>2. PNP envia duas imb.506.01 para<br/>Gestor – conta Máster e conta<br/>Normal.</li> </ol>                                                                                                    | <ul> <li>O negócio deve ser cancelado<br/>nos módulos de Alocação e<br/>Ordens;</li> <li>As informações de liquidação do<br/>negócio devem ser atualizadas da<br/>tela de Pré-Matching do módulo<br/>tesouraria conforme são<br/>atualizadas no módulo de Ordens</li> </ul>      |
| 88    | Cancelamento de negócio<br>com repasse em D+1<br>1. Negócio realizado em<br>conta Máster A. Distribuir por<br>negócio para conta Normal<br>A com vínculo de repasse<br>para conta Normal B.<br>2. Distribuir por negócio -<br>quantidade total do negócio<br>para uma conta normal com<br>sucesso – um negócio,<br>repasse aprovado.<br>Origem – conta Normal A<br>Destino – conta Normal B<br>3. Negócio é cancelado pela<br>Câmara BM&FBovespa. | <ol> <li>PNP envia imb.500.01 para<br/>Gestor (conta Máster A) – repasse<br/>na captura = false.</li> <li>Gestor envia imb.502.01 para<br/>PNP com identificação da conta<br/>Normal A.</li> <li>PNP envia imb.504.01 para<br/>Gestor (conta Normal A) – repasse<br/>pendente.</li> <li>PNP/PL envia imb.509.01 para<br/>Gestor (conta Normal B) – repasse<br/>pendente.</li> <li>Gestor envia imb.510.01 para<br/>PNP/PL – repasse aprovado.</li> <li>PNP envia imb.504.01 para<br/>Gestor (conta Normal A) – repasse<br/>aprovado.</li> </ol> | <ul> <li>'- O negócio deve ser cancelado<br/>nos módulos de Alocação e<br/>Ordens;</li> <li>- As informações de liquidação do<br/>negócio devem ser atualizadas da<br/>tela de Pré-Matching do módulo<br/>tesouraria conforme são<br/>atualizadas no módulo de Ordens</li> </ul> |

| Passo | Descrição                                                                                                    | Resultado Esperado                                                                                 | Resultado Esperado SINACOR                                                                                                    |
|-------|----------------------------------------------------------------------------------------------------|----------------------------------------------------------------------------------------------------|----------------------------------------------------------------------------------------------------|
|       |                                                                                                    | 2. PNP/PL envia imb.504.01 para<br>Gestor (conta Normal B) – repasse<br>aprovado.                  |                                                                                                    |
|       |                                                                                                    | 3. PNP envia imb.506.01 para<br>Gestor (conta Normal A).                                           |                                                                                                    |
|       |                                                                                                    | 3. PNP/PL envia imb.506.01 para<br>Gestor (conta Normal A e conta<br>Normal B).                    |                                                                                                    |
|       |                                                                                                    | 1. PNP envia imb.500.01 para<br>Gestor (conta Máster A) – repasse<br>na captura = false.           |                                                                                                    |
|       | Cancelamento de negócio                                                                                                    | 1. Gestor envia imb.502.01 para<br>PNP com identificação da conta<br>Normal A.                     |                                                                                                    |
|       | com repasse em D+1<br>1. Negócio realizado em<br>conta Máster A. Distribuir por<br>negócio para conta Normal                                                                                                    | 1. PNP envia imb.504.01 para<br>Gestor (conta Normal A) – repasse<br>pendente.                     | <ul> <li>imb.504.01 para</li> <li>Normal A) – repasse</li> <li>'- O negócio deve ser cancelado<br/>nos módulos de Alocação e<br/>Ordens;</li> <li>- As informações de liquidação do<br/>negócio devem ser atualizadas da<br/>tela de Pré-Matching do módulo<br/>tesouraria conforme são<br/>atualizadas no módulo de Ordens</li> </ul> |
| 89    | A com vínculo de repasse<br>para conta Normal B.<br>2. Distribuir por negócio -<br>Quantidade total do negócio<br>para uma conta normal com<br>sucesso – um negócio,<br>repasse reprovado.<br>Origem – conta Normal A<br>Destino – conta Normal B<br>3. Negócio é cancelado pela<br>Câmara BM&FBovespa. | 1. PNP/PL envia imb.509.01 para<br>Gestor (conta Normal B) – repasse<br>pendente.                  |                                                                                                    |
|       |                                                                                                    | 2. Gestor envia imb.510.01 para<br>PNP/PL – repasse reprovado.                                     |                                                                                                    |
|       |                                                                                                    | 2. PNP envia imb.504.01 para<br>Gestor (conta Normal A) – repasse<br>reprovado.                    |                                                                                                    |
|       |                                                                                                    | 2. PNP/PL envia imb.504.01 para<br>Gestor (conta Normal B) – repasse<br>reprovado.                 |                                                                                                    |
|       |                                                                                                    | 3. PNP envia imb.506.01 para<br>Gestor (conta Normal A).                                           |                                                                                                    |
|       |                                                                                                    | 1. Gestor (conta Normal B) envia<br>imb.510.01 ao PNP/PL – repasse<br>reprovado.                   |                                                                                                    |
|       | Cancelamento de negócio<br>com repasse em D+1<br>1. Repasse aprovado pelo<br>Destino. Solicitar<br>cancelamento do repasse<br>(reprovar após grade horária<br>permitida). Origem aprova<br>cancelamento.<br>Origem – conta Normal A<br>Destino – conta Normal B                                         | 1. PNP/PL (conta Normal B) envia<br>imb.504.01 ao Gestor –<br>cancelamento de repasse<br>pendente. | '- O negócio deve ser cancelado<br>nos módulos de Alocação e<br>Ordens;                                                                                                    |
| 90    |                                                                                                    | 1. PNP/PL (conta Normal A) envia<br>imb.504.01 ao Gestor -<br>cancelamento de repasse<br>pendente. | <ul> <li>As informações de liquidação do<br/>negócio devem ser atualizadas da<br/>tela de Pré-Matching do módulo<br/>tesouraria conforme são<br/>atualizadas no módulo de Ordens</li> </ul>                                                                                                    |
|       | 2. Negócio é cancelado pela<br>Câmara BM&FBovespa.                                                                                                    | 2. Gestor (conta Normal B) envia<br>imb.510.01 ao PNP/PL –<br>cancelamento de repasse<br>aprovado. |                                                                                                    |

 $[\mathbf{B}]^{3}$ 

| Passo | Descrição                                                                                                    | Resultado Esperado                                                                                                    | Resultado Esperado SINACOR                                                                                                    |
|-------|----------------------------------------------------------------------------------------------------|----------------------------------------------------------------------------------------------------|----------------------------------------------------------------------------------------------------|
|       |                                                                                                    | 2. PNP/PL (conta Normal B) envia<br>imb.504.01 ao Gestor –<br>cancelamento de repasse<br>aprovado.                                                                        |                                                                                                    |
|       |                                                                                                    | 2. PNP/PL (conta Normal A) envia<br>imb.504.01 ao Gestor –<br>cancelamento de repasse<br>aprovado.                                                                        |                                                                                                    |
|       |                                                                                                    | 2. PNP envia imb.506.01 para<br>Gestor (conta Normal A).                                                                                                    |                                                                                                    |
|       |                                                                                                    | 2. PNP/PL envia imb.506.01 para<br>Gestor (conta Normal B).                                                                                                    |                                                                                                    |
|       |                                                                                                    | 1. Gestor (conta Normal B) envia<br>imb.510.01 ao PNP/PL – repasse<br>reprovado.                                                                                          |                                                                                                    |
|       |                                                                                                    | 1. PNP/PL (conta Normal B) envia<br>imb.504.01 ao Gestor –<br>cancelamento de repasse<br>pendente.                                                                        |                                                                                                    |
|       | Cancelamento de negócio<br>com repasse em D+1<br>1. Repasse aprovado pelo<br>Destino. Solicitar                                   | <ul> <li>1. PNP/PL (conta Normal A) envia<br/>imb.504.01 ao Gestor -<br/>cancelamento de repasse<br/>pendente.</li> <li>'- O negócio deve<br/>nos módulos de A</li> </ul> | '- O negócio deve ser cancelado<br>nos módulos de Alocação e                                                                                  |
| 91    | cancelamento do repasse<br>(reprovar após grade horária<br>permitida). Origem reprova<br>cancelamento.<br>Origem – conta Normal A | 2. Gestor (conta Normal B) envia<br>imb.510.01 ao PNP/PL –<br>cancelamento de repasse<br>aprovado.                                                                        | Ordens;<br>- As informações de liquidação do<br>negócio devem ser atualizadas da<br>tela de Pré-Matching do módulo<br>tesouraria conforme são |
|       | Destino – conta Normal B<br>2. Negócio é cancelado pela<br>Câmara BM&FBovespa.                                                    | 2. PNP/PL (conta Normal B) envia<br>imb.504.01 ao Gestor –<br>cancelamento de repasse<br>reprovado.                                                                       | atualizadas no módulo de Ordens                                                                                                    |
|       |                                                                                                    | 2. PNP/PL (conta Normal A) envia<br>imb.504.01 ao Gestor –<br>cancelamento de repasse<br>reprovado.                                                                       |                                                                                                    |
|       |                                                                                                    | 2. PNP/PL envia imb.506.01 para<br>Gestor (conta Normal B).                                                                                                    |                                                                                                    |
|       | Cancelamento de negócio<br>- Integralização/Resgate de<br>ETF Primário sem repasse<br>em D+1                                      | 1. PNP envia imb.508.01 para<br>Gestor.                                                                                                    | '- O negócio deve ser cancelado<br>nos módulos de Alocação e                                                                                  |
| 92    | 1. Integralização/Resgate de<br>ETF Primário realizado em<br>conta (s) Normal sem<br>repasse – aprovado pelo                      | 2. Gestor envia imb.501.01 para PNP, aprovando o negócio realizado.                                                                                                    | Ordens;<br>- As informações de liquidação do<br>negócio devem ser atualizadas da<br>tela de Pré-Matching do módulo                            |
|       | Gestor.<br>2. Negócio é cancelado pela<br>Câmara BM&FBovespa.                                                                     | 2. Gestor envia imb.506.01 para PNP.                                                                                                    | tesouraria conforme são<br>atualizadas no módulo de Ordens                                                                                    |

| Passo | Descrição                                                                                                    | Resultado Esperado                                                                                                    | Resultado Esperado SINACOR                                                                                                    |
|-------|----------------------------------------------------------------------------------------------------|----------------------------------------------------------------------------------------------------|----------------------------------------------------------------------------------------------------|
| 93    | Cancelamento de negócio<br>- Integralização/Resgate de<br>ETF Primário com repasse<br>em D+1<br>1. Integralização/Resgate de<br>ETF Primário realizado em<br>conta (s) Normal com<br>repasse – aprovado pelo<br>Gestor.<br>Origem - conta Normal A<br>Destino – conta Normal B<br>2. Negócio é cancelado pela<br>Câmara BM&FBovespa. | <ol> <li>1. PNP envia imb.508.01 para<br/>Gestor.</li> <li>1. PNP/PL envia imb.509.01 para<br/>Gestor (conta Normal B) – repasse<br/>pendente.</li> <li>2. Gestor envia imb.510.01 ao<br/>PNP/PL – repasse aprovado.</li> <li>2. PNP envia imb.504.01 para<br/>Gestor (conta Normal A) – repasse<br/>aprovado.</li> <li>2. PNP/PL envia imb.504.01 para<br/>Gestor (conta Normal B) – repasse<br/>aprovado.</li> <li>2. PNP envia imb.506.01 para<br/>Gestor (conta Normal A).</li> <li>2. PNP/PL envia imb.506.01 para<br/>Gestor (conta Normal B).</li> </ol> | <ul> <li>O negócio deve ser cancelado<br/>nos módulos de Alocação e<br/>Ordens;</li> <li>As informações de liquidação do<br/>negócio devem ser atualizadas da<br/>tela de Pré-Matching do módulo<br/>tesouraria conforme são<br/>atualizadas no módulo de Ordens</li> </ul> |
| 94    | Nota de corretagem D+1 –<br>com e sem repasse<br>1. Participante envia nota de<br>corretagem ao Gestor com<br>as informações consolidadas<br>das quantidades negociadas<br>por instrumento.                                                                                                    | 1. Participante envia imb.507.01 ao<br>Gestor com informações de<br>instrumentos negociados e valores<br>cobrados.                                                                                                    | No SINACOR, módulo iMercado,<br>tela Monitor de Negócios, aba Nota<br>de Corretagem, deve aparecer uma<br>nota de corretagem enviada para o<br>Gestor.                                                                                                    |
| 95    | Batimento financeiro<br>liquido<br>1. Participante envia<br>financeiro líquido ao Gestor<br>por negócio.<br>2. Financeiro líquido<br>validado pelo Gestor com<br>sucesso.                                                                                                    | <ol> <li>Participante envia imb.522 ao<br/>Gestor com detalhamento da<br/>alocação dos negócios.</li> <li>Gestor envia imb.521 com<br/>validação do financeiro líquido –<br/>Sucesso.</li> <li>B3 envia imb.522 ao<br/>Administrador e ao Custodiante.</li> <li>Gestor envia imb.522 ao<br/>Administrador.</li> </ol>                                                                                                    | No SINACOR, módulo iMercado,<br>tela Monitor de Negócios, aba<br>Volume Financeiro Liquido, deve<br>aparecer na grid de Negócios, todas<br>os negócios da conta Gerada, na<br>coluna status deve aparecer a<br>informação de Aprovado.                                      |
| 96    | Batimento financeiro<br>líquido<br>1. Participante envia<br>financeiro líquido ao Gestor<br>por negócio.<br>2. Financeiro líquido<br>validado pelo Gestor com<br>erro.                                                                                                    | <ol> <li>Participante envia imb.522 ao<br/>Gestor com detalhamento da<br/>alocação dos negócios.</li> <li>Gestor envia imb.521 com<br/>validação do financeiro líquido –<br/>Erro.</li> </ol>                                                                                                    | No SINACOR, módulo iMercado,<br>tela Monitor de Negócios, aba<br>Volume Financeiro Liquido, deve<br>aparecer na grid de Negócios,<br>todas os negócios da conta<br>Gerada, na coluna status deve<br>aparecer a informação de<br>Reprovado.                                  |

### 4.7.3 Pré-Matching - Cenário de Testes

| Pass<br>o | Descrição                                                                                                    | Resultado Esperado                                                                                                    | Resultado Esperado SINACOR                                                           |
|-----------|----------------------------------------------------------------------------------------------------|----------------------------------------------------------------------------------------------------|--------------------------------------------------------------------------------------|
| 1         | <ul> <li>Pré-Matching com situação</li> <li>Matched</li> <li>1. Participante envia Pré-</li> <li>Matching ao Custodiante.</li> <li>1 conta no PNP/PL – 1 conta</li> <li>no CST.</li> <li>2. Validado com sucesso</li> </ul>                                  | <ol> <li>1. PNP/PL envia setr.027 ao CST.</li> <li>2. CST envia setr.044 ao PNP/PL com situação Matched.</li> <li>2. PNP/PL envia setr.044 ao CST com situação Matched.</li> </ol>                                                                                                    | 1º utilizar telas de Pré-match e<br>Imercado do SINACOR para<br>realização do Fluxo. |
| 2         | Pré-Matching com situação<br>Matched<br>1. Participante envia Pré-<br>Matching ao Custodiante.<br>2 contas no PNP/PL – 1 conta<br>no CST.<br>2. Validado com sucesso                                                                                         | <ol> <li>PNP/PL envia setr.027 ao CST –<br/>conta 1.</li> <li>PNP/PL envia setr.027 ao CST –<br/>conta 2.</li> <li>CST envia setr.044 ao PNP/PL<br/>com situação Matched – conta 1.</li> <li>CST envia setr.044 ao PNP/PL<br/>com situação Matched – conta 2.</li> <li>PNP/PL envia setr.044 ao CST<br/>com situação Matched – conta 1.</li> <li>PNP/PL envia setr.044 ao CST<br/>com situação Matched – conta 2.</li> </ol> | 1º utilizar telas de Pré-match e<br>Imercado do SINACOR para<br>realização do Fluxo. |
| 3         | Custodiante envia dados de<br>pré-matching<br>1. Custodiante envia Pré-<br>Matching ao PNP/PL.<br>1 conta no PNP/PL – 1 conta<br>no CST.                                                                                                    | 1. CST envia setr.027 ao PNP/PL<br>(sem código de conta no PNP/PL.                                                                                                    | 1º utilizar telas de Pré-match e<br>Imercado do SINACOR para<br>realização do Fluxo. |
| 4         | Custodiante envia dados de<br>pré-matching<br>1. Custodiante envia Pré-<br>Matching ao PNP/PL.<br>2 contas no PNP/PL – 1 conta<br>no CST.                                                                                                    | 1. CST envia setr.027 ao PNP/PL<br>(sem código de conta no PNP/PL).                                                                                                    | 1º utilizar telas de Pré-match e<br>Imercado do SINACOR para<br>realização do Fluxo. |
| 5         | <ul> <li>Pré-Matching com situação</li> <li>Unmatched</li> <li>1. Participante envia Pré-<br/>Matching ao Custodiante.</li> <li>1 conta no PNP/PL – 1 conta<br/>no CST.</li> <li>2. Validado com divergência.</li> <li>3. Ajuste no participante.</li> </ul> | <ol> <li>1. PNP/PL envia setr.027 ao CST.</li> <li>1. CST envia setr.044 ao PNP/PL<br/>com situação Unmatched.</li> <li>2. PNP/PL envia nova setr.027 ao<br/>CST.</li> <li>3. CST envia setr.044 ao PNP/PL<br/>com situação Matched.</li> <li>3. PNP/PL envia setr.044 ao CST<br/>com situação Matched.</li> </ol>                                                                                                    | 1º utilizar telas de Pré-match e<br>Imercado do SINACOR para<br>realização do Fluxo. |

Pass o

6

7

| Descrição                                                                                                    | Resultado Esperado                                                                                                    | Resultado Esperado SINACOR                                                           |
|----------------------------------------------------------------------------------------------------|----------------------------------------------------------------------------------------------------|--------------------------------------------------------------------------------------|
| Cancelamento de Pré-<br>Matching com situação<br>Matched<br>1. Participante envia Pré-<br>Matching ao Custodiante.<br>1 conta no PNP/PL – 1 conta<br>no CST.<br>2. Validado com sucesso.<br>3. PNP/PL cancela pré-<br>matching.       | <ol> <li>1. PNP/PL envia setr.027 ao CST.</li> <li>2. CST envia setr.044 ao PNP/PL<br/>com situação Matched.</li> <li>2. PNP/PL envia setr.044 ao CST<br/>com situação Matched.</li> <li>3. PNP/PL envia setr.029 ao CST<br/>solicitando cancelamento do pré-<br/>matching.</li> <li>3. CST envia setr.030 ao PNP/PL<br/>confirmando o cancelamento do pré-<br/>matching.</li> </ol> | 1º utilizar telas de Pré-match e<br>Imercado do SINACOR para<br>realização do Fluxo. |
| Cancelamento de Pré-<br>Matching com situação<br>Unmatched<br>1. Participante envia Pré-<br>Matching ao Custodiante.<br>1 conta no PNP/PL – 1 conta<br>no CST.<br>2. Validado com divergência.<br>3. PNP/PL cancela pré-<br>matching. | <ol> <li>1. PNP/PL envia setr.027 ao CST.</li> <li>2. CST envia setr.044 ao PNP/PL<br/>com situação Unmatched.</li> <li>3. PNP/PL envia setr.029 ao CST<br/>solicitando cancelamento do pré-<br/>matching.</li> <li>3. CST envia setr.030 ao PNP/PL<br/>confirmando o cancelamento do pré-<br/>matching.</li> </ol>                                                                  | 1º utilizar telas de Pré-match e<br>Imercado do SINACOR para<br>realização do Fluxo. |

### 4.7.4 Ficha Cadastral - Cenário de Testes

| Pass<br>o | Descrição                                                                                                    | Resultado Esperado                                                                                                    | Resultado Esperado SINACOR                                                                                                    |
|-----------|----------------------------------------------------------------------------------------------------|----------------------------------------------------------------------------------------------------|----------------------------------------------------------------------------------------------------|
| 1         | Solicita dados do cliente<br>1. PNP/PL solicita dados<br>cadastrais do cliente.<br>2. Envio de dados aprovado<br>pelo CST. | <ol> <li>1. PNP/PL envia imb.513-<br/>RegistrationDataRequest a B3.</li> <li>1. B3 envia imb.517-<br/>RegistrationDataStatusAdvice ao<br/>PNP/PL com situação 'pendente de<br/>aprovação do CST'.</li> <li>1. B3 envia imb.514-<br/>RegistrationDataApprovalRequest<br/>ao CST, solicitando aprovação para<br/>envio de dados.</li> <li>2. CST envia imb.515-<br/>RegistrationDataApprovalResponse<br/>à B3 com situação 'aprovada'.</li> <li>2. B3 envia imb.517-<br/>RegistrationDataStatusAdvice ao</li> </ol> | As solicitações enviadas através da<br>mensagem imb.513-<br>RegistrationDataRequest e as<br>mensagens de status recebidas na<br>imb.517-<br>RegistrationDataStatusAdvice<br>poderão ser consultadas na tela de<br>solicitação de ficha cadastral.<br>Um registro do tipo img.516.01<br>deverá aparecer no monitor de<br>importação e processamento para<br>importação automática.<br>Os dados importados no monitor de<br>importação e processamento<br>poderão ser visualizados na tela<br>única do cadastro de clientes. |

[**B**]

| RC        | ADO                                                      | [ <b>B</b> ] <sup>3</sup> |
|-----------|----------------------------------------------------------|---------------------------|
|           | Resultado Esperado SINACOR                               |                           |
|           |                                                          |                           |
|           |                                                          |                           |
| PL<br>or. |                                                          |                           |
|           |                                                          |                           |
| de        |                                                          |                           |
| st        | As solicitações enviadas através da<br>mensagem imb.513- |                           |

| Pass<br>o | Descrição                                                                                                    | Resultado Esperado                                                                                                    | Resultado Esperado SINACOR                                                                                                    |
|-----------|----------------------------------------------------------------------------------------------------|----------------------------------------------------------------------------------------------------|----------------------------------------------------------------------------------------------------|
|           |                                                                                                    | CST com situação 'aprovada'.<br>2. B3 envia imb.517-<br>RegistrationDataStatusAdvice ao<br>PNP/PL com situação 'aprovada'.<br>2. B3 envia imb.516-<br>RegistrationDataDetails ao PNP/PL<br>com dados cadastrais do investidor.                                                                                                    |                                                                                                    |
| 2         | Solicita dados do cliente<br>1. PNP/PL solicita dados<br>cadastrais do cliente.<br>2. Envio de dados reprovado<br>pelo CST.        | <ol> <li>PNP/PL envia imb.513-<br/>RegistrationDataRequest a B3.</li> <li>B3 envia imb.517-<br/>RegistrationDataStatusAdvice ao<br/>PNP/PL com situação 'pendente de<br/>aprovação do CST'.</li> <li>B3 envia imb.514-<br/>RegistrationDataApprovalRequest<br/>ao CST, solicitando aprovação para<br/>envio de dados.</li> <li>CST envia imb.515-<br/>RegistrationDataApprovalResponse<br/>à B3 com situação 'reprovada'.</li> <li>B3 envia imb.517-<br/>RegistrationDataStatusAdvice ao<br/>CST com situação 'reprovada'.</li> <li>B3 envia imb.517-<br/>RegistrationDataStatusAdvice ao<br/>CST com situação 'reprovada'.</li> <li>B3 envia imb.517-<br/>RegistrationDataStatusAdvice ao<br/>PNP/PL com situação 'reprovada'.</li> </ol> | As solicitações enviadas através da<br>mensagem imb.513-<br>RegistrationDataRequest e as<br>mensagens de status recebidas na<br>imb.517-<br>RegistrationDataStatusAdvice<br>poderão ser consultadas na tela de<br>solicitação de ficha cadastral. |
| 3         | Solicita dados do cliente<br>com erro<br>1. PNP/PL solicita dados<br>cadastrais do cliente.<br>2. Conta de custódia não<br>existe. | <ol> <li>1. PNP/PL envia imb.513-<br/>RegistrationDataRequest a B3.</li> <li>2. B3 envia imb.517-<br/>RegistrationDataStatusAdvice ao<br/>PNP/PL com situação 'erro'.</li> </ol>                                                                                                    | As solicitações enviadas através da<br>mensagem imb.513-<br>RegistrationDataRequest e as<br>mensagens de status recebidas na<br>imb.517-<br>RegistrationDataStatusAdvice<br>poderão ser consultadas na tela de<br>solicitação de ficha cadastral. |
| 4         | Solicita dados do cliente<br>com erro<br>1. PNP/PL solicita dados<br>cadastrais do cliente.<br>2. Conta de custódia inativa.       | <ol> <li>1. PNP/PL envia imb.513-<br/>RegistrationDataRequest a B3.</li> <li>2. B3 envia imb.517-<br/>RegistrationDataStatusAdvice ao<br/>PNP/PL com situação 'erro'.</li> </ol>                                                                                                    | As solicitações enviadas através da<br>mensagem imb.513-<br>RegistrationDataRequest e as<br>mensagens de status recebidas na<br>imb.517-<br>RegistrationDataStatusAdvice<br>poderão ser consultadas na tela de<br>solicitação de ficha cadastral. |
| 5         | Atualização de dados da<br>conta de custódia<br>1. CST atualiza dados de<br>conta de custódia.                                     | <ol> <li>B3 envia imb.516-<br/>RegistrationDataDetails ao PNP/PL<br/>com dados cadastrais do investidor.</li> <li>PNP/PL envia setr.044 ao CST</li> </ol>                                                                                                    | Um registro do tipo img.516.01<br>deverá aparecer no monitor de<br>importação e processamento para<br>importação automática.                                                                                                    |

| Pass<br>o | Descrição                                                                                                    | Resultado Esperado                                                                               | Resultado Esperado SINACOR                                                                                                    |
|-----------|----------------------------------------------------------------------------------------------------|--------------------------------------------------------------------------------------------------|----------------------------------------------------------------------------------------------------|
|           | 2. Aprovação prévia realizada pelo CST.                                                                                                    | com situação Matched.                                                                            | Os dados importados no monitor de<br>importação e processamento<br>poderão ser visualizados na tela<br>única do cadastro de clientes. |
| 6         | Atualização de dados da<br>conta de custódia<br>1. CST atualiza dados de<br>conta de custódia.<br>2. Reprovação prévia<br>realizada pelo CST. | 1. B3 envia imb.516-<br>RegistrationDataDetails ao PNP/PL<br>com dados cadastrais do investidor. |                                                                                                    |

### 4.7.5 IMBARQ005 - Cenário de Testes

| Passo | Descrição                                                                                                    | Resultado Esperado                                                                                                    |
|-------|----------------------------------------------------------------------------------------------------|----------------------------------------------------------------------------------------------------|
| 1     | Solicita IMBARQ005<br>1. Participante Solicitante (ACST) inclui<br>solicitação para Participante Solicitado<br>(PNP/PL ou ACST).   | 1. Por meio da tela Solicitações, Inclusão Manual, o<br>Participante Solicitante (ACST) solicita recebimento do<br>IMBARQ005;                                                                                     |
| 2     | <b>Aprova envio do IMBARQ005</b><br>1. Participante solicitado (PNP/PL ou ACST)<br>aprova solicitação do Participante Solicitante. | 1. Por meio da tela Aprovações, Participantes, o<br>Participante Solicitado (PNP/PL ou ACST) aprova envio<br>do arquivo IMBARQ005 (registro 17) para o Participante<br>Solicitante (ACST).                        |
| 3     | <b>Recebimento e tratamento do IMBARQ005</b><br>1. Participante Solicitante recebe arquivo<br>IMBARQ005 para tratamento.           | <ol> <li>Em D+1 da aprovação, a B3 disponibiliza o arquivo<br/>IMBARQ005 após mini processamento com dados de<br/>liquidações de ativos a serem realizadas para o<br/>Participante Solicitante (ACST).</li> </ol> |

### 4.7.6 IMBARQ005 - Observação

| Observação | O Participante Solicitante (ACST) somente receberá dados no IMBARQ005 caso tenha<br>solicitado informações de contas que tem instruções de liquidação geradas após mini<br>processamento. |
|------------|----------------------------------------------------------------------------------------------------|
|------------|----------------------------------------------------------------------------------------------------|

### 5 CAPÍTULO 2: TESTES ESPECÍFICOS DIA L

### 5.1 Liquidação Financeira

### 5.1.1 Liquidação Financeira – Testes

| Pass<br>o | Descrição                                                                                                    | Resultado Esperado                                                                                                    | Resultado Esperado SINACOR                                                                                                    |
|-----------|----------------------------------------------------------------------------------------------------|----------------------------------------------------------------------------------------------------|----------------------------------------------------------------------------------------------------|
| 1         | Ensaio do Dia L<br>No Dia L, verifique o resultado<br>financeiro do mercado a vista<br>das operações contratadas<br>nos pregões L-2 e L-3.<br>1. Acessar Consulta<br>Financeiro Pós Negociação,<br>detalhando por Tipo de<br>Movimento SPB 1 –<br>Resultado Multilateral.                                                                                                    | No Dia L, consultar no SLF o<br>resultado financeiro líquido<br>compensado dos dois pregões (L-2<br>e L-3).<br>1. <b>Arquivo:</b> Verificar o arquivo<br>BVBG.021.                                                                                                    | 1º verificar relatório de Conciliação<br>Financeira SINACOR x Clearing<br>após importação dos arquivos<br>BVBG,018 e BVBG.021. |
| 2         | Ensaio do Dia L<br>No Dia L, verifique o resultado<br>financeiro de posição de falha<br>de entrega a vista das<br>operações do pregão L-2 e L-<br>3:<br>1. Após a janela das 11h:<br>Acessar Consulta Financeiro<br>Pós Negociação, detalhando<br>por Tipo de Movimento SPB 1<br>– Resultado Multilateral.                                                                              | <ul> <li>Consulta de lançamento financeiro<br/>de estorno gerado pela falha de<br/>entrega para efetivação no dia e<br/>lançamento financeiro de<br/>regularização para o dia seguinte<br/>(L+1).</li> <li>a) Caso não possua posição de<br/>falha, entrar em contato com a<br/>equipe de suporte CTC para<br/>geração do cenário.</li> <li>1. Arquivo: Verificar o resultado no<br/>arquivo BVBG.021.</li> </ul> | 1º verificar relatório de Conciliação<br>Financeira SINACOR x Clearing<br>após importação dos arquivos<br>BVBG,018 e BVBG.021. |
| 3         | Ensaio do Dia L<br>No Dia L, verifique resultado<br>financeiro de estorno em<br>função de abertura de<br>recompra do mercado a vista<br>de ações:<br>1. Para falhas com data de<br>negociação L-4, haverá a<br>abertura de recompra. Após a<br>janela das 11h: Acessar<br>Consulta Financeiro Pós<br>Negociação, detalhando por<br>Tipo de Movimento SPB 1 –<br>Resultado Multilateral. | <ul> <li>Consulta de lançamento financeiro<br/>de estorno gerado pela abertura de<br/>recompra das instruções de L-4 não<br/>liquidadas na janela das 11h.</li> <li>a) Caso não possua posição de<br/>falha, entrar em contato com a<br/>equipe de suporte CTC para<br/>geração do cenário.</li> <li>1. Arquivo: Verificar o resultado no<br/>arquivo BVBG.021.</li> </ul>                                        | 1º verificar relatório de Conciliação<br>Financeira SINACOR x Clearing<br>após importação dos arquivos<br>BVBG,018 e BVBG.021. |
| 4         | Ensaio do Dia L<br>No Dia L+1, verifique o<br>resultado financeiro de<br>posição a vista de operações<br>realizadas em L-1:<br>1. Acessar Consulta<br>Financeiro Pós Negociação,<br>detalhando por Tipo de<br>Movimento SPB 1 –<br>Resultado Multilateral.                                                                                                    | Até o dia da liquidação, consultar no<br>sistema SLF o lançamento financeiro<br>gerado por posição em aberto no<br>mercado a vista de ações.<br>1. <b>Arquivo:</b> Verificar o resultado no<br>arquivo BVBG.021.                                                                                                    | 1º verificar relatório de Conciliação<br>Financeira SINACOR x Clearing<br>após importação dos arquivos<br>BVBG,018 e BVBG.021. |

| Pass<br>o | Descrição                                                                                                    | Resultado Esperado                                                                                                    | Resultado Esperado SINACOR                                                                                                    |
|-----------|----------------------------------------------------------------------------------------------------|----------------------------------------------------------------------------------------------------|----------------------------------------------------------------------------------------------------|
| 5         | Ensaio do Dia L<br>No Dia L+1, verifique o<br>resultado financeiro de<br>posição de falha de entrega<br>das operações do pregão L-1:<br>1. Após a janela das 11h:<br>Acessar Consulta Financeiro<br>Pós Negociação, detalhando<br>por Tipo de Movimento SPB 1<br>– Resultado Multilateral. | <ul> <li>Consulta de lançamento financeiro<br/>de estorno gerado pela falha de<br/>entrega com efetivação no dia, e<br/>lançamento financeiro de<br/>regularização para o dia seguinte.</li> <li>1. Caso não possua posição de<br/>falha, entrar em contato com a<br/>equipe de suporte CTC para<br/>geração do cenário.</li> <li>1. Arquivo: Verificar o resultado no<br/>arquivo BVBG.021.</li> </ul> | 1º verificar relatório de Conciliação<br>Financeira SINACOR x Clearing<br>após importação dos arquivos<br>BVBG,018 e BVBG.021. |

### 5.1.2 Arquivos e Mensageria - Grupo X (PNP/PL, ACST e MCs)

| Pass<br>o | Descrição                                                                                                    | Resultado Esperado                                                                                                    | Resultado Esperado SINACOR                                                                       |
|-----------|----------------------------------------------------------------------------------------------------|----------------------------------------------------------------------------------------------------|--------------------------------------------------------------------------------------------------|
| 1         | <b>BVBG.020.01</b> ; <b>bvmf.072.01</b><br>1. Recebimento da<br>informação das características<br>dos códigos de lançamentos<br>financeiros.                                                                      | <ol> <li>O arquivo recebido diariamente no<br/>início do dia.</li> </ol>                                                              | Verificar no Monitor de Mensagens,<br>Grid Inferior, arquivos importados.                        |
| 2         | <b>BVBG.021.02; bvmf.073.02</b><br>1. Recebimento da<br>informação de todos os<br>lançamentos financeiros<br>correspondentes à liquidação<br>na data de efetivação<br>informada (movimento do dia).               | <ol> <li>Arquivo recebido com valores a<br/>liquidar:         <ul> <li>Início do dia.</li> <li>Complementares.</li> </ul> </li> </ol> | Verificar no Monitor de Mensagens e<br>relatório SINACOR x Clearing a<br>situação das operações. |
| 3         | <b>BVBG.022.02; bvmf.073.02</b><br>1. Recebimento da<br>informação de todos os<br>lançamentos financeiros<br>gerados na data de referência<br>informada, com a respectiva<br>data de efetivação da<br>liquidação. | 1. O arquivo recebido diariamente no início do dia.                                                                                   |                                                                                                  |

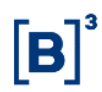

### 5.2 Liquidação de Ativos

#### 5.2.1 Glossário

| L-3   | Último dia de negociação para liquidação em D+3.                                                                               |
|-------|----------------------------------------------------------------------------------------------------|
| L-2   | 1º dia de negociação para liquidação em D+2.                                                                                   |
| L-1   | Um dia antes da primeira liquidação da negociação de D+2 / D+2 da última negociação de D+3.                                    |
| Dia L | 1º dia de liquidação das operações contratadas para liquidação em D+2 / liquidação do último<br>pregão para liquidação em D+3. |

### 5.2.2 Liquidação de Ativos - Teste

| Pass<br>o | Descrição                                                                                                    | Resultado Esperado                                                                                                    | Resultado Esperado do SINACOR |
|-----------|----------------------------------------------------------------------------------------------------|----------------------------------------------------------------------------------------------------|-------------------------------|
| 1         | Ensaio do Dia L<br>Aceite do custodiante<br>1. Posição a vista de ações.<br>2. Em L-2, custodiante aceita<br>total uma instrução durante o<br>período de alocação.<br>Instrução de liquidação possui<br>data de negociação L-2.                                              | <ul> <li>Tela Gestão de Liquidação:<br/>Custodiante consulta com sucesso a<br/>coluna de "quantidade aceita pelo<br/>custodiante".</li> <li>Tela Gestão de Liquidação: No dia<br/>L, após o fim do período do aceite<br/>do custodiante, a instrução com<br/>aceite parcial/ rejeite será<br/>atualizada.</li> </ul> |                               |
| 2         | Ensaio do Dia L<br>Previsão de Falhas<br>1. A partir de L-2, consultar a<br>previsão de falhas das<br>operações contratadas dos<br>dois pregões L-2 e L-3.<br>OBS: em caso de realocação,<br>o resultado da consulta de<br>previsão de falhas poderá<br>sofrer atualizações. | <b>Tela Previsão de Falhas:</b> Mostra<br>as instruções referentes a L-2 a<br>partir de L-2 e as instruções<br>referentes a L-3 a partir do L-1.                                                                                                    |                               |
| 3         | Ensaio do Dia L<br>Consulta de negócio<br>1. A partir de L-2, consultar as<br>instruções de liquidação<br>liquida dos dois pregões (L-2<br>e L-3), segregadas por data<br>de negociação.                                                                                     | Tela Gestão de Liquidação:<br>Consulta as instruções de liquidação<br>na tela segregadas por data de<br>negociação.                                                                                                    |                               |

| Pass<br>o | Descrição                                                                                                    | Resultado Esperado                                                                                                    | Resultado Esperado do SINACOR                                                                     |
|-----------|----------------------------------------------------------------------------------------------------|----------------------------------------------------------------------------------------------------|---------------------------------------------------------------------------------------------------|
| 4         | Ensaio do Dia L<br>Aceite do custodiante<br>1. Posição a vista de ações.<br>2. Em L-1 (D+2), custodiante<br>aceita total uma instrução cuja<br>data de negociação é L-3.                                                                                                    | <ul> <li>Tela Gestão de Liquidação:<br/>Custodiante consulta com sucesso a<br/>coluna de "quantidade aceita pelo<br/>custodiante".</li> <li>Tela Gestão de Liquidação: Em L-<br/>1, após o fim do período do aceite<br/>do custodiante, a instrução com<br/>aceite parcial/ rejeite será<br/>atualizada.</li> </ul>       |                                                                                                   |
| 5         | Ensaio do Dia L<br>Arquivo<br>1. Em L-1, receber o arquivo<br>BVBG.019.02, disponibilizado<br>após o término da janela de<br>processamento de arquivos<br>intradia. Este arquivo contém<br>a previsão das instruções a<br>liquidar no dia seguinte (Dia<br>L), após o encerramento da<br>alocação.           | Arquivo: Custodiante e PNP/PL<br>recebem o arquivo com todas as<br>instruções a liquidar.<br>Mensagem: Custodiante e PNP/PL<br>processam o arquivo. O<br>BVBG.019.02 também pode ser<br>solicitado por meio do envio da<br>mensagem bvmf.054.                                                                             | 1º verificar a tela de Pré-Match<br>que contempla as importações de<br>todos os arquivos BVBG.019 |
| 6         | Ensaio do Dia L<br>Aceite do custodiante<br>1. Posição a vista de ações.<br>2. Em L-1 após o<br>encerramento da alocação,<br>custodiante aceita parcial uma<br>instrução com data de<br>negociação L-2.                                                                                                    | <ul> <li>Tela Gestão de Liquidação:<br/>Custodiante consulta com sucesso a<br/>coluna de "quantidade aceita pelo<br/>custodiante".</li> <li>Tela Gestão de Liquidação: No dia<br/>L, após o fim do período de<br/>autorização do custodiante, a<br/>instrução com aceite parcial/ rejeite<br/>será atualizada.</li> </ul> |                                                                                                   |
| 7         | Ensaio do Dia L<br>Alteração de Conta de<br>custódia<br>1. Posição a vista de ações.<br>2. Em L-1, após o<br>encerramento da alocação, o<br>PNP/PL solicita a alteração de<br>conta de custódia.<br>3. É necessário que a<br>operação tenha sido<br>direcionada a um custodiante<br>previamente na alocação. | <b>Tela Gestão de Liquidação:</b><br>Atualiza a instrução na tela.                                                                                                    |                                                                                                   |
| 8         | Ensaio do Dia L<br>Arquivo<br>1. No início do Dia L, receber<br>o arquivo BVBG.019.02<br>gerado no processamento<br>noturno, com a previsão das<br>instruções a liquidar.<br>Verifique as instruções a<br>liquidar com data de<br>negociação L-4, L-3, L-2,<br>recompras,<br>vencimento/liquidação           | <b>Arquivo:</b> Custodiante e PNP/PL<br>recebem o arquivo com todas as<br>instruções a liquidar.                                                                                                    |                                                                                                   |

**[B**]<sup>3</sup>

| Pass<br>o | Descrição                                                                                                    | Resultado Esperado                                                                                                    | Resultado Esperado do SINACOR |
|-----------|----------------------------------------------------------------------------------------------------|----------------------------------------------------------------------------------------------------|-------------------------------|
|           | antecipada de<br>termo/empréstimo.                                                                                                    |                                                                                                    |                               |
| 9         | Ensaio do Dia L<br>Troca de Carteira nas<br>instruções de liquidação<br>1. Posição a vista de ações.<br>2. Custodiante troca a carteira<br>no Dia L, dentro do horário<br>permitido para troca de<br>carteira, referente a uma<br>instrução de débito de L-2.<br>3. Troca para carteira de<br>garantias para atender a<br>liquidação. | <b>Tela Gestão de Liquidação:</b><br>Custodiante consulta com sucesso a<br>instrução atualizada para a nova<br>carteira.<br><b>Tela Previsão de Falhas:</b> A coluna<br>Collateral Deficit fica com o status<br>"False". |                               |
| 10        | Ensaio do Dia L<br>Troca de Carteira nas<br>instruções de liquidação<br>1. Posição a vista de ações.<br>2. Custodiante troca a carteira<br>no Dia L referente a uma<br>instrução de débito de L-3.<br>3. Troca para carteira de<br>garantias para atender a<br>liquidação.                                                            | Tela Gestão de Liquidação:<br>Custodiante consulta com sucesso a<br>instrução atualizada para a nova<br>carteira.<br>Tela Previsão de Falhas: A coluna<br>Collateral Deficit fica com o status<br>"False".               |                               |
| 11        | Ensaio do Dia L<br>Troca de Carteira nas<br>instruções de liquidação<br>1. Liquidação<br>Antecipada/Vencimento de<br>empréstimo de Ativos.<br>2. Custodiante troca a carteira<br>no Dia L referente a uma<br>instrução de L-2.<br>3. Troca para carteira de<br>garantias para atender a<br>liquidação.                                | Tela Gestão de Liquidação:<br>Custodiante consulta com sucesso a<br>instrução atualizada para a nova<br>carteira.<br>Tela Previsão de Falhas: A coluna<br>Collateral Deficit fica com o status<br>"False".               |                               |
| 12        | Ensaio do Dia L<br>Troca de Carteira nas<br>instruções de liquidação<br>1. Liquidação<br>Antecipada/Vencimento de<br>empréstimo de Ativos.<br>2. Custodiante troca a carteira<br>no Dia L referente a uma<br>instrução de L-3.<br>3. Troca para carteira de<br>garantias para atender a<br>liquidação.                                | <b>Tela Gestão de Liquidação:</b><br>Custodiante consulta com sucesso a<br>instrução atualizada para a nova<br>carteira.<br><b>Tela Previsão de Falhas:</b> A coluna<br>Collateral Deficit fica com o status<br>"False". |                               |
| 13        | Ensaio do Dia L<br>Consulta de negocio<br>1. Consultar as instruções de<br>liquidação liquida dos dois<br>pregões (L-2 e L-3), antes da                                                                                                    | Tela Gestão de Liquidação:<br>Consulta as instruções de liquidação<br>na tela segregadas por data de<br>negociação.                                                                                                    |                               |

| Pass<br>o | Descrição                                                                                                    | Resultado Esperado                                                                                                    | Resultado Esperado do SINACOR |
|-----------|----------------------------------------------------------------------------------------------------|----------------------------------------------------------------------------------------------------|-------------------------------|
|           | janela de entrega dos ativos<br>(SPB11).                                                                                                    |                                                                                                    |                               |
| 14        | Ensaio do Dia L<br>Consulta de negocio<br>1. Consultar as instruções de<br>liquidação liquida dos dois<br>pregões (L-2 e L-3), após a<br>janela de entrega dos ativos<br>(SPB11).                                                                                                    | Tela Gestão de Liquidação:<br>Consulta as instruções de liquidação<br>na tela segregadas por data de<br>negociação. As instruções de<br>liquidação estarão com o status<br>atualizado. |                               |
| 15        | Ensaio do Dia L<br>Arquivo<br>1. No Dia L, após as janelas<br>de débito e crédito de ativos,<br>receber o arquivo<br>BVBG.018.02 com o resultado<br>do processamento da janela<br>de liquidação.<br>Verifique a liquidação das<br>operações contratadas em L-<br>4, L-3, L-2, recompras,<br>vencimento/liquidação<br>antecipada de<br>termo/empréstimo. | <b>Arquivo:</b> Custodiante e PNP/PL<br>recebem o arquivo com todas as<br>instruções a liquidar.                                                                                       |                               |
| 16        | Ensaio do Dia L<br>Restrição de Ativos<br>1. No Dia L, MC restringe a<br>entrega dos ativos do<br>PNP/PL. Instruções com data<br>de negociação L-2 e L-3.                                                                                                    | Tela Restrição de Ativos: MC<br>consulta as instruções restritas com<br>sucesso.<br>Mensagem: MC, PNP/PL e CST<br>recebem a bvmf.060                                                   |                               |
| 17        | Ensaio do Dia L<br>Restrição de Ativos<br>1. No Dia L, PNP/PL restringe<br>a entrega dos ativos de<br>alguns comitentes. Instruções<br>com data de negociação L-2 e<br>L-3.                                                                                                    | Tela Restrição de Ativos: PNP/PL<br>consulta as instruções restritas com<br>sucesso.<br>Mensagem: PNP/PL e CST<br>recebem a bvmf.060                                                   |                               |
| 18        | Ensaio do Dia L<br>Restrição de Ativos<br>1. No Dia L, CST restringe a<br>entrega dos ativos alguns<br>clientes. Instruções com data<br>de negociação L-2 e L-3.                                                                                                    | Tela Restrição de Ativos: CST<br>consulta as instruções restritas com<br>sucesso.<br>Mensagem: CST recebe a bvmf.060                                                                   |                               |
| 19        | Ensaio do Dia L<br>Consulta de negocio<br>1. Consultar as instruções de<br>liquidação liquida de credito<br>dos dois pregões (L-2 e L-3),<br>após a janela de recebimento<br>dos ativos (SPB15).                                                                                                    | Tela Gestão de Liquidação:<br>Consulta as instruções de<br>liquidação. As instruções restritas<br>continuarão com a quantidade a<br>liquidar.                                          |                               |

**[B**]<sup>3</sup>

| Pass<br>o | Descrição                                                                                                    | Resultado Esperado                                                                                                    | Resultado Esperado do SINACOR |
|-----------|----------------------------------------------------------------------------------------------------|----------------------------------------------------------------------------------------------------|-------------------------------|
| 20        | Ensaio do Dia L<br>Restrição de Ativos<br>1. No Dia L, liberar as<br>instruções de ativos que<br>foram restritas pelo PNP/PL –<br>após o SPB15                                                                                                    | Tela Restrição de Ativos: Após<br>liberar não aparecem mais na tela.<br>Tela Gestão de Liquidação: A<br>quantidade que estava a liquidar vai<br>para coluna de quantidade liquidada.<br>Mensagem: PNP/PL e CST<br>recebem a bvmf.060     |                               |
| 21        | Ensaio do Dia L<br>Restrição de Ativos<br>1. No dia L, Liberar as<br>instruções de ativos que<br>foram restritas pelo MC –<br>após o SPB15.                                                                                                    | Tela Restrição de Ativos: Após<br>liberar não aparecem mais na tela.<br>Tela Gestão de Liquidação: A<br>quantidade que estava a liquidar vai<br>para coluna de quantidade liquidada.<br>Mensagem: MC, PNP/PL e CST<br>recebem a bvmf.060 |                               |
| 22        | Ensaio do Dia L<br>Restrição de Ativos<br>1. Liberar as instruções de<br>ativos que foram restritas pelo<br>CST – após o SPB15.                                                                                                    | Tela Restrição de Ativos: Após<br>liberar não aparecem mais na tela.<br>Tela Gestão de Liquidação: A<br>quantidade que estava a liquidar vai<br>para coluna de quantidade liquidada.<br>Mensagem: CST recebe a bvmf.060                  |                               |
| 23        | Ensaio do Dia L<br>Justificativa de falha de<br>entrega de ativos<br>1. Em L+1, justificar uma<br>instrução de liquidação com<br>data de negociação L-2.                                                                                                    | <b>Tela Monitor de Falha de</b><br><b>Justificativa de Entrega:</b> Incluir<br>qualquer justificativa manual (prazo<br>para inclusão da justificativa: de L+1<br>a L+3).                                                                 |                               |
| 24        | Ensaio do Dia L<br>Cancelamento de Recompra<br>1. No Dia L, falha de entrega<br>de ativos referente ao pregão<br>L-2.<br>2. No Dia L+1, falha de<br>entrega de ativos com<br>abertura de posição de<br>recompra.<br>3. Em L+1, após SPB11,<br>vendedor solicita o<br>cancelamento de recompra,<br>no sistema GRC. | <b>Tela Gestão de Liquidação:</b><br>verificar instrução de liquidação a<br>liquidar no próximo dia útil (L+2)                                                                                                    |                               |

### 5.3 Risco

SINACOR

**[B**]<sup>3</sup>

 Validar as baixas das posições projetadas no módulo de Custódia pela liquidação.
 Utilizar arquivo CMVD e realizar conciliações. \*Validar disponibilidade dos arquivos CSGD E CMVD.

| Passo | Descrição                                                                                                    | Resultado Esperado                                                                                                    |
|-------|----------------------------------------------------------------------------------------------------|----------------------------------------------------------------------------------------------------|
| 1     | Consulta de atualização de risco CORE0 no<br>dia D<br>1. Consulta de atualização de risco no Monitor<br>de Risco Intradiário de operação de mercado<br>vista realizada em conta de investidor final<br>sem vínculo de repasse e sem vínculo de<br>consolidação de margem com<br>"colateralização" de mercado vista no próprio<br>investidor e que já tivesse carregando trades<br>de vista em ciclo D+3<br>2. Consulta ao Relatório de Estratégia de<br>Encerramento da Carteira e Relatório de<br>Margem     | <ol> <li>Tela: Participante consulta com sucesso informações<br/>de risco atualizado após captura dos negócios.</li> <li>Mensagem: Participante recebe bvmf.102 com<br/>informação da operação realizada.</li> <li>Tela: Participante consulta com sucesso informações<br/>de risco atualizado após captura dos negócios.</li> <li>Mensagem: Participante envia bvmf.085 solicitando<br/>detalhamento de risco calculado e recebe BVBG.032<br/>com as informações atualizadas.</li> </ol> |
| 2     | <ul> <li>Consulta de atualização de risco CORE1 no dia D</li> <li>1. Consulta de atualização de risco no Monitor de Risco Intradiário de operação de mercado vista não alocado em conta máster que já tivesse carregando trades de vista em ciclo D+3.</li> <li>2. Consulta ao Relatório de Estratégia de Encerramento da Carteira e Relatório de Margem.</li> </ul>                                                                                                    | <ol> <li>Tela: Participante consulta com sucesso informações<br/>de risco atualizado após captura dos negócios.</li> <li>Mensagem: Participante recebe bvmf.086 com<br/>informação da operação realizada.</li> <li>Tela: Participante consulta com sucesso informações<br/>de risco atualizado após captura dos negócios.</li> <li>Mensagem: Participante envia bvmf.085 solicitando<br/>detalhamento de risco calculado e recebe BVBG.032<br/>com as informações atualizadas.</li> </ol> |
| 3     | Consulta de atualização de risco CORE2 no<br>dia D<br>1. Consulta de atualização de risco no Monitor<br>de Risco Intradiário de operação de mercado<br>vista realizada em conta normal sem vínculo<br>de repasse e sem vínculo de consolidação de<br>margem com colateralização de mercado vista<br>no PNP/PL que já tivesse carregando trades<br>de vista em ciclo D+3<br>2. Consulta ao Relatório do CORE2.                                                                                                 | <ol> <li>Tela: Participante consulta com sucesso informações<br/>de risco atualizado após captura dos negócios.</li> <li>Mensagem: Participante recebe bvmf.086 com<br/>informação da operação realizada.</li> <li>Tela: Participante consulta com sucesso informações<br/>de risco atualizado após captura dos negócios.</li> <li>Mensagem: Participante envia bvmf.085 solicitando<br/>detalhamento de risco calculado e recebe BVBG.092<br/>com as informações atualizadas</li> </ol>  |
| 4     | <ul> <li>Consulta de atualização de risco CORE0 no dia L</li> <li>1. Consulta de atualização de risco no Monitor de Risco Intradiário devido a liquidação de posições de mercado vista de ciclos D+3 e</li> <li>D+2 na janela de débito em conta de investidor final sem vínculo de repasse e sem vínculo de consolidação de margem com colateralização de mercado vista no próprio investidor.</li> <li>2. Consulta ao Relatório de Estratégia de Encerramento da Carteira e Relatório de Margem.</li> </ul> | <ol> <li>Tela: Participante consulta com sucesso informações<br/>de risco atualizado após captura dos negócios.</li> <li>Mensagem: Participante recebe bvmf.102 com<br/>informação da operação realizada.</li> <li>Tela: Participante consulta com sucesso informações<br/>de risco atualizado após captura dos negócios.</li> <li>Mensagem: Participante envia bvmf.085 solicitando<br/>detalhamento de risco calculado e recebe BVBG.032<br/>com as informações atualizadas.</li> </ol> |

| Passo | Descrição                                                                                                    | Resultado Esperado                                                                                                    |
|-------|----------------------------------------------------------------------------------------------------|----------------------------------------------------------------------------------------------------|
| 5     | Consulta de atualização de risco CORE2 no<br>dia L<br>1. Consulta de atualização de risco no Monitor<br>de Risco Intradiário devido a liquidação de<br>posições de mercado vista de ciclos D+3 e<br>D+2 na janela de débito em conta de<br>investidor final sem vínculo de repasse e sem<br>vínculo de consolidação de margem com<br>colateralização de mercado vista no PNP/PL.<br>2. Consulta ao Relatório do CORE2. | <ol> <li>Tela: Participante consulta com sucesso informações<br/>de risco atualizado após captura dos negócios.</li> <li>Mensagem: Participante recebe bvmf.086 com<br/>informação da operação realizada.</li> <li>Tela: Participante consulta com sucesso informações<br/>de risco atualizado após captura dos negócios.</li> <li>Mensagem: Participante envia bvmf.085 solicitando<br/>detalhamento de risco calculado e recebe BVBG.092<br/>com as informações atualizadas.</li> </ol>                                                          |
| 6     | Simulação de risco CORE0 com cópia de<br>portfólio no dia D<br>1. Realização de simulação de risco com<br>cópia de portfólio alocado de mercado vista<br>em conta de investidor final com<br>colateralização de mercado vista no próprio<br>investidor e que já tivesse carregando trades<br>de vista em ciclo D+3.<br>2. Consulta ao Relatório de Estratégia de<br>Encerramento da Carteira e Relatório de<br>Margem. | <ol> <li>Tela: Participante realiza simulação de risco com<br/>sucesso.</li> <li>Mensagem: Participante envia bvmf.108 com<br/>informação de portfólio de simulação e recebe bvmf.109<br/>com o resultado da simulação.</li> <li>Tela: Participante consulta com sucesso informações<br/>de resultado de simulação de risco.</li> <li>Mensagem: Participante envia bvmf.108 solicitando<br/>detalhamento de risco calculado e recebe BVBG.036<br/>com as informações atualizadas.</li> </ol>                                                       |
| 7     | Simulação de risco CORE1 com cópia de<br>portfólio no dia D<br>1. Realização de simulação com cópia de<br>portfólio de risco não-alocado de mercado<br>vista que já tivesse carregando trades de vista<br>em ciclo D+3.<br>2. Consulta ao Relatório de Estratégia de<br>Encerramento da Carteira e Relatório de<br>Margem.                                                                                             | <ol> <li>Tela: Participante realiza simulação de risco com<br/>sucesso.</li> <li>Mensagem: Participante envia bvmf.208 com<br/>informação de portfólio de simulação e recebe<br/>BVBG.093 com o resultado da simulação.</li> <li>Tela: Participante consulta com sucesso informações<br/>de resultado de simulação de risco.</li> <li>Mensagem: Participante envia bvmf.208 com<br/>informação de portfólio de simulação e recebe<br/>BVBG.093 com o resultado da simulação e recebe<br/>BVBG.093 com o resultado da simulação.</li> </ol>         |
| 8     | Simulação de risco CORE2 com cópia de<br>portfólio no dia D<br>1. Realização de simulação de risco com<br>cópia de portfólio alocado de mercado vista<br>em conta de investidor final com<br>colateralização de mercado vista no PNP/PL<br>que já tivesse carregando trades de vista em<br>ciclo D+3.<br>2. Consulta ao Relatório do CORE2.                                                                            | <ol> <li>Tela: Participante realiza simulação de risco com<br/>sucesso.</li> <li>Mensagem: Participante envia bvmf.210 com<br/>informação de portfólio de simulação e recebe<br/>BVBG.094 com o resultado da simulação.</li> <li>Tela: Participante consulta com sucesso informações<br/>de resultado de simulação de risco.</li> <li>Mensagem: Participante envia bvmf.210 com<br/>informação de portfólio de simulação e recebe<br/>BVBG.094 com o resultado da simulação e recebe<br/>BVBG.094 com o resultado da simulação e recebe</li> </ol> |
| 9     | Simulação de risco CORE0 com cópia de<br>portfólio no dia L<br>1. Realização de simulação de risco com<br>cópia de portfólio alocado de mercado vista de<br>ciclos D+3 e D+2 na janela de débito em conta                                                                                                    | <ol> <li>1. Tela: Participante realiza simulação de risco com<br/>sucesso.</li> <li>1. Mensagem: Participante envia bvmf.108 com<br/>informação de portfólio de simulação e recebe bvmf.109</li> </ol>                                                                                                    |

| Passo | Descrição                                                                                                    | Resultado Esperado                                                                                                    |
|-------|----------------------------------------------------------------------------------------------------|----------------------------------------------------------------------------------------------------|
|       | de investidor final com colateralização de<br>mercado vista no próprio investidor.<br>2. Consulta ao Relatório de Estratégia de<br>Encerramento da Carteira e Relatório de<br>Margem.                                                                                                    | <ul> <li>com o resultado da simulação.</li> <li>2. Tela: Participante consulta com sucesso informações de resultado de simulação de risco.</li> <li>2. Mensagem: Participante envia bvmf.108 solicitando detalhamento de risco calculado e recebe BVBG.036 com as informações atualizadas.</li> </ul>                                                                                                    |
| 10    | Simulação de risco CORE2 com cópia de<br>portfólio no dia L<br>1. Realização de simulação de risco com<br>cópia de portfólio alocado de mercado vista de<br>ciclos D+3 e D+2 na janela de débito em conta<br>de investidor final com colateralização de<br>mercado vista no PNP/PL.<br>2. Consulta ao Relatório do CORE2.                                                                                                    | <ol> <li>Tela: Participante realiza simulação de risco com<br/>sucesso.</li> <li>Mensagem: Participante envia bvmf.210 com<br/>informação de portfólio de simulação e recebe<br/>BVBG.094 com o resultado da simulação.</li> <li>Tela: Participante consulta com sucesso informações<br/>de resultado de simulação de risco.</li> <li>Mensagem: Participante envia bvmf.210 com<br/>informação de portfólio de simulação e recebe<br/>BVBG.094 com o resultado da simulação.</li> </ol>   |
| 11    | Consulta de batimento de risco CORE0 de<br>BTB e vista entre o dia D e o dia L<br>1. Consulta de atualização de risco no Monitor<br>de Risco Intradiário considerando a<br>compensação de margem entre posições de<br>mercado vista comprado de ciclos D+3 e D+2<br>e BTB tomador descoberto do mesmo ativo-<br>objeto e mesma data de liquidação em conta<br>de investidor final com colateralização de<br>mercado vista no PNP/PL.<br>2. Consulta ao Relatório de Estratégia de<br>Encerramento da Carteira e Relatório de<br>Margem.                                            | <ol> <li>Tela: Participante consulta com sucesso informações<br/>de risco atualizado após captura dos negócios.</li> <li>Mensagem: Participante recebe bvmf.102 com<br/>informação da operação realizada.</li> <li>Tela: Participante consulta com sucesso informações<br/>de risco atualizado após captura dos negócios.</li> <li>Mensagem: Participante envia bvmf.085 solicitando<br/>detalhamento de risco calculado e recebe BVBG.032<br/>com as informações atualizadas</li> </ol>  |
| 12    | Consulta de batimento de risco CORE0 de<br>Exercício de opção de vista e vista entre o<br>dia D e o dia L<br>1. Consulta de atualização de risco no Monitor<br>de Risco Intradiário considerando a<br>compensação de margem entre posições de<br>mercado vista comprado de ciclos D+3 e D+2<br>com exercício de opção vendido descoberto<br>do mesmo ativo-objeto e mesma data de<br>liquidação em conta de investidor final com<br>colateralização de mercado vista no PNP/PL.<br>2. Consulta ao Relatório de Estratégia de<br>Encerramento da Carteira e Relatório de<br>Margem. | <ol> <li>Tela: Participante consulta com sucesso informações<br/>de risco atualizado após captura dos negócios.</li> <li>Mensagem: Participante recebe bvmf.102 com<br/>informação da operação realizada.</li> <li>Tela: Participante consulta com sucesso informações<br/>de risco atualizado após captura dos negócios.</li> <li>Mensagem: Participante envia bvmf.085 solicitando<br/>detalhamento de risco calculado e recebe BVBG.032<br/>com as informações atualizadas.</li> </ol> |
| 13    | Consulta de batimento de risco CORE0 de<br>Termo de vista e vista entre o dia D e o dia<br>L<br>1. Consulta de atualização de risco no Monitor<br>de Risco Intradiário considerando a<br>compensação de margem entre posições de<br>mercado vista comprado de ciclos D+3 e D+2<br>com termo de vista vendido descoberto do                                                                                                    | <ol> <li>Tela: Participante consulta com sucesso informações<br/>de risco atualizado após captura dos negócios.</li> <li>Mensagem: Participante recebe bvmf.102 com<br/>informação da operação realizada.</li> <li>Tela: Participante consulta com sucesso informações<br/>de risco atualizado após captura dos negócios.</li> </ol>                                                                                                    |

| Passo | Descrição                                                                                                    | Resultado Esperado                                                                                                    |
|-------|----------------------------------------------------------------------------------------------------|----------------------------------------------------------------------------------------------------|
|       | mesmo ativo-objeto e mesma data de<br>negociação em conta de investidor final com<br>colateralização de mercado vista no PNP/PL.<br>2. Consulta ao Relatório de Estratégia de<br>Encerramento da Carteira e Relatório de<br>Margem.                                                                                                    | <ol> <li>Mensagem: Participante envia bvmf.085 solicitando<br/>detalhamento de risco calculado e recebe BVBG.032<br/>com as informações atualizadas.</li> </ol>                                                                                                    |
| 14    | Consulta de atualização de risco CORE1<br>devido a exclusão de alocação no dia D<br>1. Consulta de atualização de risco no Monitor<br>de Risco Intradiário de operação de mercado<br>vista não alocado em conta máster que já<br>tivesse carregando trades de vista em ciclo<br>D+3 devido a exclusão de alocação em conta<br>filhote vinculado a ela.<br>2. Consulta ao Relatório de Estratégia de<br>Encerramento da Carteira e Relatório de<br>Margem. | <ol> <li>Tela: Participante consulta com sucesso informações<br/>de risco atualizado após captura dos negócios.</li> <li>Mensagem: Participante recebe bvmf.086 com<br/>informação da operação realizada.</li> <li>Tela: Participante consulta com sucesso informações<br/>de risco atualizado após captura dos negócios.</li> <li>Mensagem: Participante envia bvmf.085 solicitando<br/>detalhamento de risco calculado e recebe BVBG.032<br/>com as informações atualizadas.</li> </ol> |

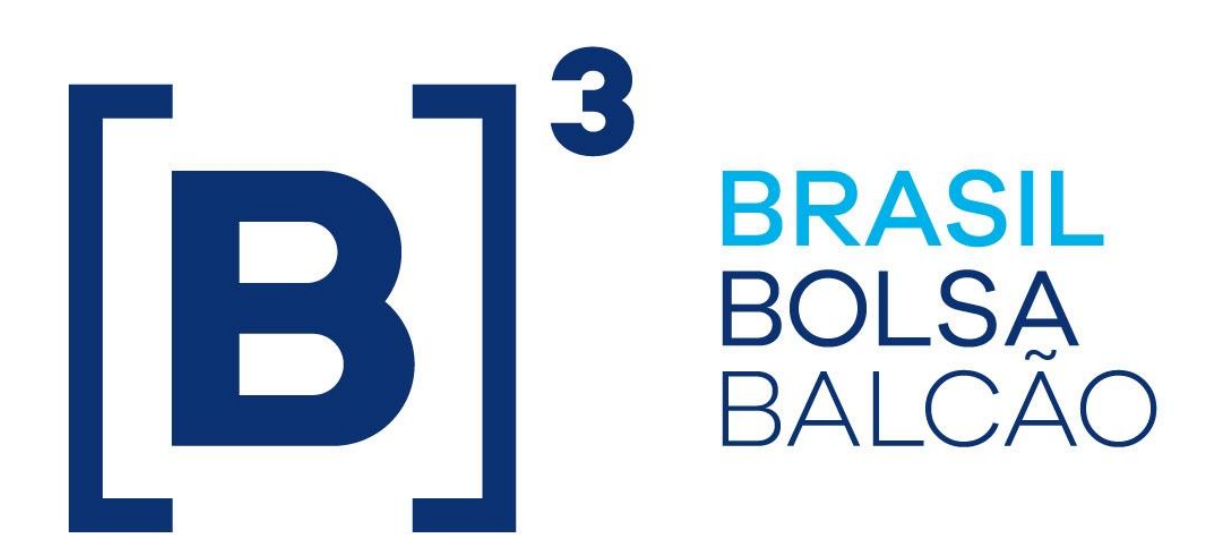

# BRAZILIAN EXCHANGE AND OTC.

 $[\mathbf{B}]^{3}$